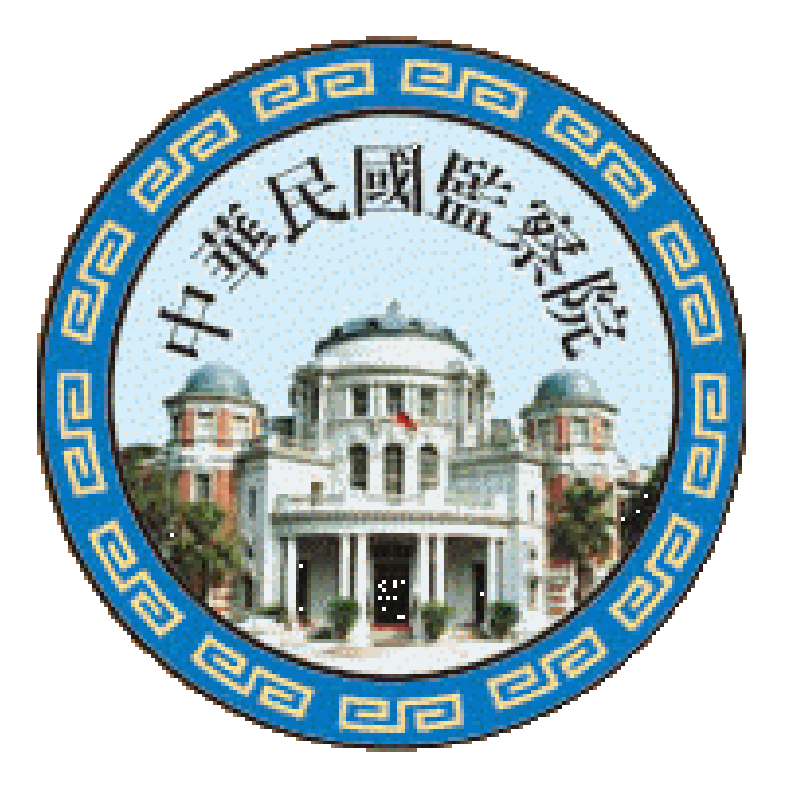

# 新版財產申報網路系統介紹

- ·公職人員財產申報處·日期:111年7月19日
- •宣導場: 高雄市政府

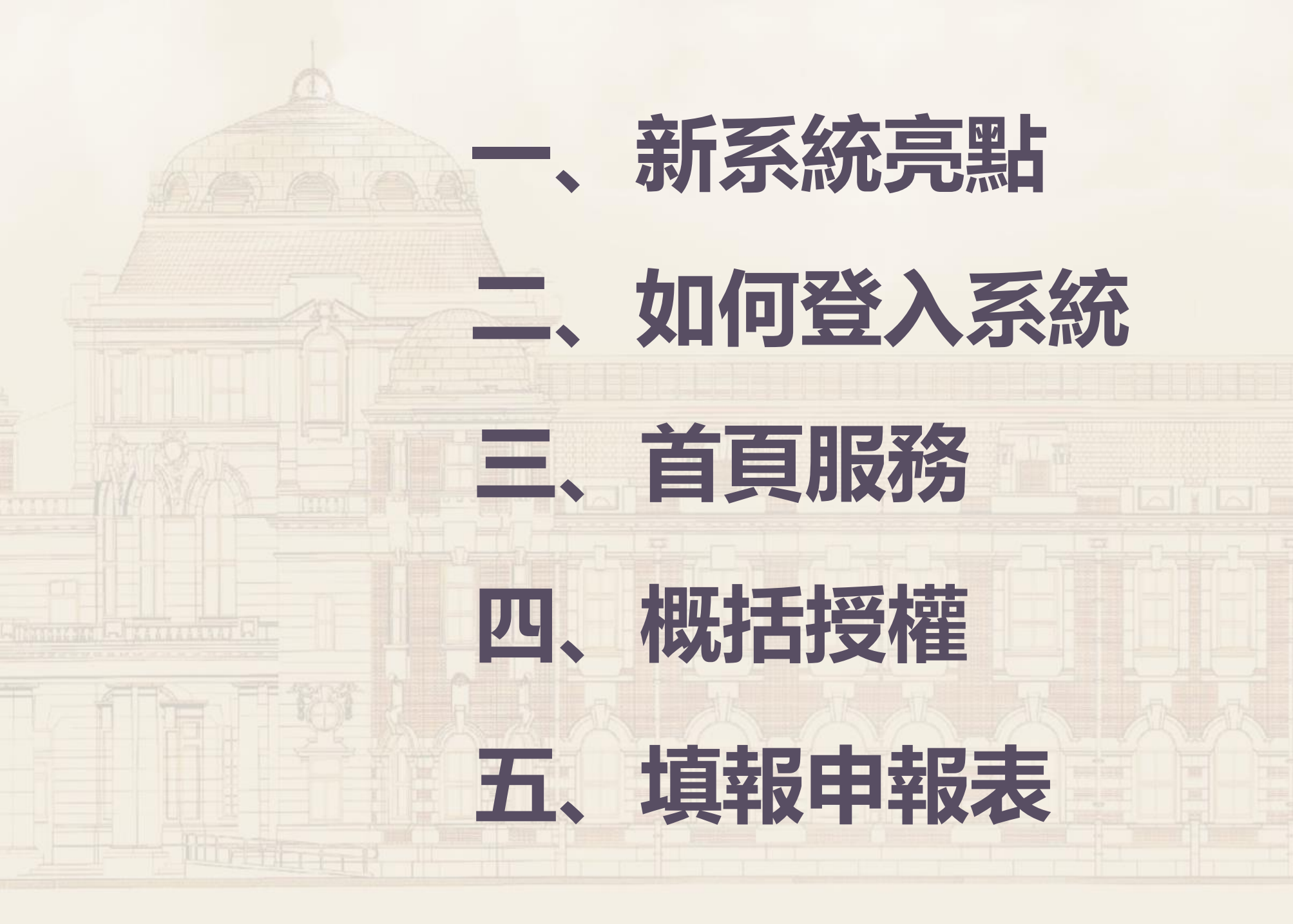

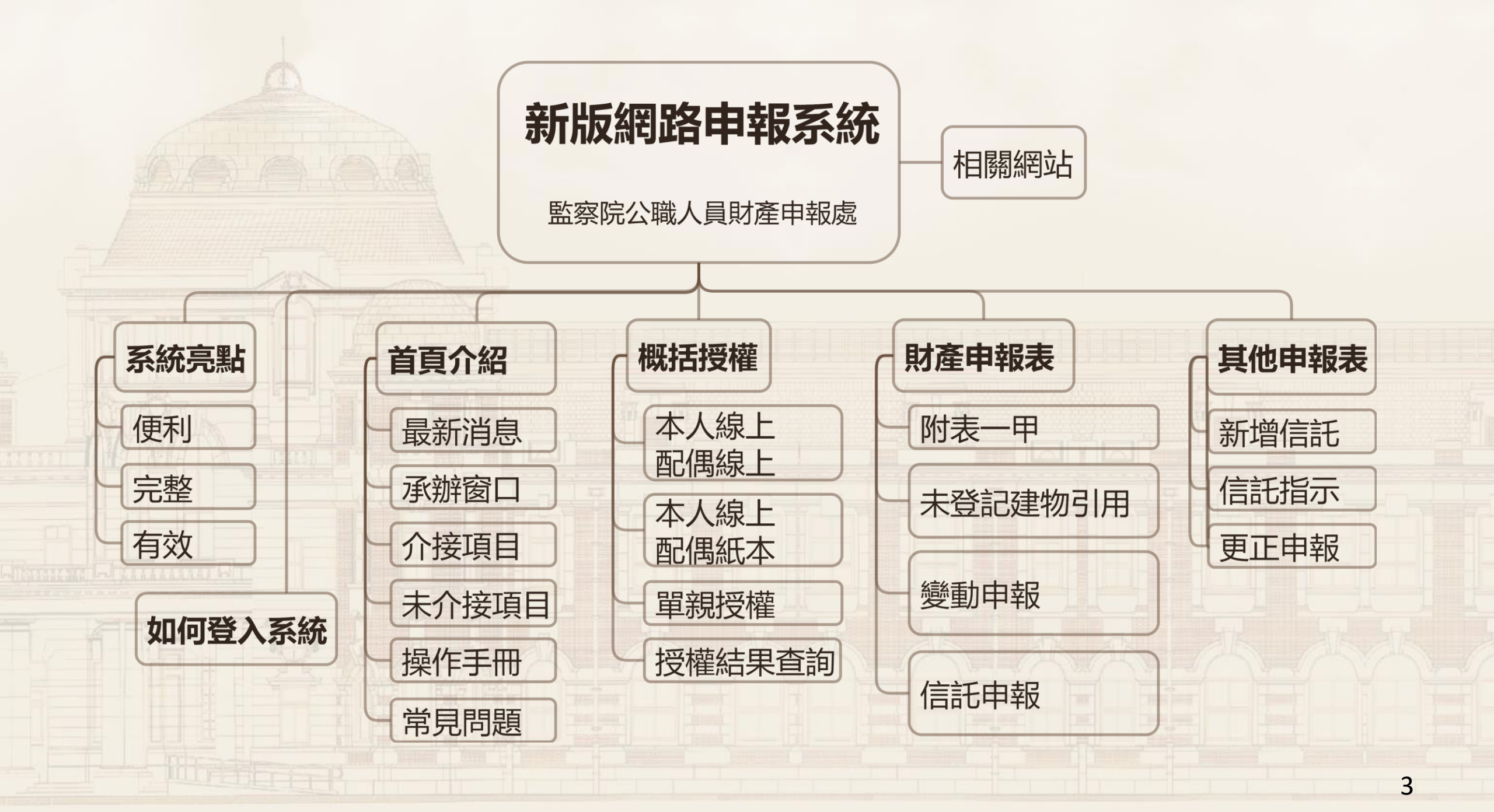

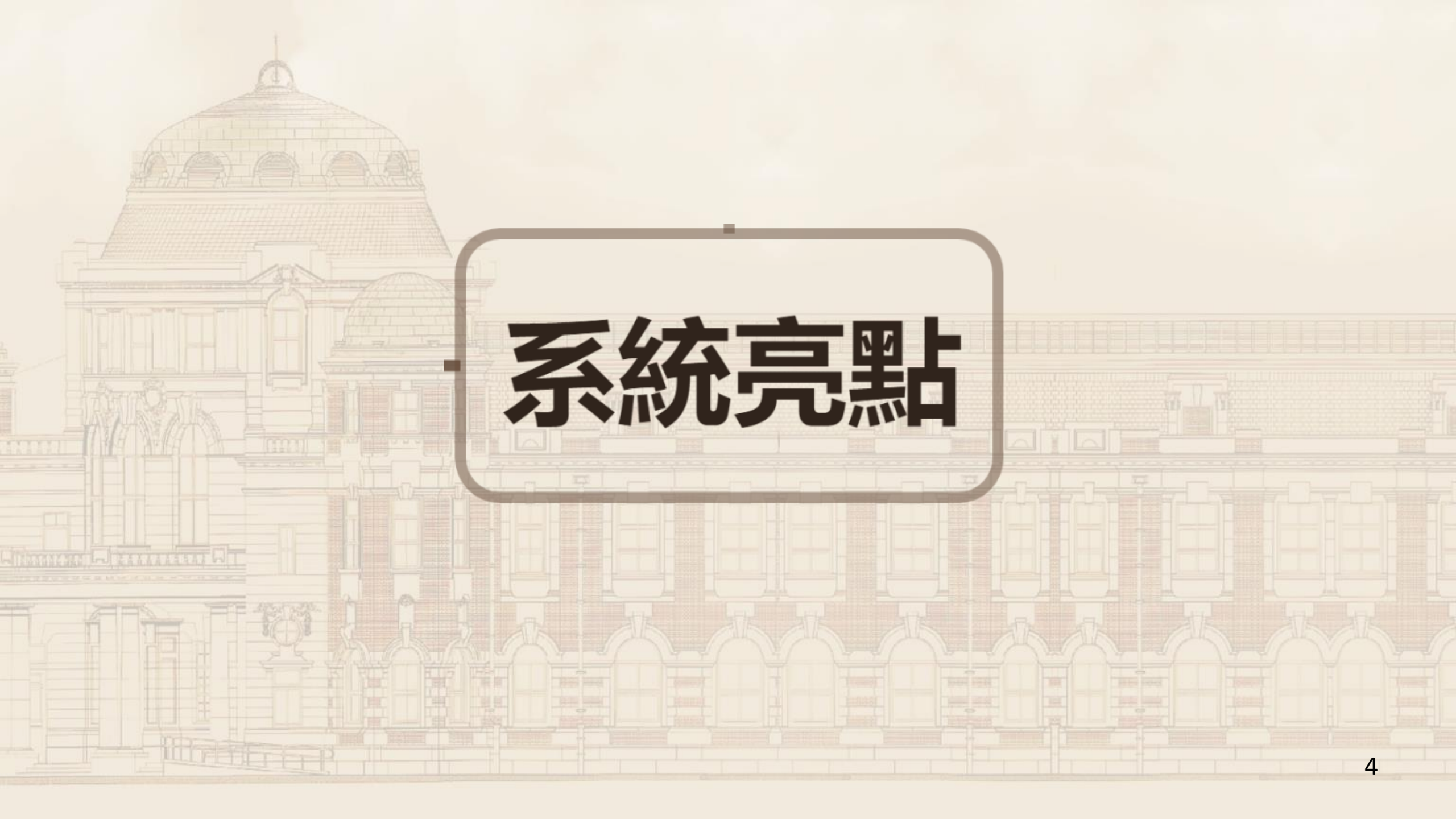

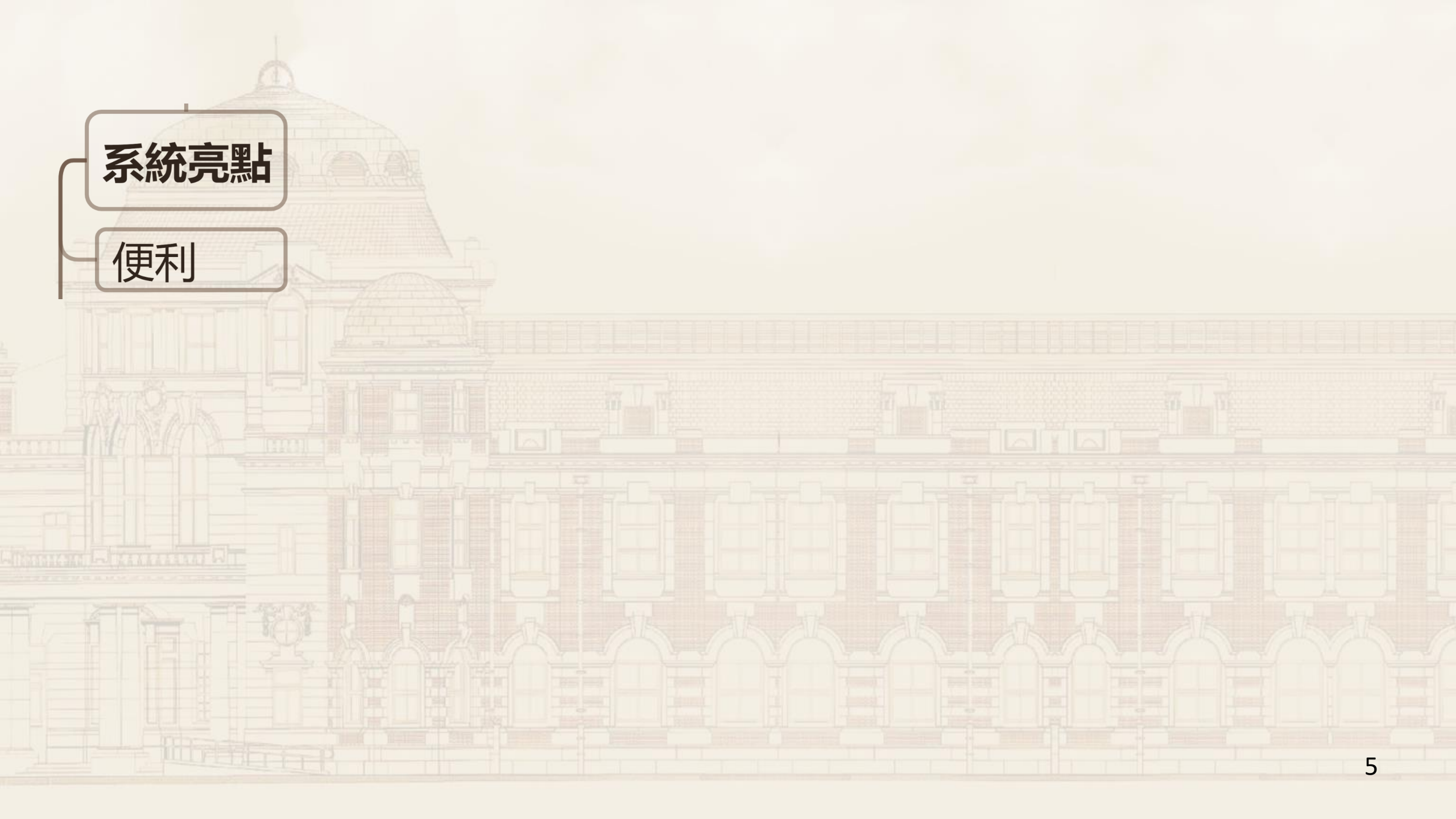

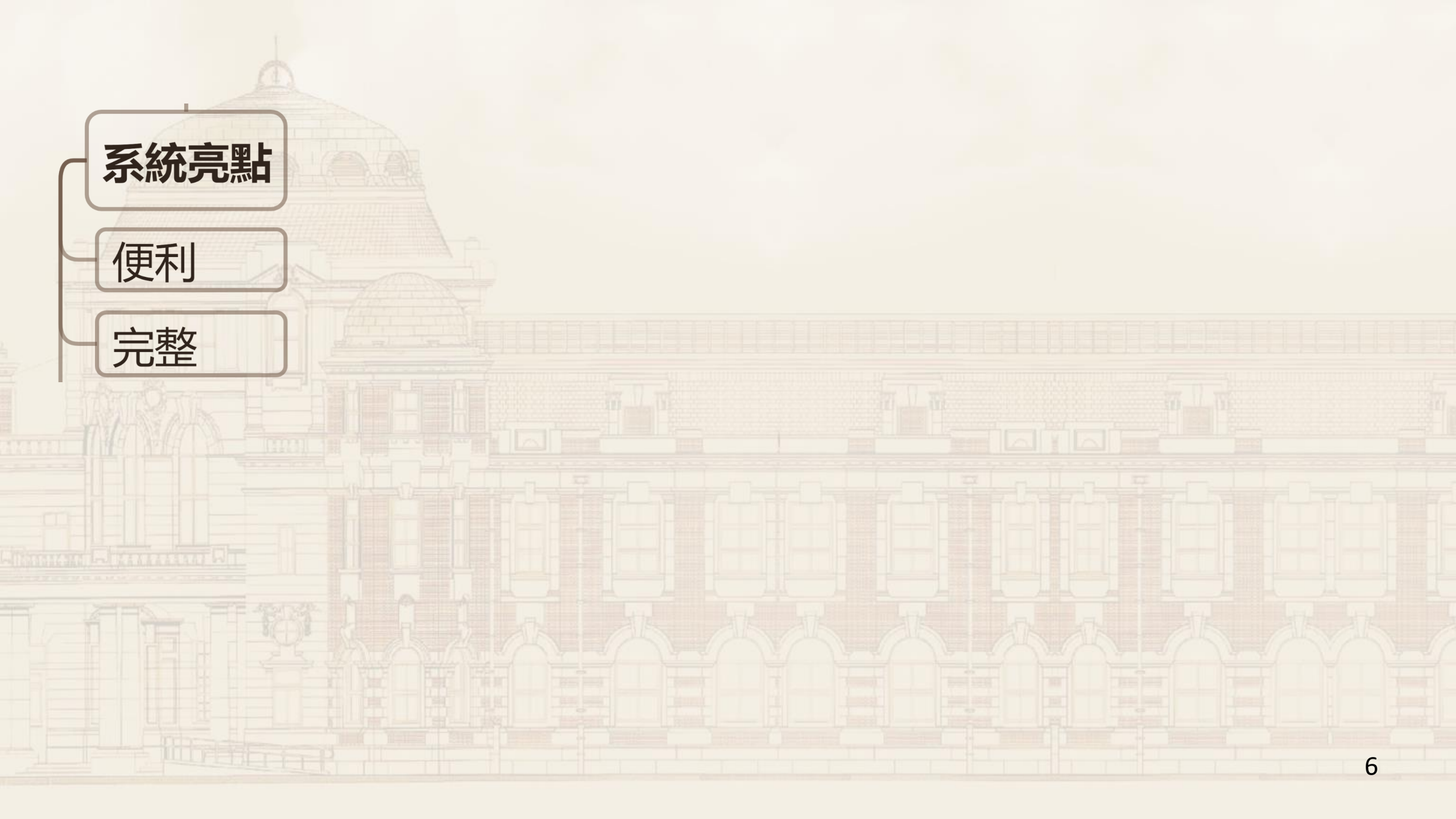

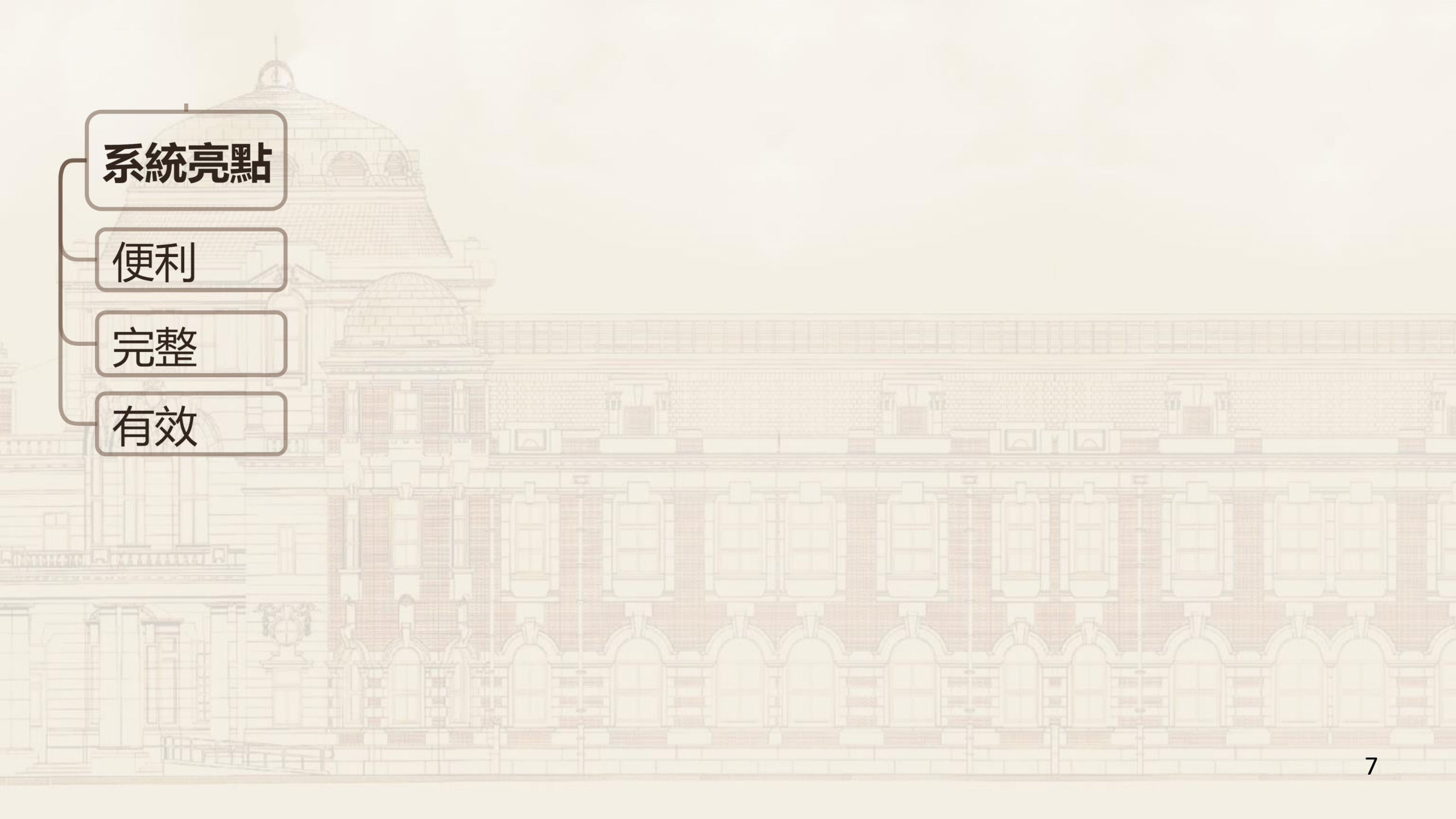

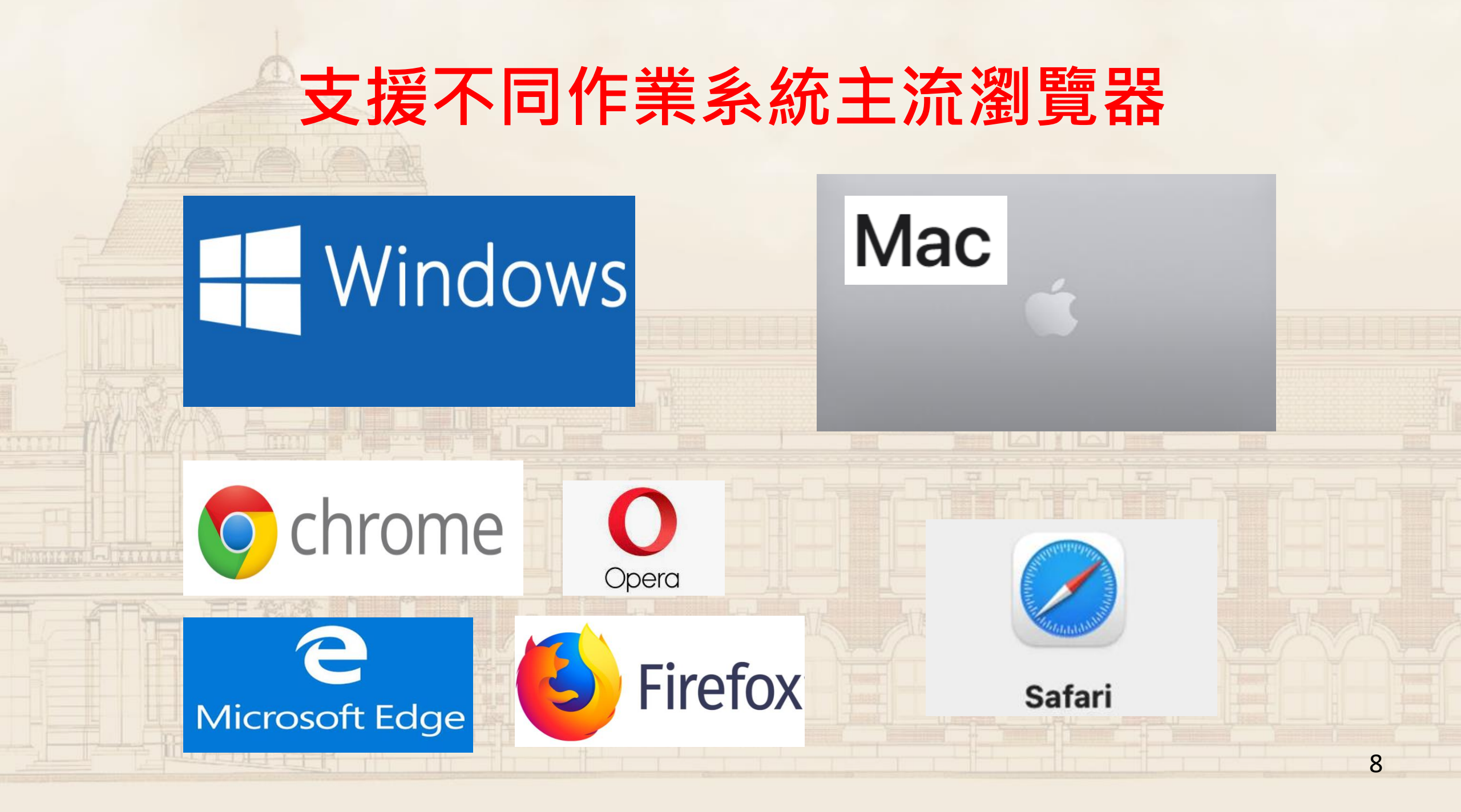

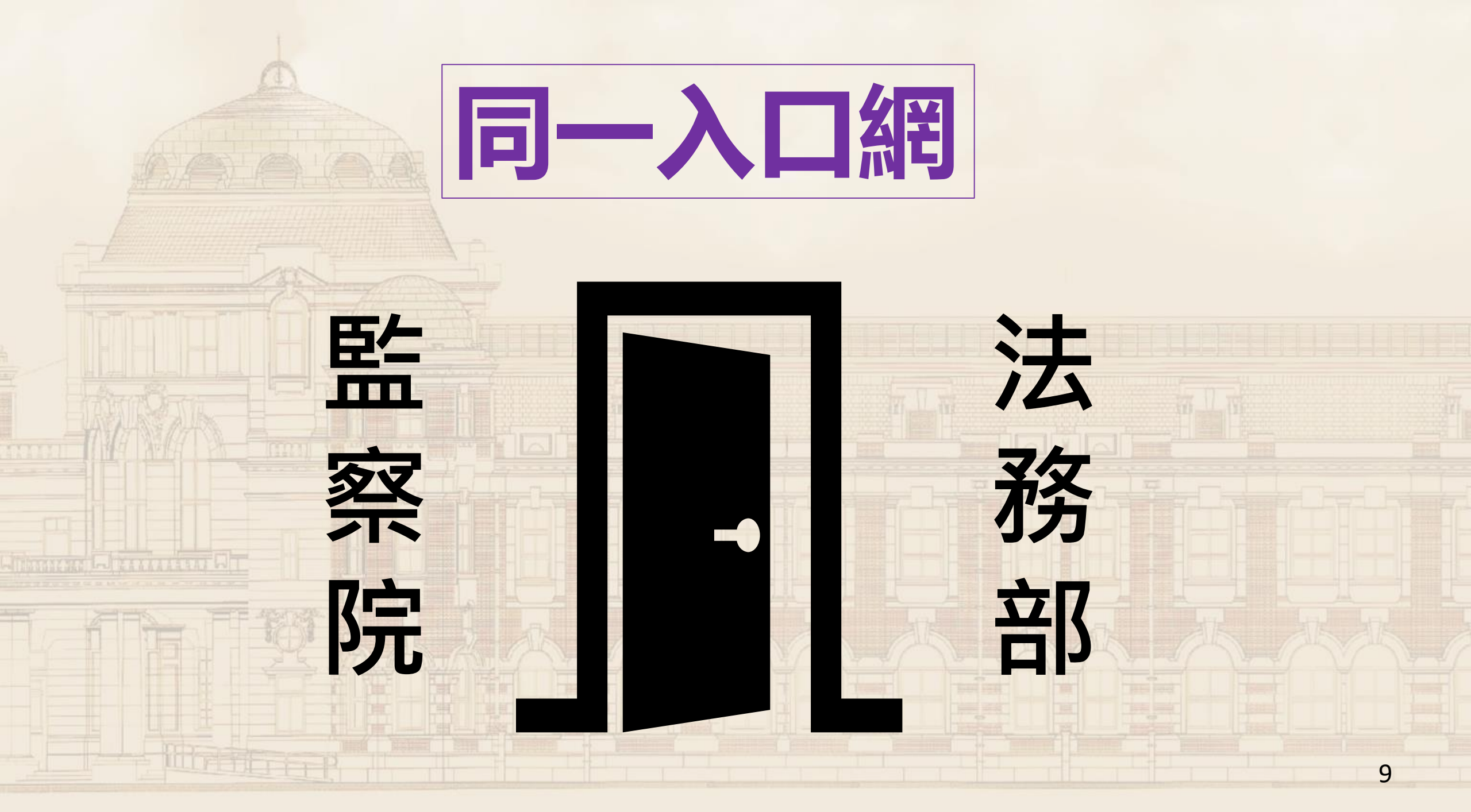

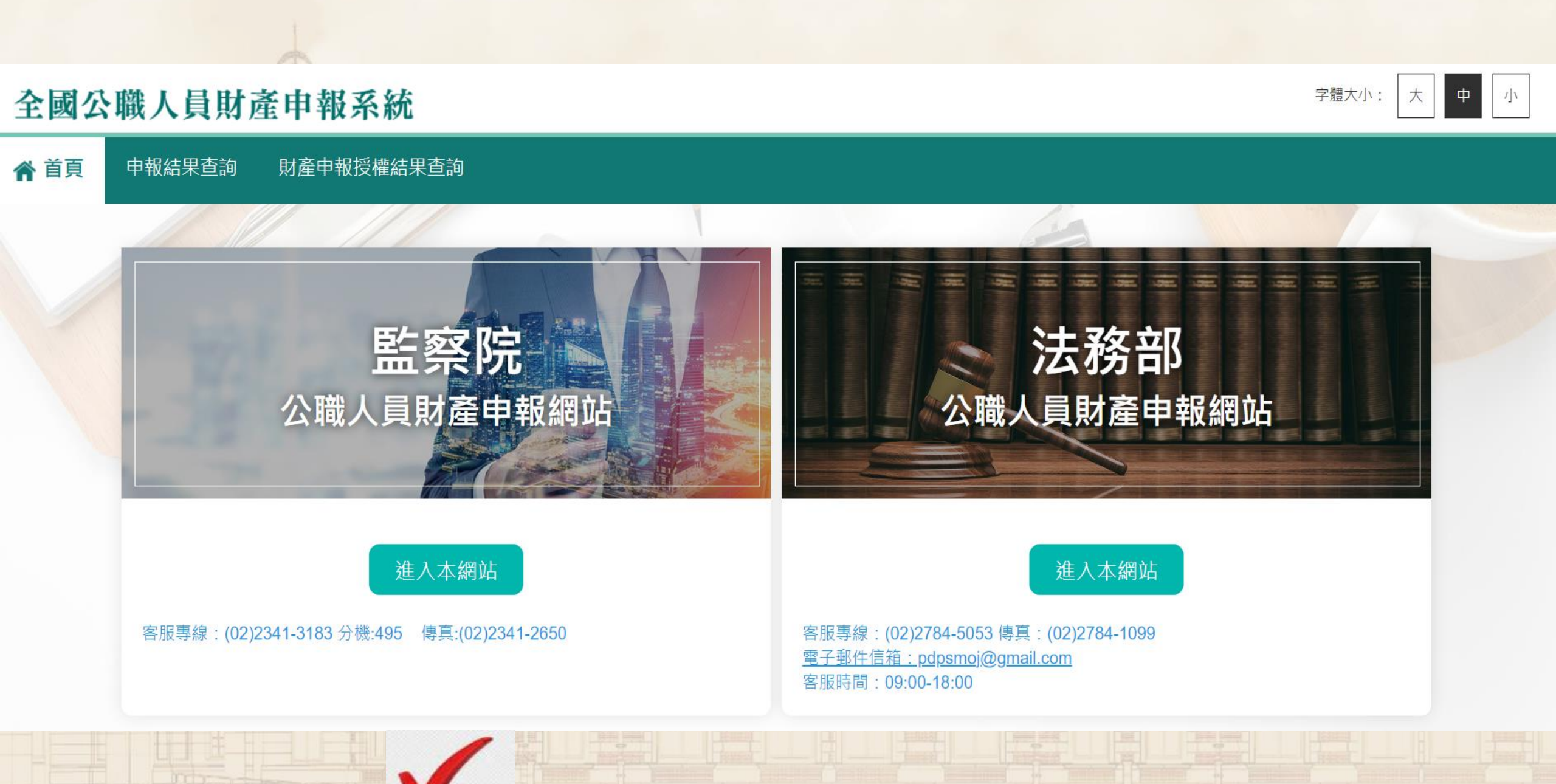

#### 監察院 公職人員財產申報表

| *保險公司                                      | 臺銀人壽保險<br>(未列於清單邊 | 或股份有限2<br>項者,可自 | :司<br>- ・<br>行輸入 | · 注意事項<br>★「保險 | 指「儲蓄型                     | 毒喰」、「別                    | 設置書除」)            | <b>反「年金型</b>          | 保險」之保秘                     | â       |
|--------------------------------------------|-------------------|-----------------|------------------|----------------|---------------------------|---------------------------|-------------------|-----------------------|----------------------------|---------|
| * 保服治稱 * 保留辦羅                              |                   |                 |                  | ★ 保険           | 應申報保險<br>全頭、四約1           | 公司、保険者                    | 5種、保單號(<br>四、从較較明 | 時、要保人<br>11、累積中の      | 保險契約的                      | Ē       |
| *ボ店 /                                      | 約測量               |                 |                  |                | 精已繳保除                     | 影子合新臺幣                    |                   | A NEW DE              | MANNE / TH                 |         |
| *初初4440                                    | 1070101           | 19              | *主力の110月         |                | 身 幼島                      |                           |                   |                       |                            |         |
| * 央約宛日                                     | 1070101<br>24茶到茶路 |                 | * 実約餘            | 25000          | 90 (KES)                  |                           | の後を見げ             | 新志敞                   | 1                          |         |
| (四) (1) (1) (1) (1) (1) (1) (1) (1) (1) (1 | 的高空時版             |                 | *休殿玉             | (B)] [2000     | 100<br>100 1040 1440 / 16 | Auto Let Area /           | attraction and    | 40.000                | -                          |         |
| *系積已撤保險費外                                  | 下部認領              | 15274           | *進卒              | *              | 系積已撤保國                    | 度費が合約された                  | 3件题旗 P            |                       |                            |         |
|                                            |                   | <u>- ※</u> 快    | 用授權服務。           | 乙甲辙人,蔗槽        | 已國保險費金                    | 額田保護公司                    | 提供,则有赎            | <u>義</u> , 請冶保        | 原公司確認。                     |         |
| 新增                                         | 修改                | 刪除              |                  |                | 總金額                       |                           | 親美                | 連結 を変                 | 許行歷史陳率                     |         |
| 序號 保險2                                     | 同 稱               | 保單號碼            | 要保人              | 保險契約類型         | 的保險金<br>額                 | 契約始<br>日 <i>凤</i> 約<br>終日 | 外幣幣別              | 累積已<br>繳保除<br>幣<br>總額 | 累積已缴<br>保險費析<br>合新臺幣<br>總額 |         |
|                                            |                   |                 |                  |                |                           |                           |                   |                       |                            |         |
| HORIDE1                                    |                   | 1.75            | (Th)             | TEAD           |                           |                           | 古殿の               |                       | 新聞(下)                      |         |
| a光9/31*1                                   |                   | 上月              | (P)              | 下頁(N)          |                           |                           | 仔備(3)             |                       | 田田(C)                      |         |
|                                            |                   |                 |                  |                |                           |                           |                   |                       |                            |         |
|                                            |                   |                 |                  |                |                           |                           |                   |                       |                            |         |
|                                            |                   |                 |                  |                |                           |                           |                   |                       |                            |         |
|                                            |                   |                 |                  |                |                           |                           |                   |                       |                            |         |
|                                            |                   |                 |                  |                |                           |                           |                   |                       |                            |         |
|                                            | 17.17             | 732             | 107              | TVB.           |                           |                           | 4                 |                       |                            |         |
|                                            | 716               | T¥              | <i>l</i> i       | TY-            |                           |                           |                   |                       |                            | 5 4 V 1 |
| ani                                        |                   |                 | Ű                | TY-            |                           | nn<br>                    |                   |                       |                            |         |
|                                            |                   | 1¥              | U.               | NA<br>I        |                           | m                         |                   |                       | 画<br>一                     |         |
| /                                          |                   |                 | 4                |                |                           | Inn                       | 4                 |                       |                            |         |
|                                            |                   |                 |                  |                |                           | mm                        |                   |                       |                            |         |
|                                            |                   |                 | 0                |                |                           |                           |                   |                       |                            |         |
|                                            |                   |                 | 4                |                |                           |                           |                   |                       |                            |         |
|                                            |                   |                 |                  |                |                           | inn<br>C                  |                   |                       |                            |         |
|                                            |                   |                 |                  |                |                           | inn                       |                   |                       |                            |         |
|                                            |                   |                 |                  |                |                           |                           |                   |                       |                            |         |
|                                            |                   |                 |                  |                |                           | Inn                       |                   |                       |                            |         |
|                                            |                   |                 |                  |                |                           | т<br>П                    |                   |                       |                            |         |
|                                            |                   |                 |                  |                |                           |                           | 宿                 |                       |                            |         |
|                                            |                   |                 |                  |                |                           |                           | 宿                 |                       |                            |         |
|                                            |                   |                 |                  |                |                           |                           | 宿                 |                       |                            |         |
|                                            |                   |                 |                  |                |                           |                           | 宿、                |                       |                            |         |
|                                            |                   |                 |                  |                |                           |                           | 宿太                |                       |                            |         |
|                                            | G                 |                 |                  |                |                           |                           | 宿大                | 放小                    |                            |         |

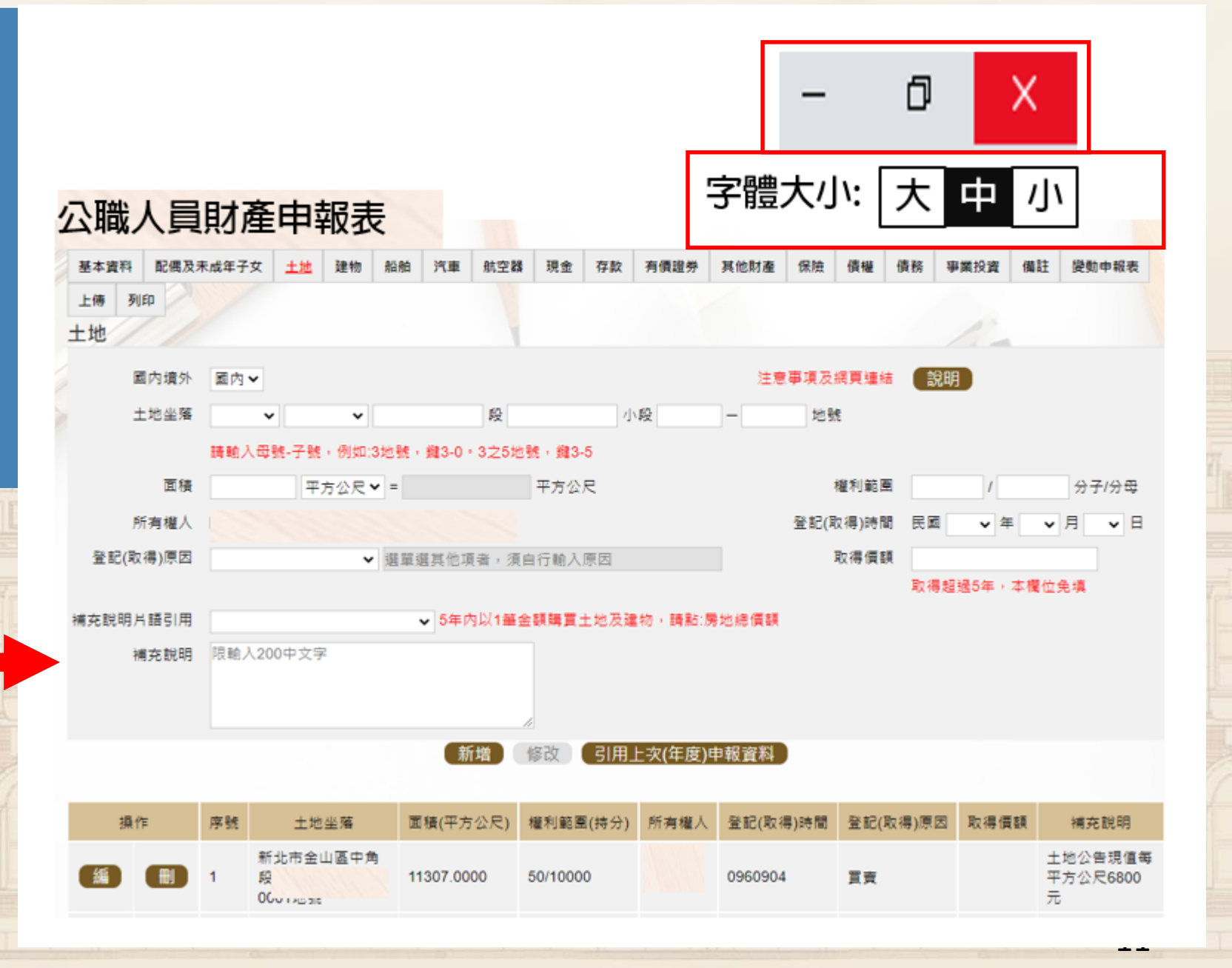

|          | 公職人         | 員販  | 產申報        | 表        |        |        |         |     |    |     |      |    |       |        |      |     |    |
|----------|-------------|-----|------------|----------|--------|--------|---------|-----|----|-----|------|----|-------|--------|------|-----|----|
|          | <u>基本資料</u> | 配偶及 | 未成年子女      | 土地       | 土地變動   | 情形 建物  | 建物變動情形  | 船舶  | 汽車 | 航空器 | 現金   | 存款 | 有價證券  | 其他財產   | 保險   | 債權  | 債務 |
| 1        | 事業投資        | 備註  | 信託申報表      | 上傅       | 列印     |        |         |     |    |     |      |    |       |        |      |     |    |
| F        | 基本資料        |     |            |          |        |        |         |     |    |     |      | 1  | 1     |        |      |     |    |
| Ī        |             |     | *申         | 報日       | 民國 111 | 年 11 🗸 | 月 1 🖌 日 |     |    | *出台 | ±年月日 | 民國 | 66 年  | 6 月    | 6 🗄  |     |    |
| []<br>6. |             |     | *申報人       | 姓名       | 王測詞    | ţ.     |         |     |    |     |      |    |       |        |      |     |    |
| THE REAL | *國民身分證      | 統一編 | 鷈或中華民<br>留 | 國居<br>證號 | R1000  | 000000 |         |     |    |     | 國籍   | 中華 | 詞     |        | •    |     |    |
|          |             | >   | ₭服務機       | 關        | 緟      | 臺南市    | 市政府00   | 處   |    |     | 處長   |    | 臺南市多  | 安平區方   | Ìŧ華□ | 二路1 | 號  |
|          |             |     |            |          | 編      | 臺南市    | 農產運銷股   | 设份有 | 限公 | Ξ   | 監事   | 臺  | 南市安平區 | 建國街40號 | Ē    |     |    |
|          |             |     |            |          |        |        |         |     |    |     |      |    |       |        |      |     |    |

# 顯示多個職務身分

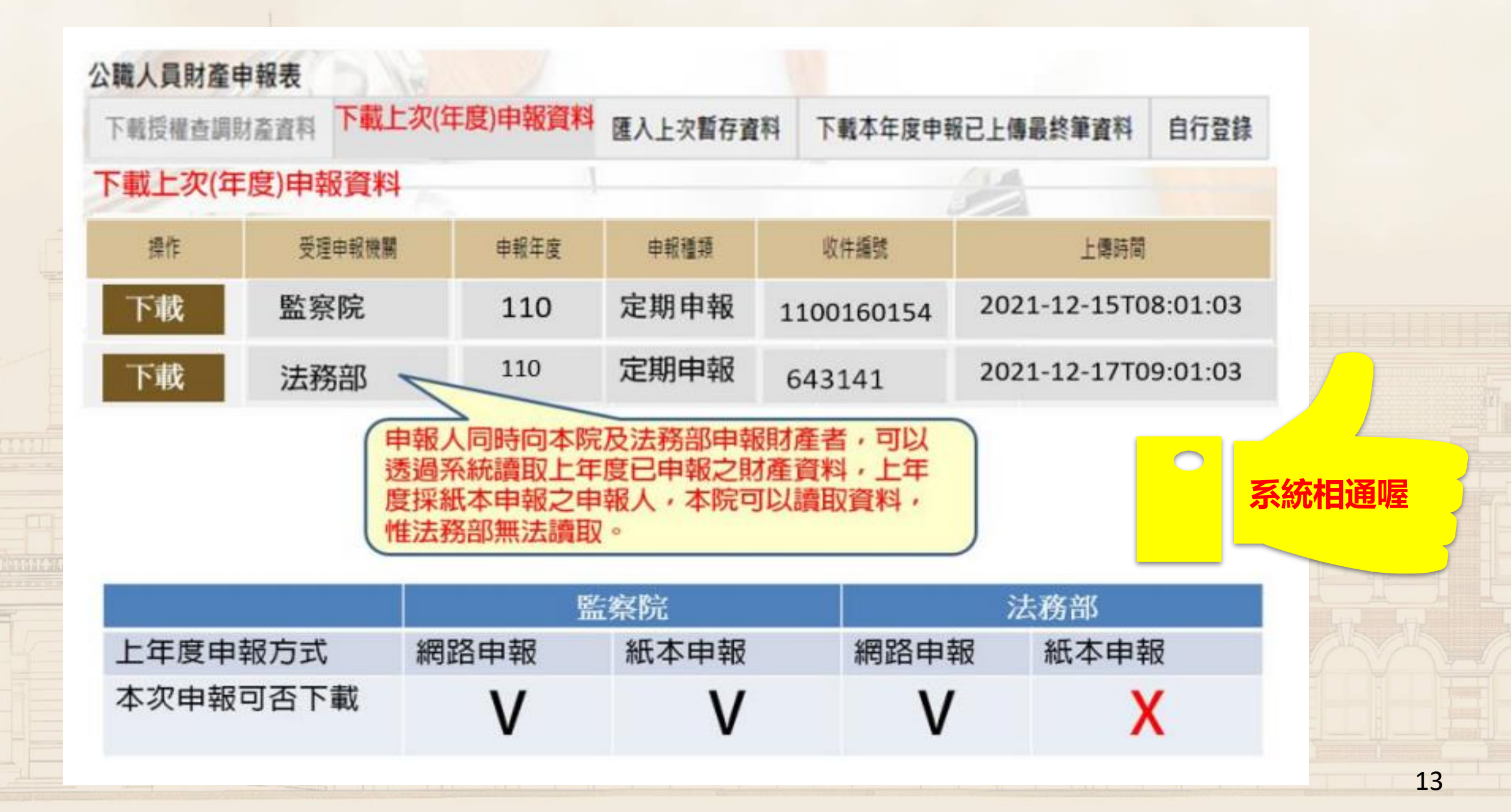

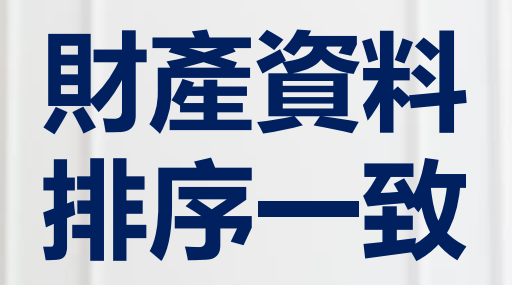

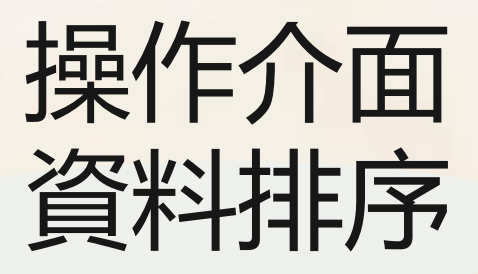

#### 授權介接資料

### 輸入未介接資料

引用已申報資料

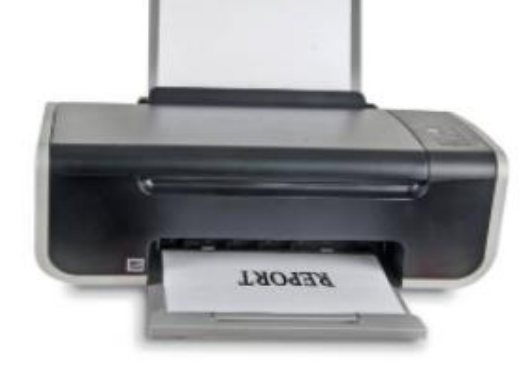

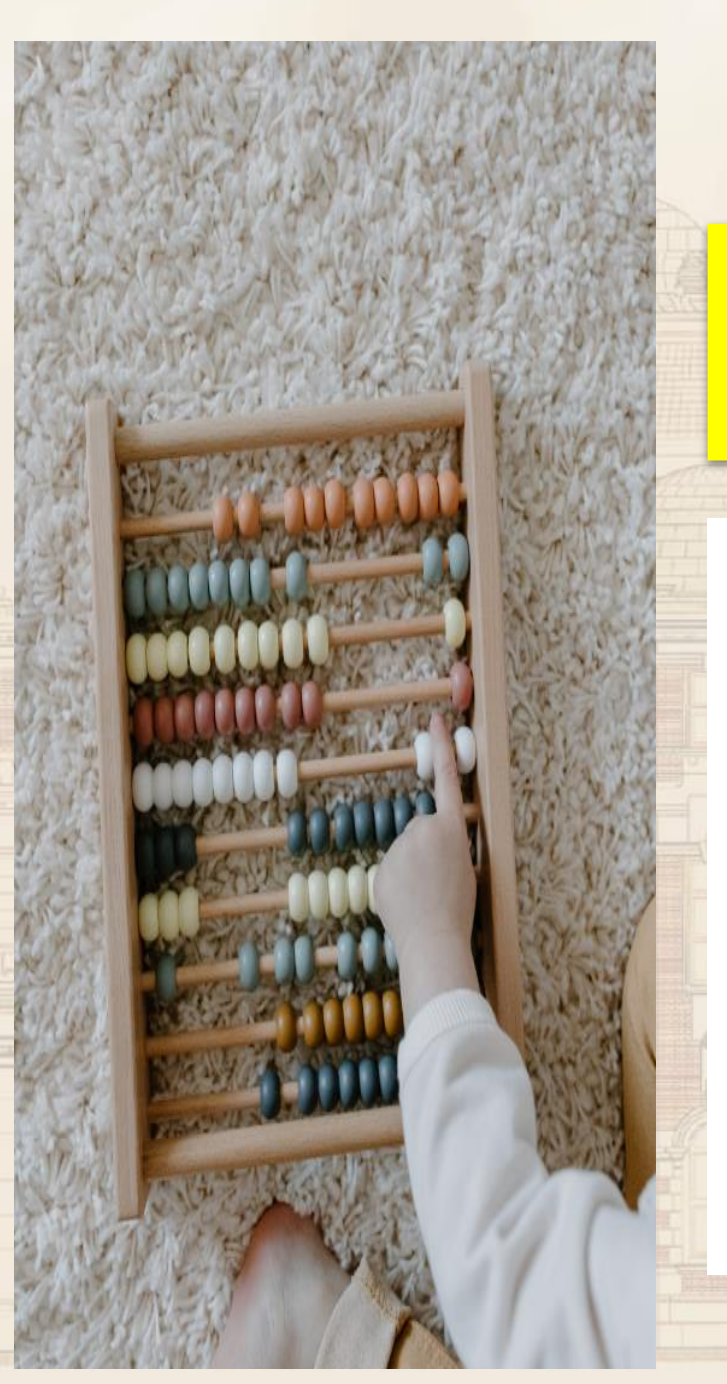

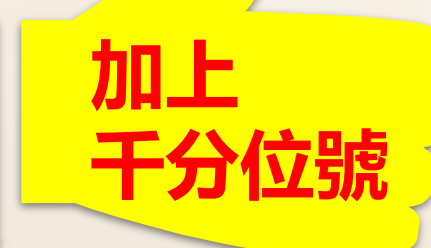

#### (七)存款(指新台幣、外幣之存款)<mark>(總金額:新臺幣15,563,086.8</mark>

| 存放機構                    | 種類     | 幣別  | 所有人 | 外幣總額 | 新臺幣總額或折合新臺<br>幣總額 |  |  |  |
|-------------------------|--------|-----|-----|------|-------------------|--|--|--|
| 0041621臺灣銀行群賢分<br>行     | 综合存款   | 新臺幣 | 王測試 |      | 530,643           |  |  |  |
| 0051150臺灣土地銀行汐<br>止分行   | 活期儲蓄存款 | 新臺幣 | 王測試 |      | 723               |  |  |  |
| 0061346合作金庫商業銀<br>行台大分行 | 定期存款   | 新臺幣 | 王測試 |      | 1,500,000         |  |  |  |
| 0061346合作金庫商業銀<br>行台大分行 | 定期存款   | 新臺幣 | 王測試 |      | 1,500,000         |  |  |  |

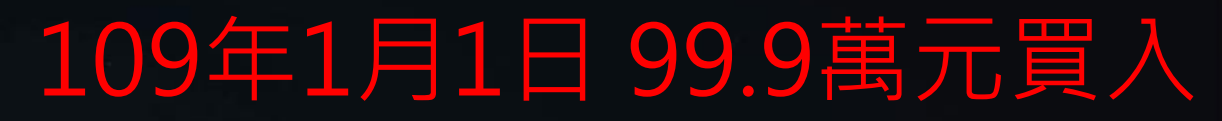

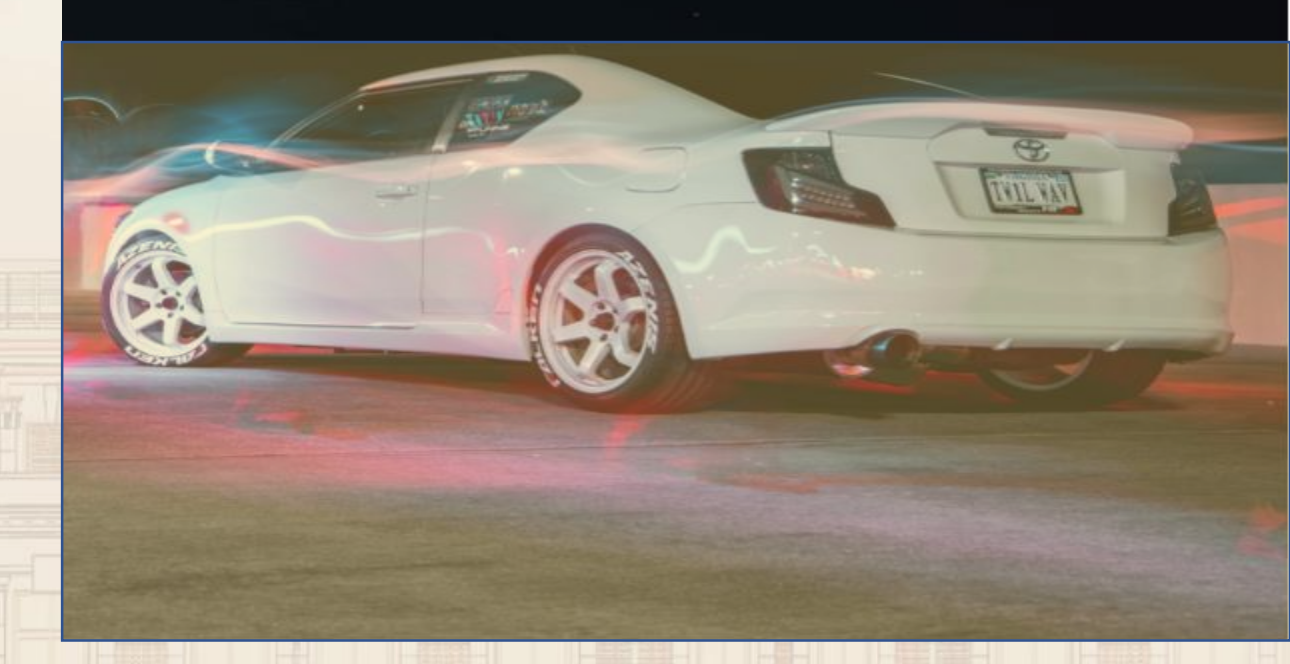

## 可引用上次 申報資料

★規定: 申報日五年內取得 汽車(土地、建物) 必須申報取得價額

# 授權介接資料 沒有提供**取得價額**

| 汽車 | 9 |
|----|---|
|    |   |

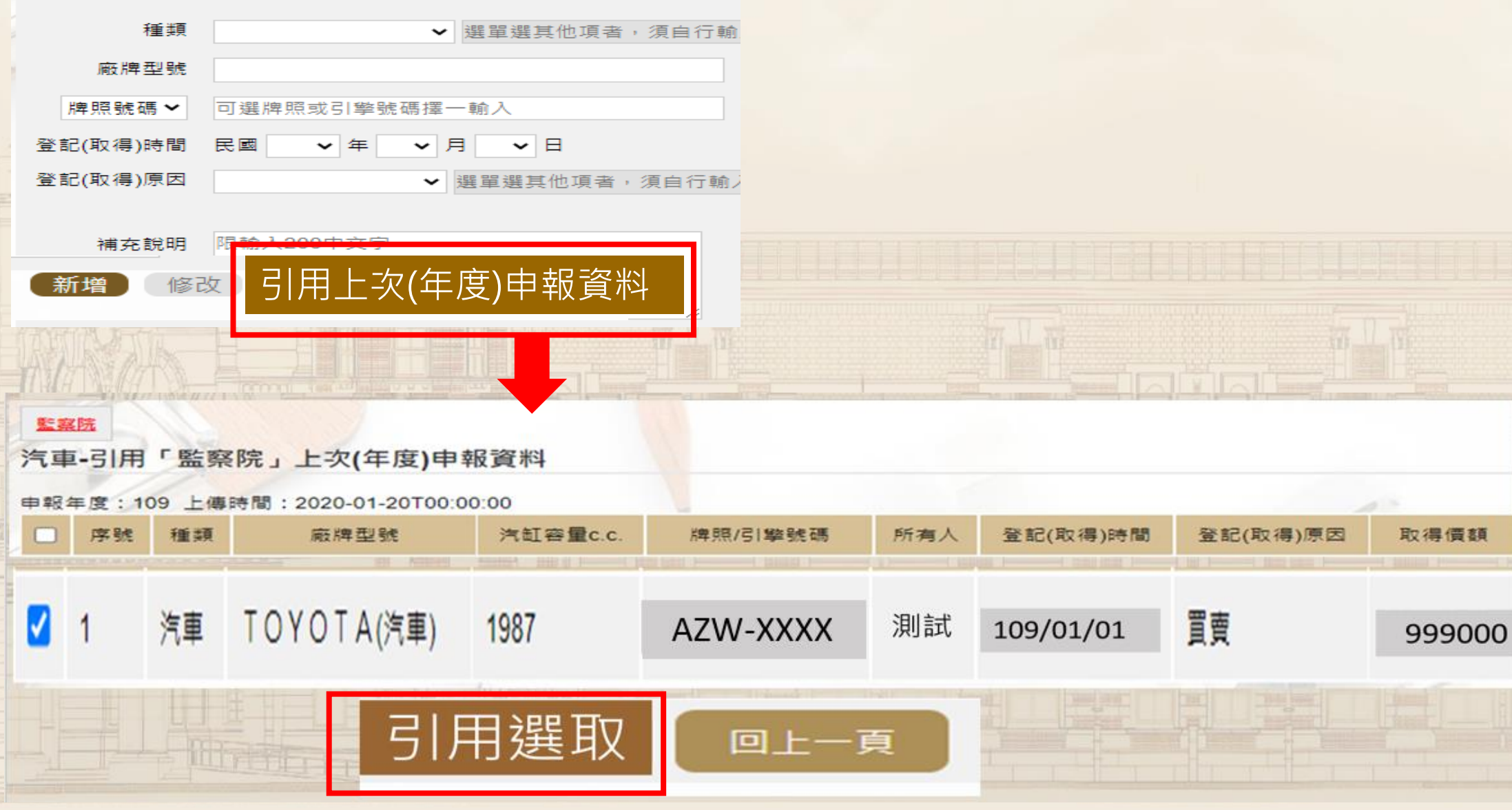

# 注意: 資料有重複情形

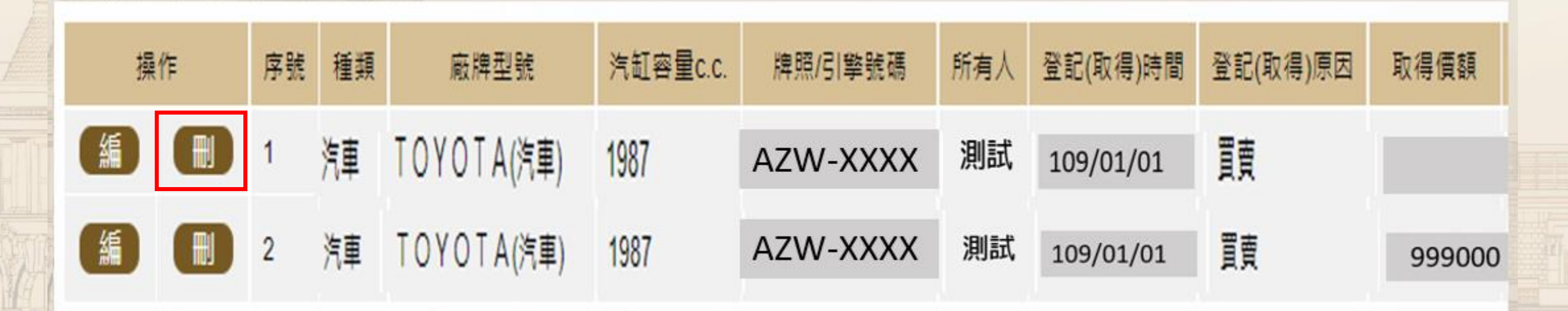

#### 必須刪除第1筆資料 只保留第2筆【引用 上次(年度)申報資料】

#### Pdps.nat.gov.tw顯示

#### 公職人員財產申報表:未輸入任何財產資料,請 問是否仍要上傳?

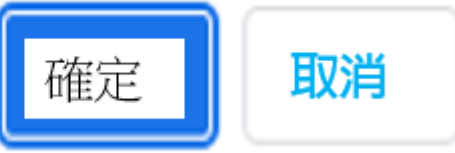

C

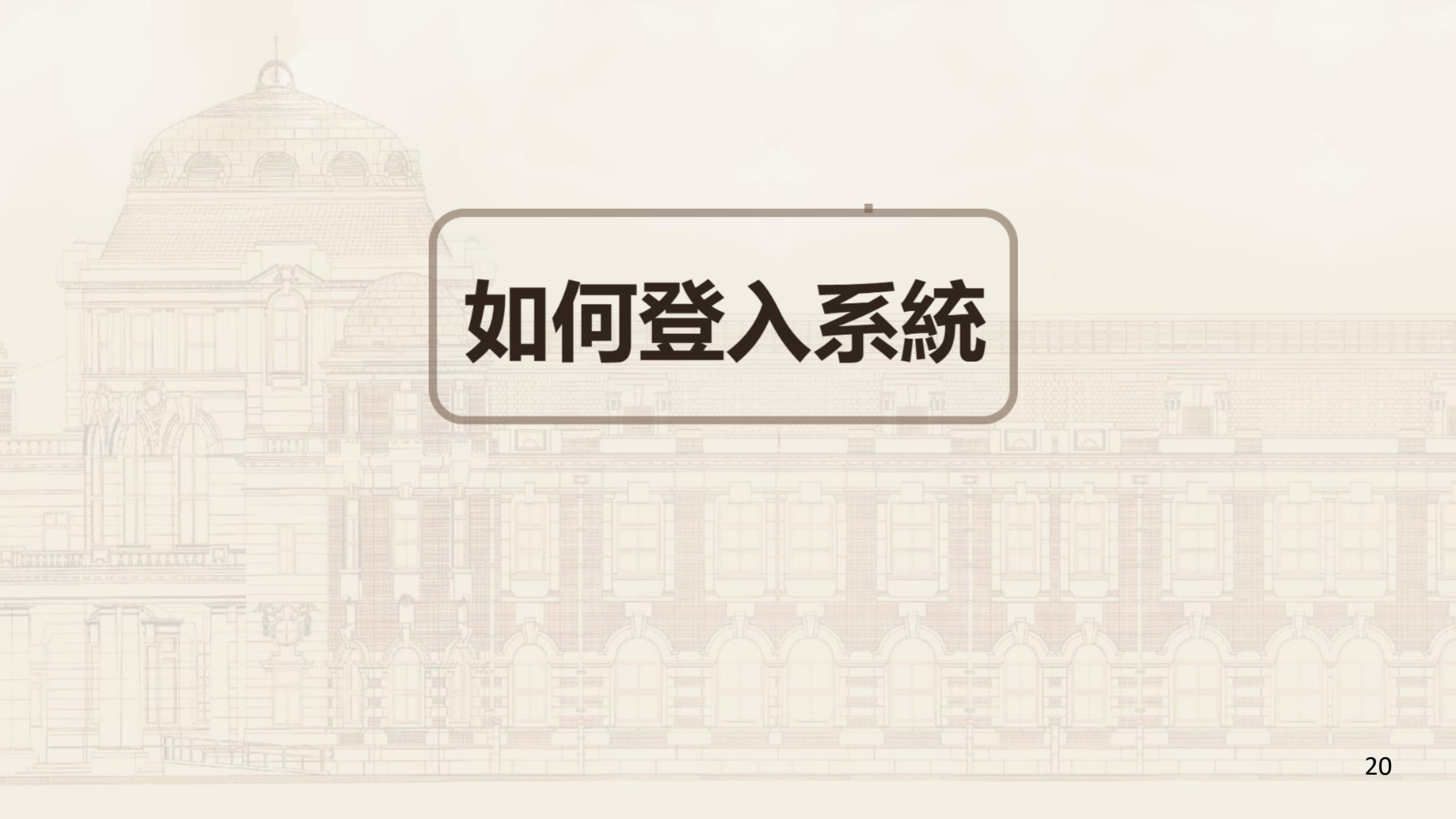

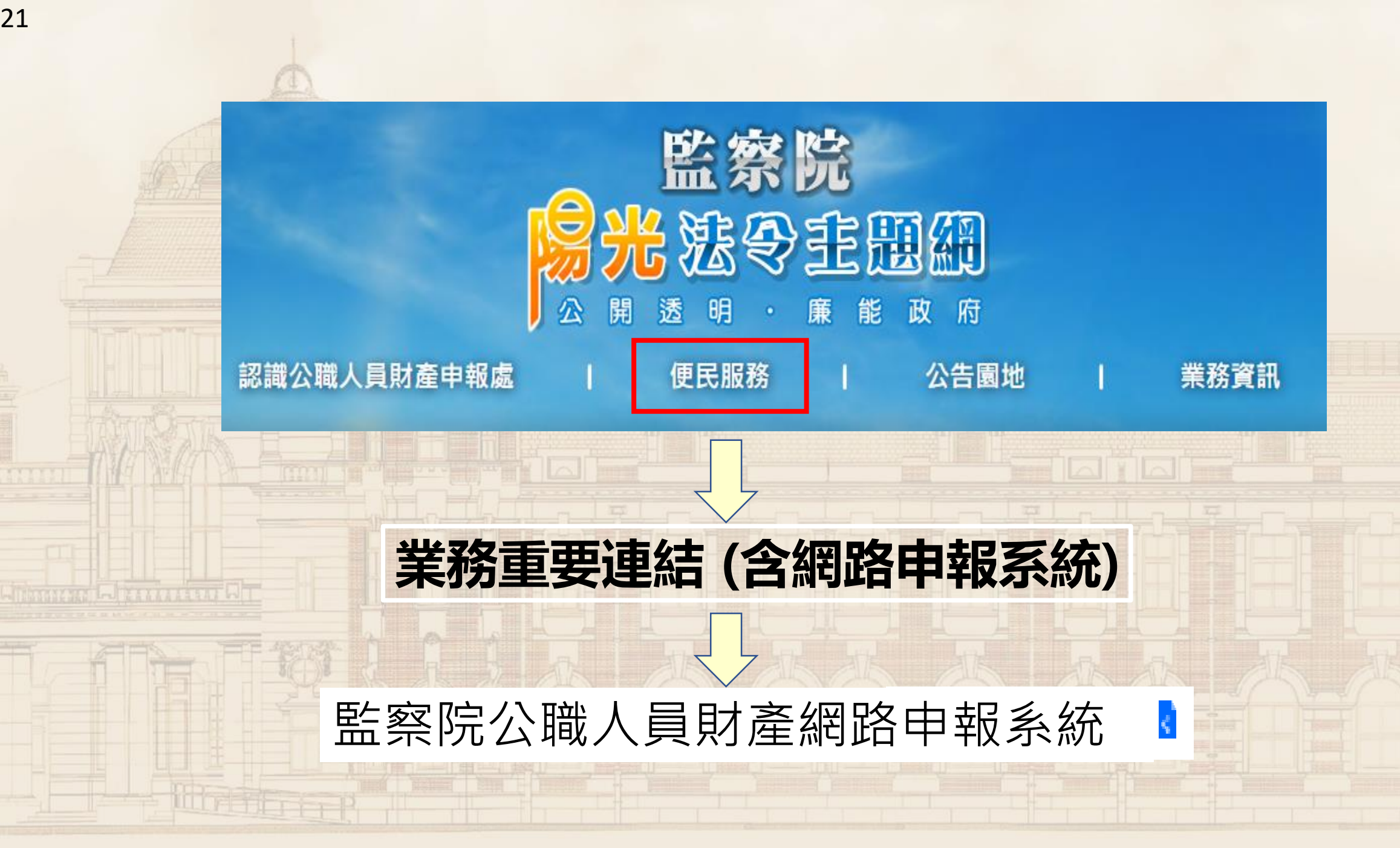

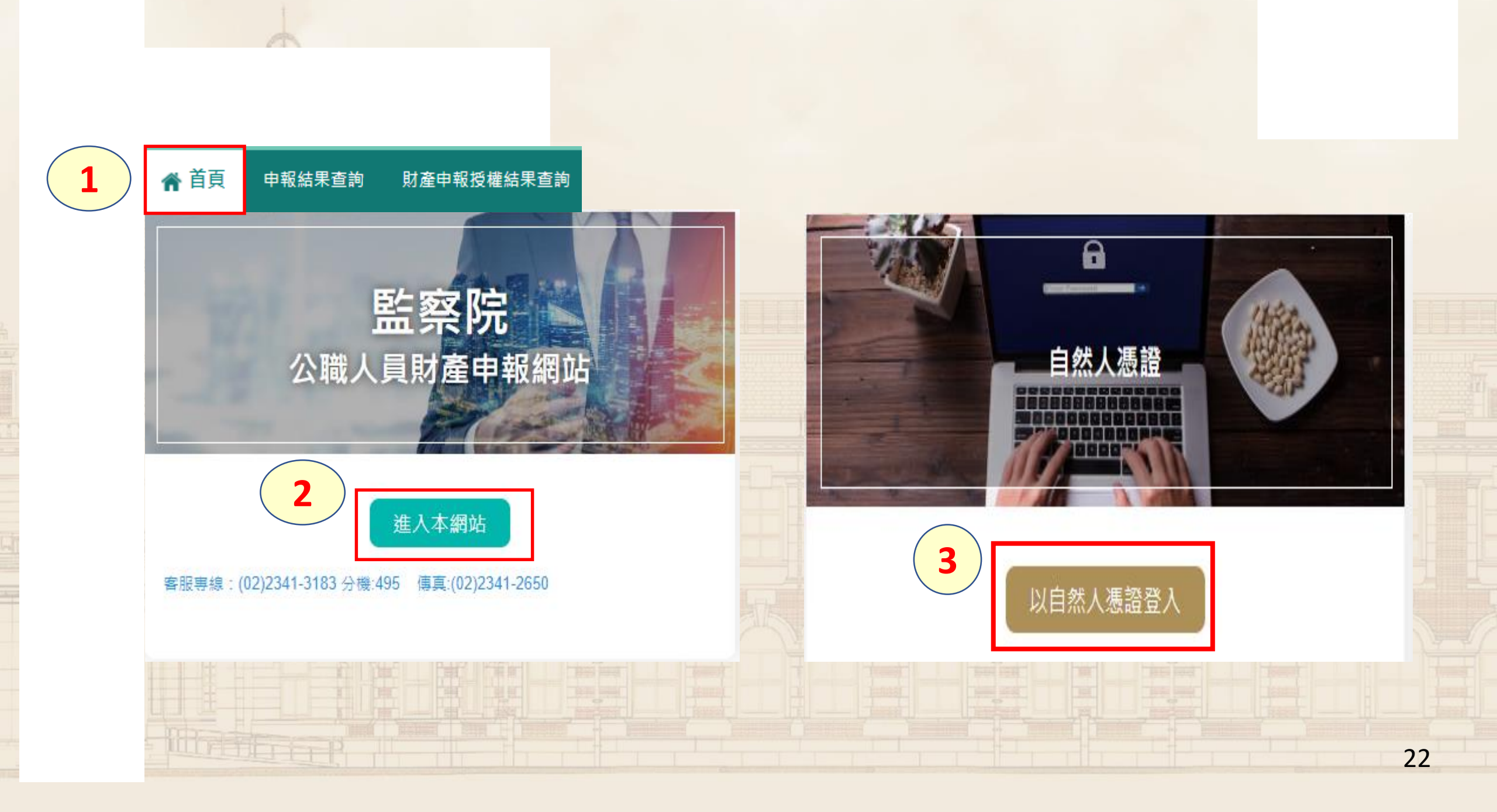

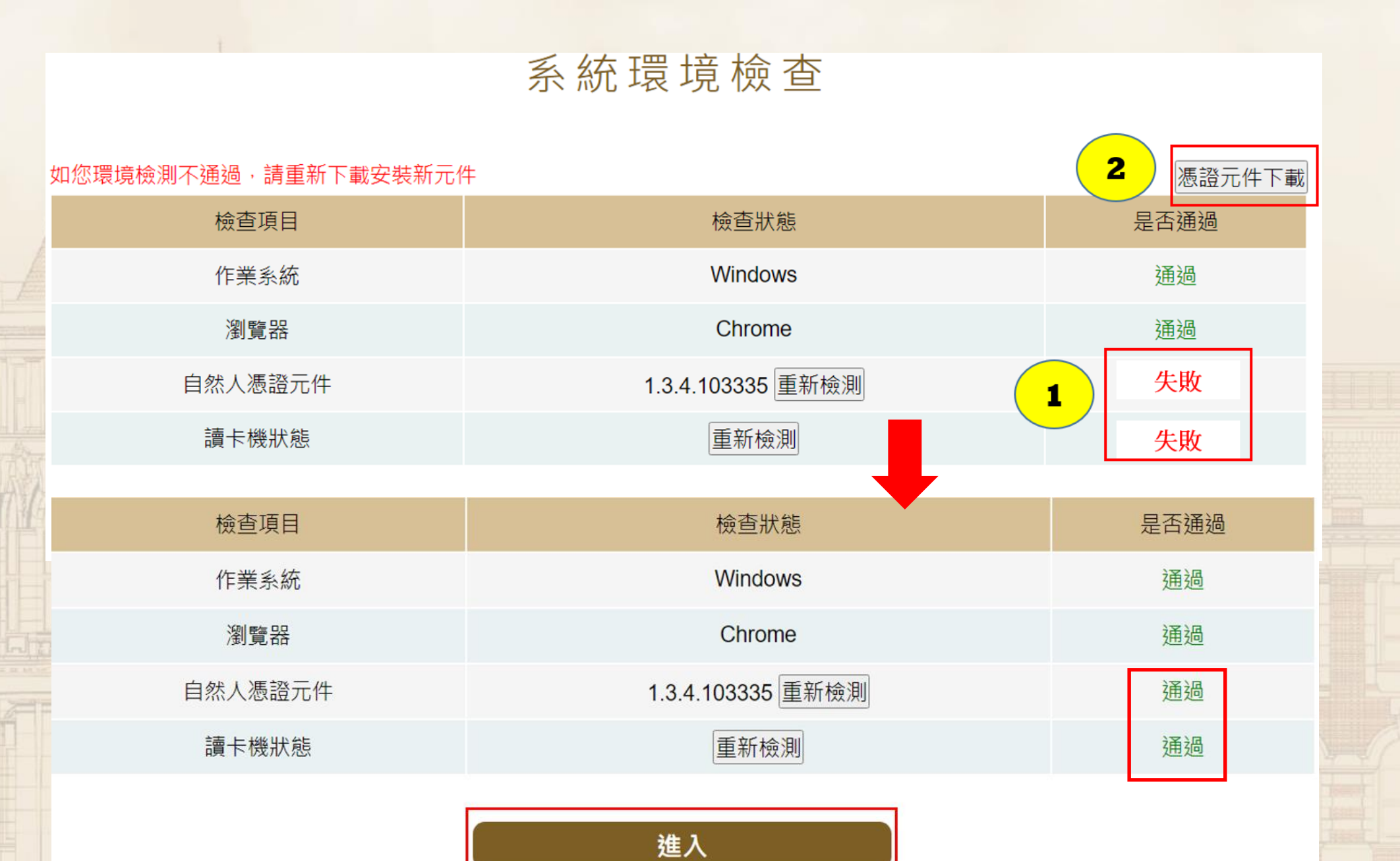

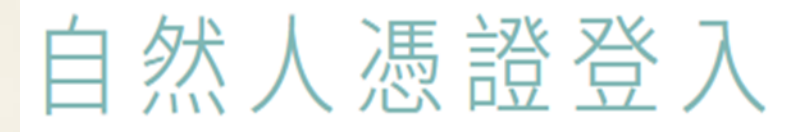

#### ●申報人○管理者

#### 申報人國民身分證統一編號 A123000000

PINCODE(自然人憑證密碼) 600606

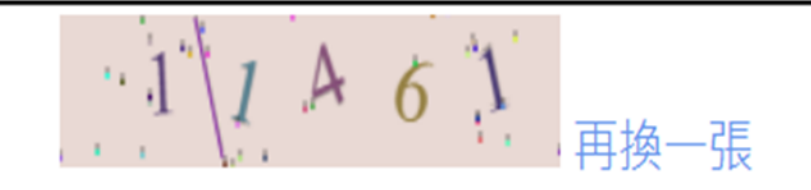

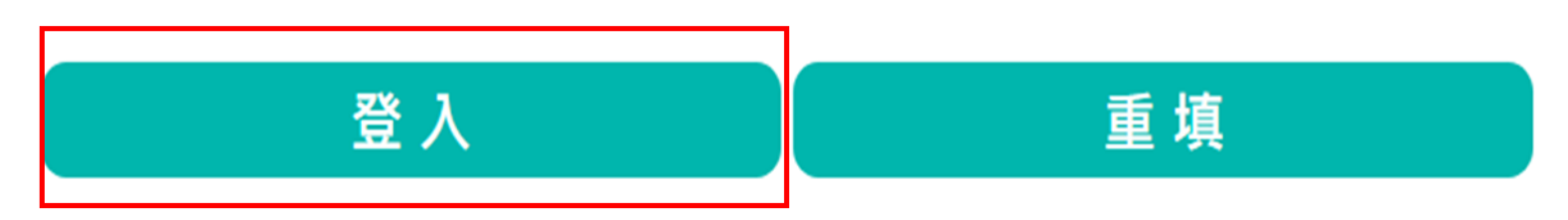

# 允許彈跳視窗

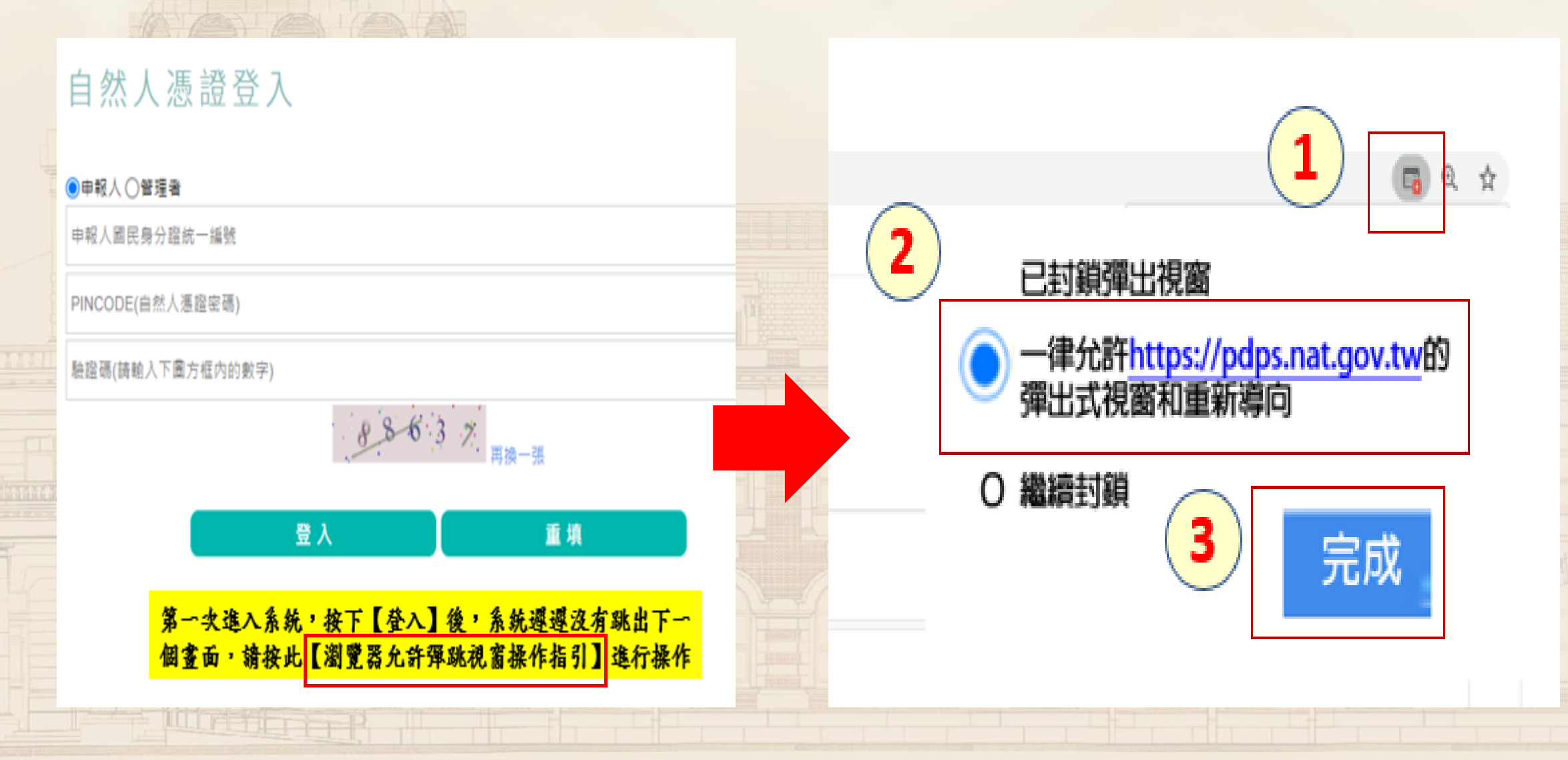

|    | 監察院公職人員財產申報系統                                                                                                    | Hi,王測試您好!! 回首頁 登出                        |    |
|----|----------------------------------------------------------------------------------------------------|------------------------------------------|----|
|    | 監察院履行個人資料保護法第八條第一項告知義務內容告知書                                                                                                    | 小字體大小:大中小                                |    |
|    | 監察院(以下簡稱本院)使用公職人員財產申報系統蒐集臺端<br>一項規定,向臺端告知下列事項:                                                                                                    | 満                                        |    |
|    | 一、蒐集之目的:<br>依公職人員財產申報法令規定,辦理公職人員財產申報資料之                                                                                                    | ż                                        |    |
|    | <ul> <li>二、蒐集之個人資料類別:</li> <li>(一)公職人員本人、配偶及未成年子女之基本資料:包括姓照號碼及國籍。</li> <li>(二)公職人員本人之服務機關、單位、職稱、機關地址及聯(三)公職人員本人、配偶及未成年子女之財產資料:包括土金受益憑證、其他有價證券、珠寶、古董、字畫及其他具有相</li> </ul> | 生 右上方   類示名字   回首頁   登出系統   調整字體         |    |
| 本, | 三、個人資料利用之期間、地區、對象及方式:<br>人已閱讀「公職人員財產申報系統」個人資料使用聲明,且清楚瞭解<br>及用途,並同意提供個人資料作為 監察院「公職人員<br>同意 不同意                                                                           | 解 監察院蒐集、處理或利用本人個人資料之目的<br>員財產申報系統」業務之使用。 | 26 |

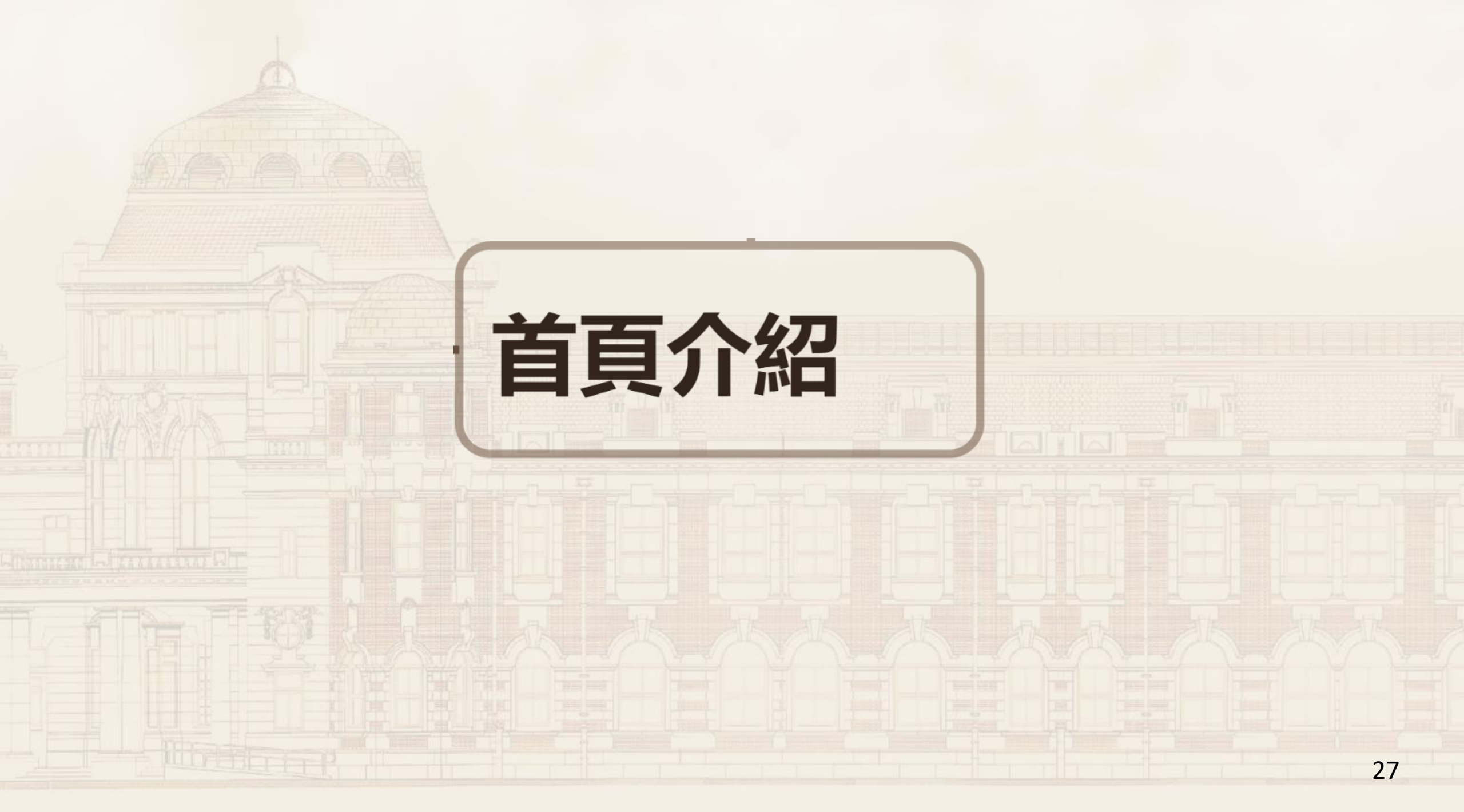

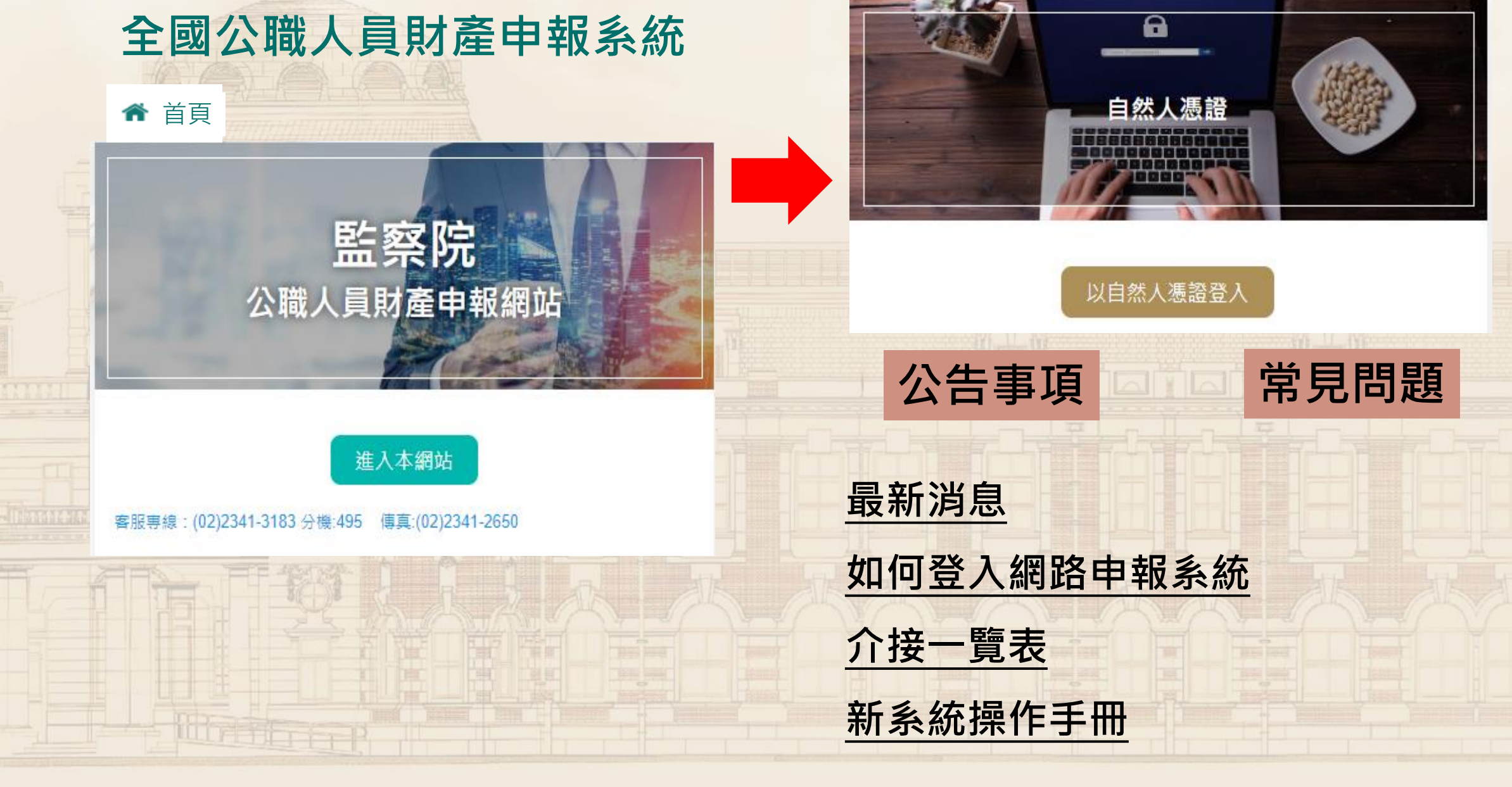

# 概括授權

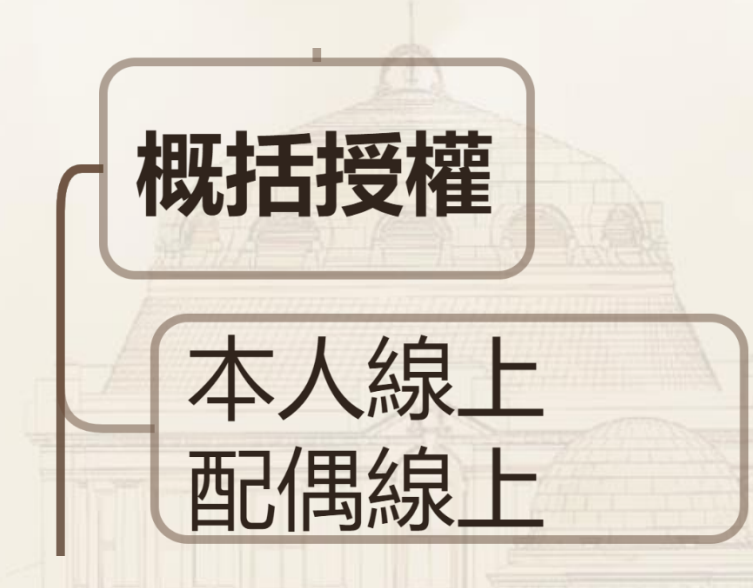

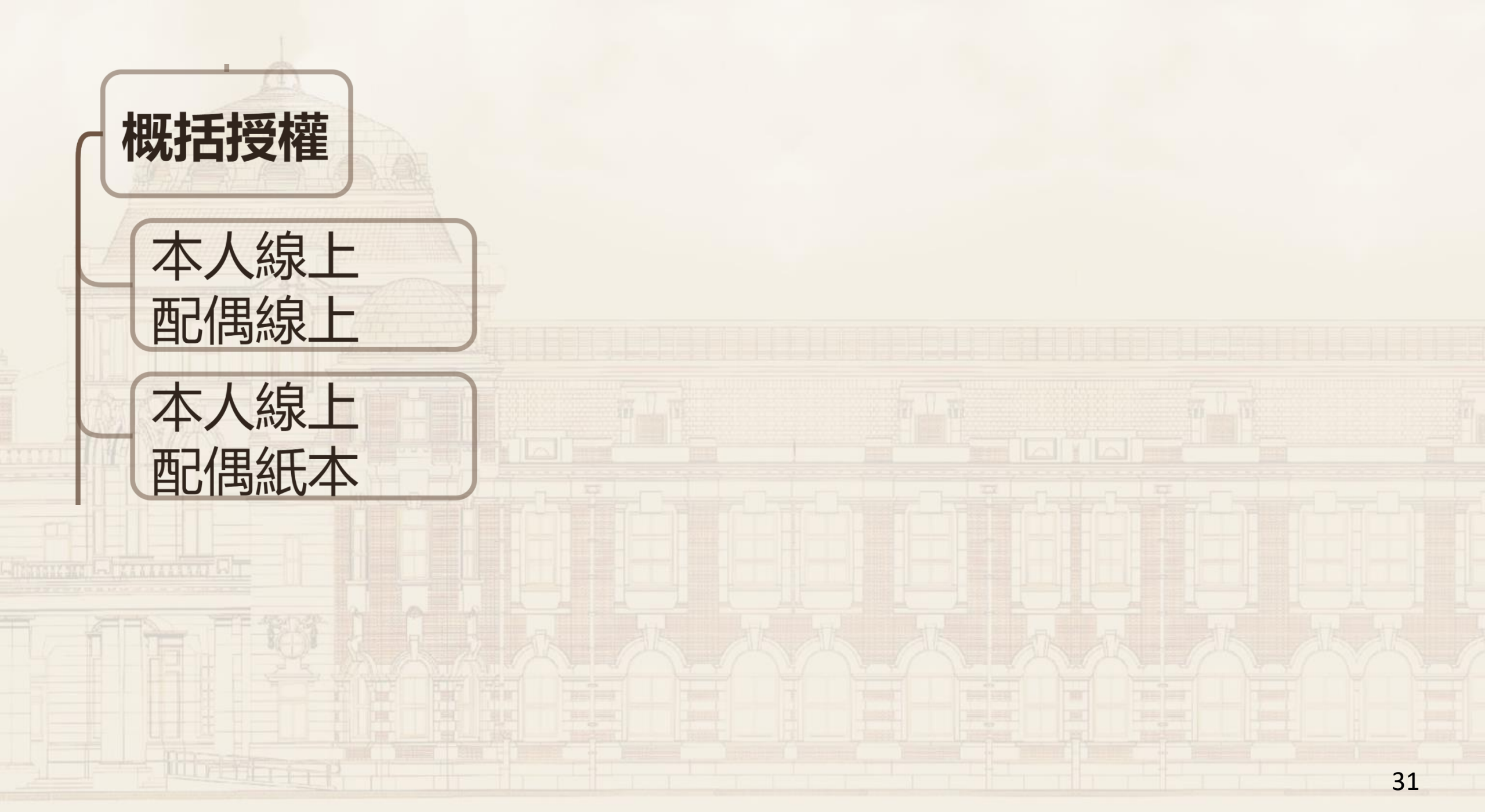

# 定期申報 無授權紀錄

#### 請問是否進行財產授權作業?

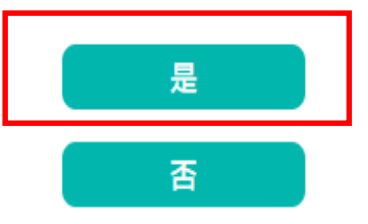

<mark>111.9.5 ~ 111.10.5</mark>

#### 監察院授權作業内容告知書

壹、授權事項。

申報人之配偶及未成年子女(下稱授權 產申報查核平臺(下稱查核平臺)向內 份有限公司、各金融機構、各保險公司 日(包含本年及以後各年11月1日) 產、保險、債務、信託及變動股票等則 貳、注意事項。

 監察院係基於「服務」之立場辦理則 故無法提供財產相關資料、尚未與平 具有相當價值之財產、國外財產等, 1項、第3項故意隱匿財產為不實之
 僅提供授權人以「身分證統一編號」

回上一頁

✓ 我已閱讀 確認

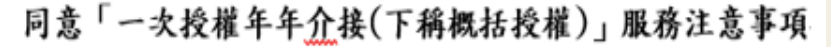

為減輕有意願授權之申報人及配偶(下稱授權人)每年定期申報期 辦理授權作業繁瑣程序,及優化「概括授權」服務(以下稱本服務); 合併「本年」及「以後各年」授權,亦即監察院每年定期申報期間(7 含就到職及卸離職等),申報人如仍具應向監察院申報身分者,監察 院依上開概括授權,將主動協助授權人蒐集特定申報日(包含本年及 以後各年11月1日)的財產資料,供申報人申報財產,授權人毋庸爭 年辦理授權程序。為了保障授權人的權益,請於使用本服務前,詳 閱讀下列注意事項,若授權人對本服務尚有不瞭解或不同意注意事可 之內容者,請勿同意本服務。+

#### 一、 資料蒐集↓

授權人使用本服務所輸入之相關資料,依據個人資料保護法第8 條第1項規定,將由監察院在上述服務之特定目的存續期間內, 蒐集、處理及利用授權人及未成年子女的個人資料(包含姓名、 身分證統一編號、出生日期、電話及電子郵件),依同法第3條規 定,授權人對前開個人資料得向本院請求補正或更正。+

二、授權方式。

申報人及配偶須分別辦理授權,申報人如不同意本服務,則不另

☑ 授權人已詳閱及瞭解注意事項並同意遵守。

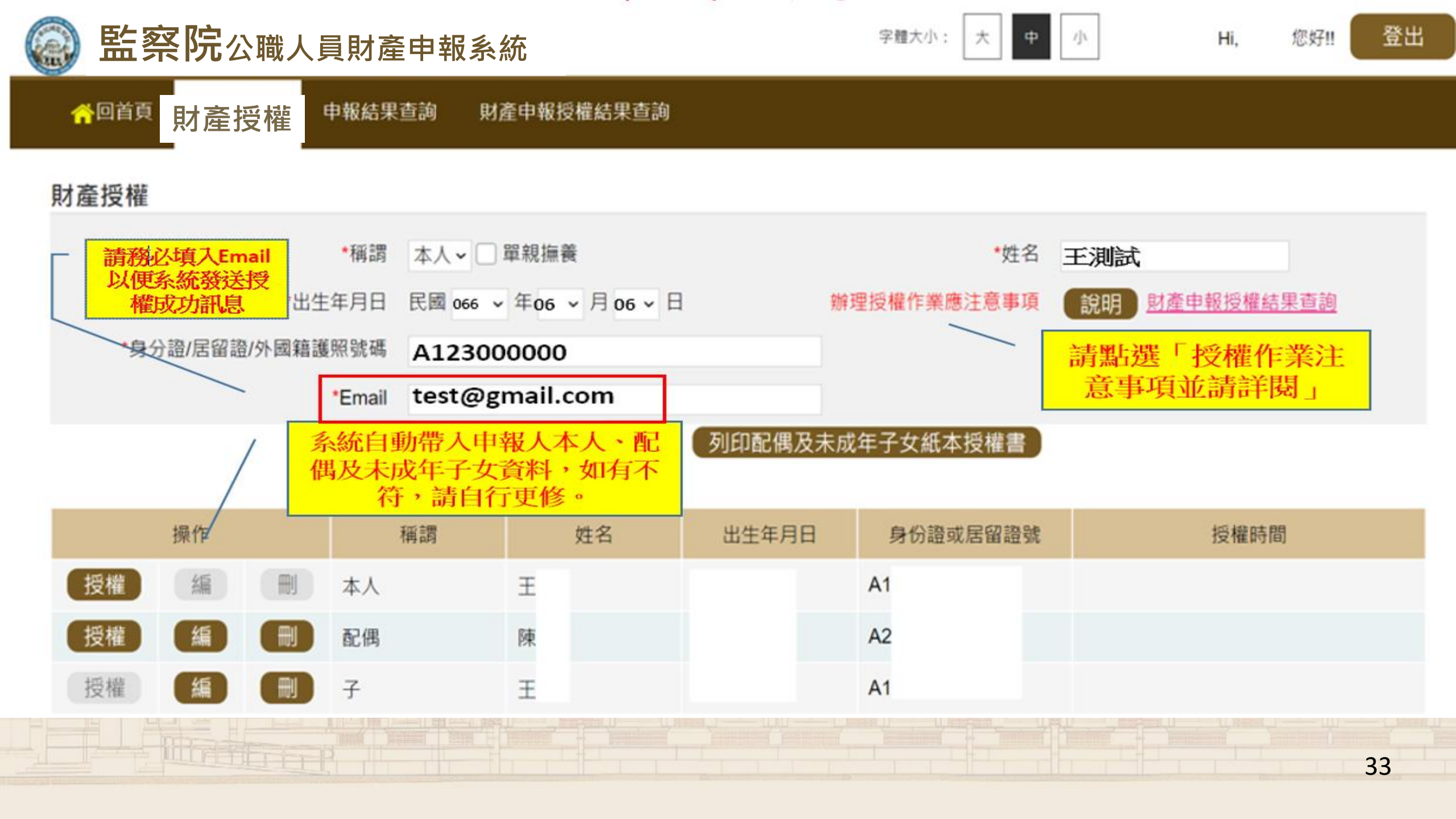

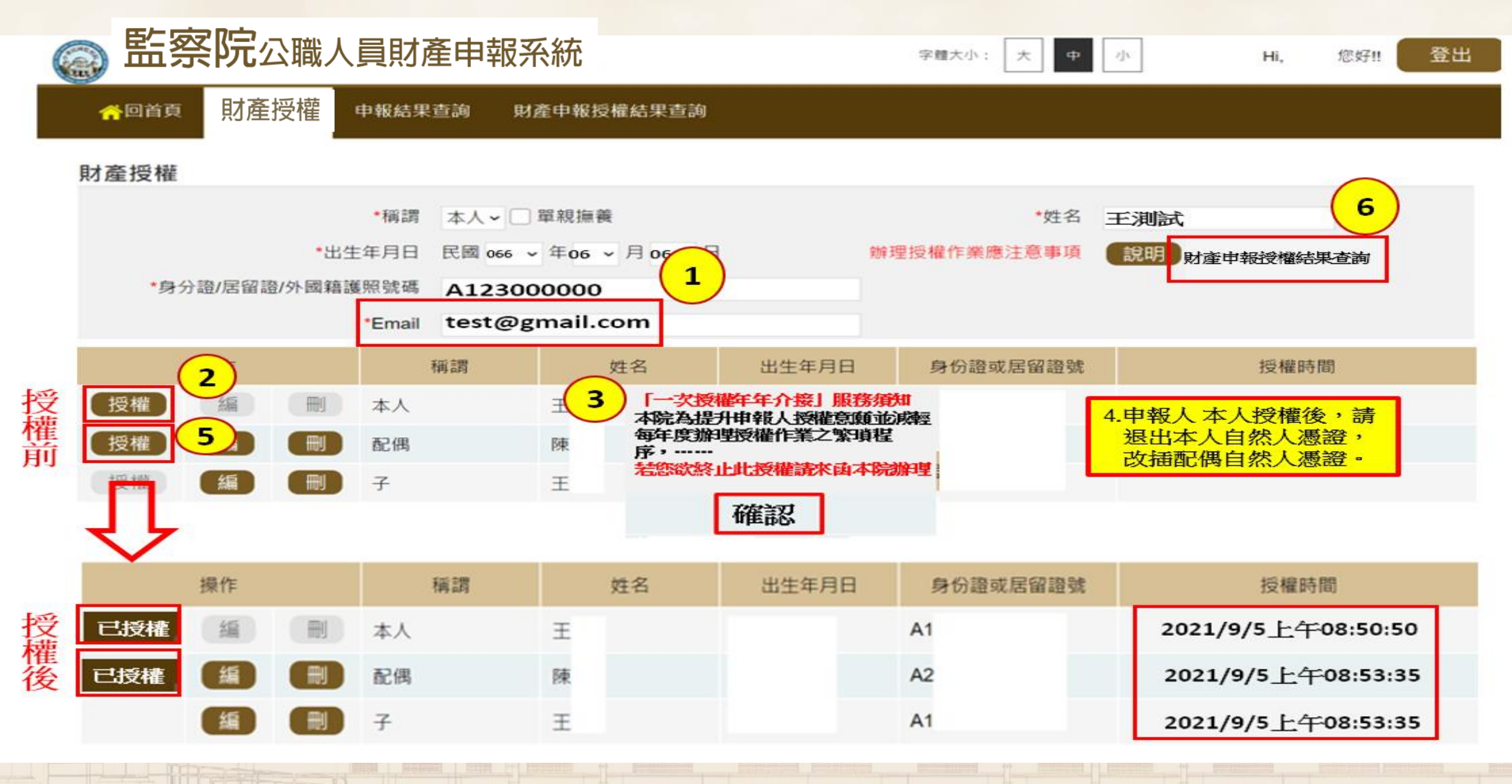

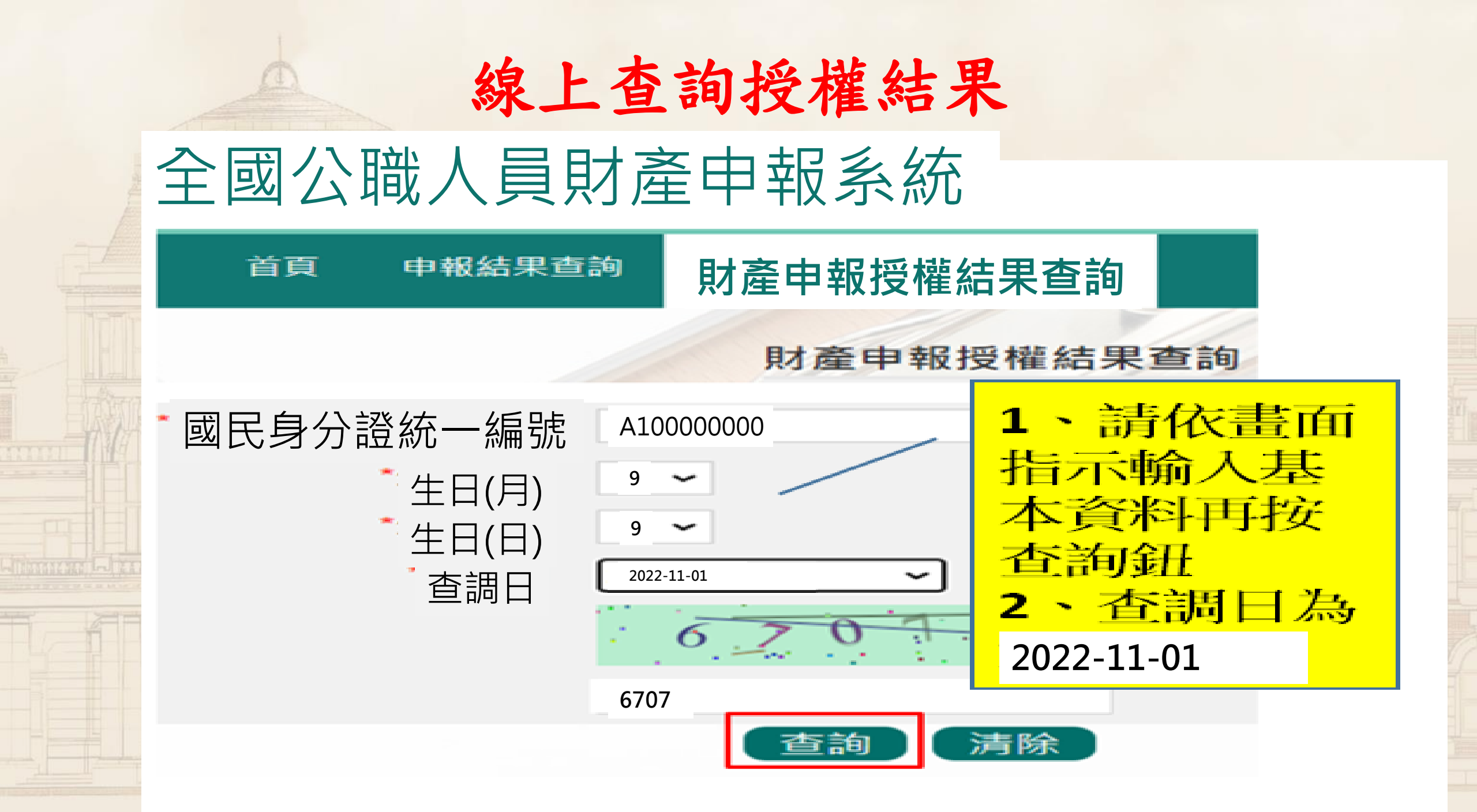

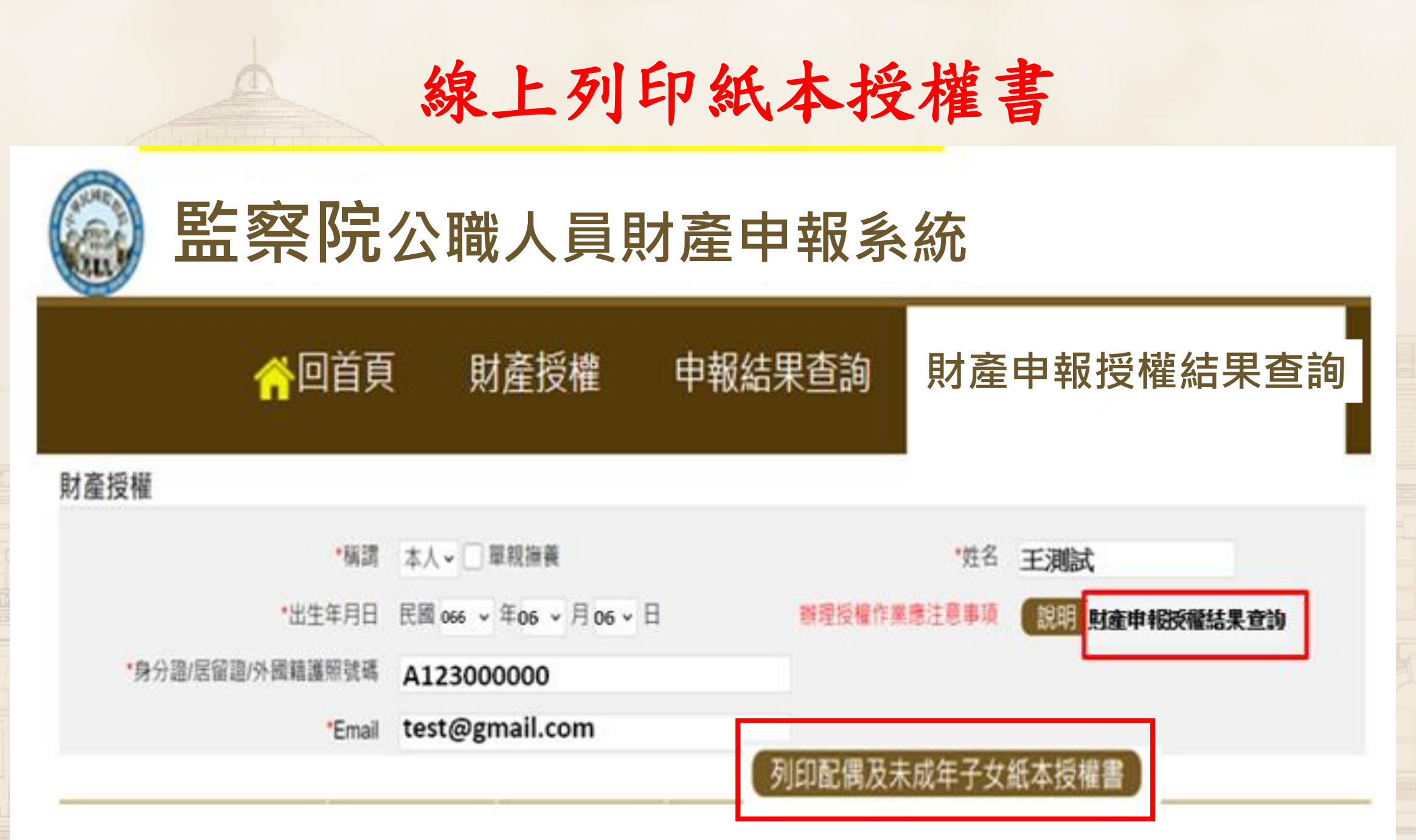
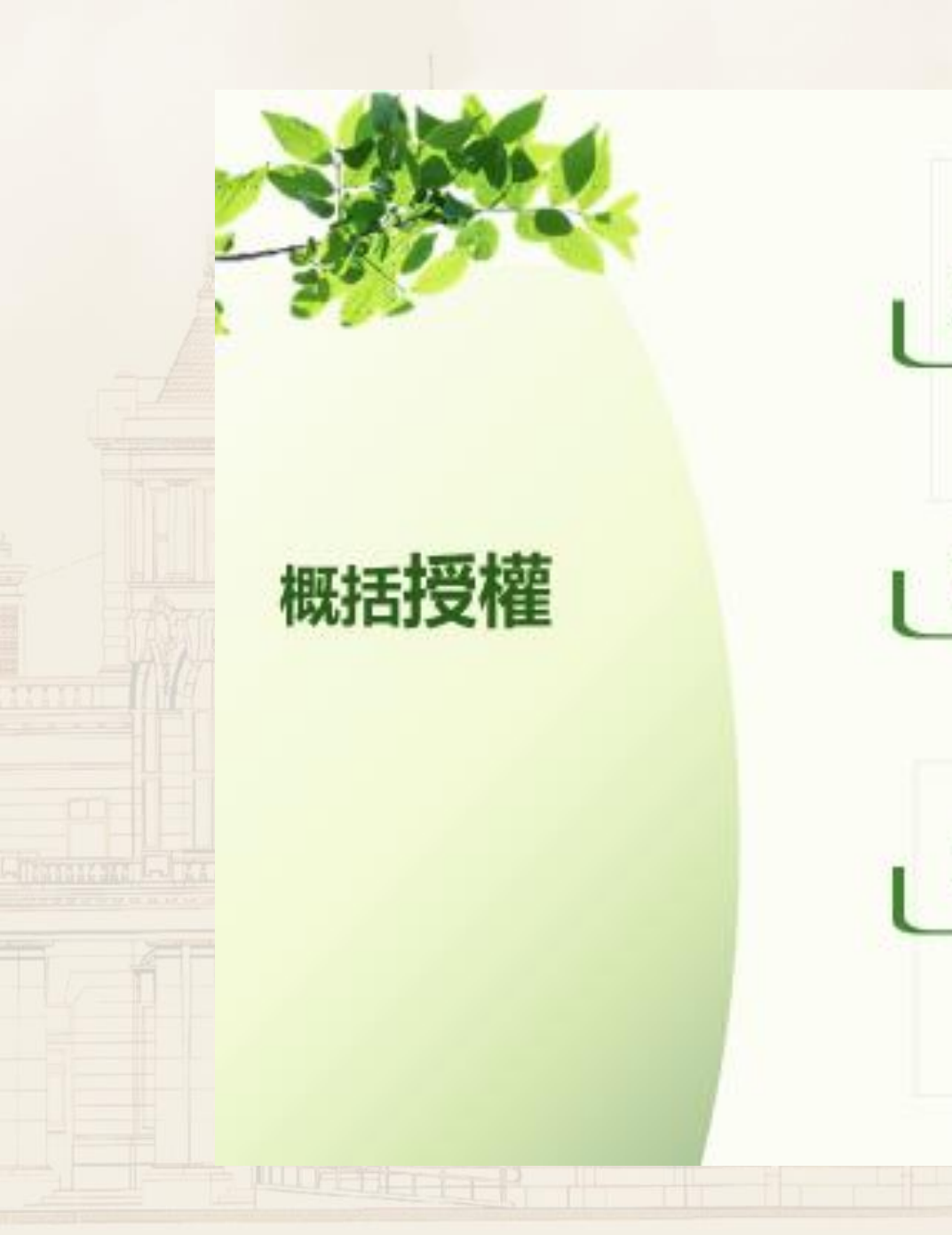

| Ľ | 本人 配偶 均授權   |
|---|-------------|
|   | 未成年子女即生授權效力 |
| U | 本人授權 配偶未授權  |
|   | 僅提供本人資料     |
| Ŀ | 本人無配偶 有未成年子 |
|   | 請註明【單親】     |

## 【裁罰案例】 申報人漏報配偶未授權的財產

〇局長,有申報本人的財產,但配偶的財產均未正確 申報在案,經查: 申報人本人因有參加授權介接服務,故本人財產均有 全數上傳申報;雖配偶未參加服務,仍應自行查詢、 據實申報配偶之財產,卻未正確申報。<br />
嗣後又主張是 夫妻感情不睦・但未能提出具體事證。 經本院認定為故意申報不實,合計故意申報不實金額 近4,000萬元·依規定處以罰鍰。 66萬元

# 財產申報表

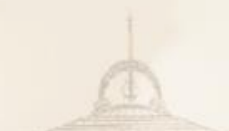

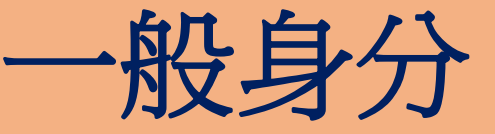

## 一般身分 一般財產申報表

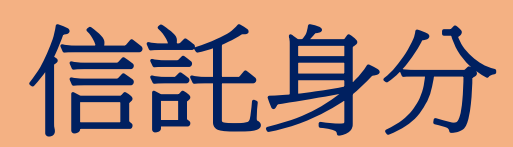

## 一般財產申報表+土地建物變動情形 信託財產申報表

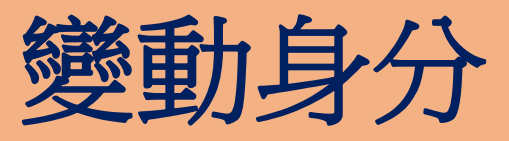

## -般財產申報表 財產變動申報表

40

#### 請問是否進行【定期】申報?

【辦理定期申報】

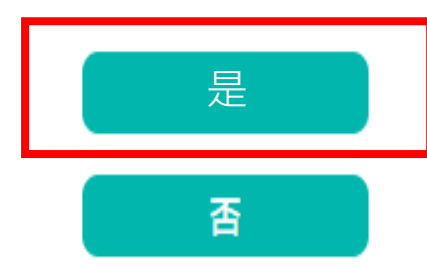

否:更正申報

監察院財產網路申報提供下載介接之財產資料注意事項: 「本年度」僅提供之介接財產項目及資料介接機關如附表,請參考。 **壹、授權事項** 因資料提供之機關所能提供之財產資料恐因其配合狀況及網路申報軟體限制 無誤。 貳、注意事項 1.保險新増欄位「累積已繳保險費外幣總額」/「累積已繳保險費折合新臺幣 2.需自行填報之財產如下(未介接之財產): (1)事業投資暨其名下財產 A.商號、幼兒園、事務所、診所...等獨資合夥事業投資 B.前項事業名下之不動產、動產、存放款、預收(付)款信託(如圖書券 (2)私人債權債務;珠寶、骨董、字畫及其他具有相當價值之財產 (3)融資融券 參、附表 提供下載財產項目一覽表 🗹 我已閱讀 確認

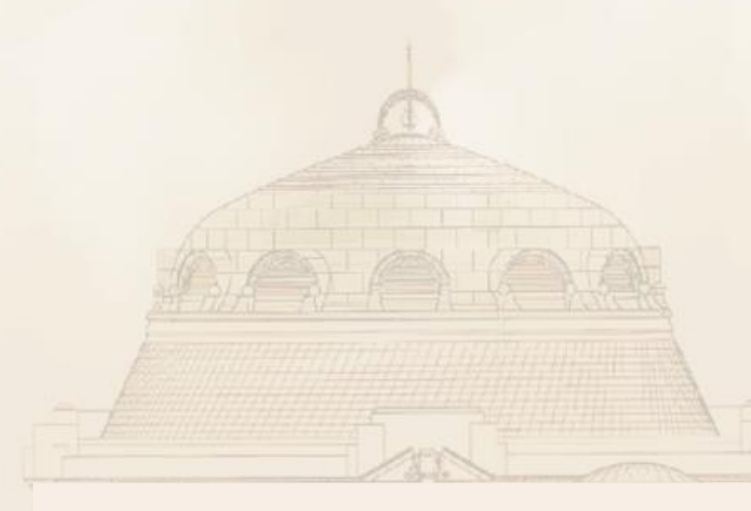

## 下載授權介接財產資料

## <mark>111.12.5</mark>

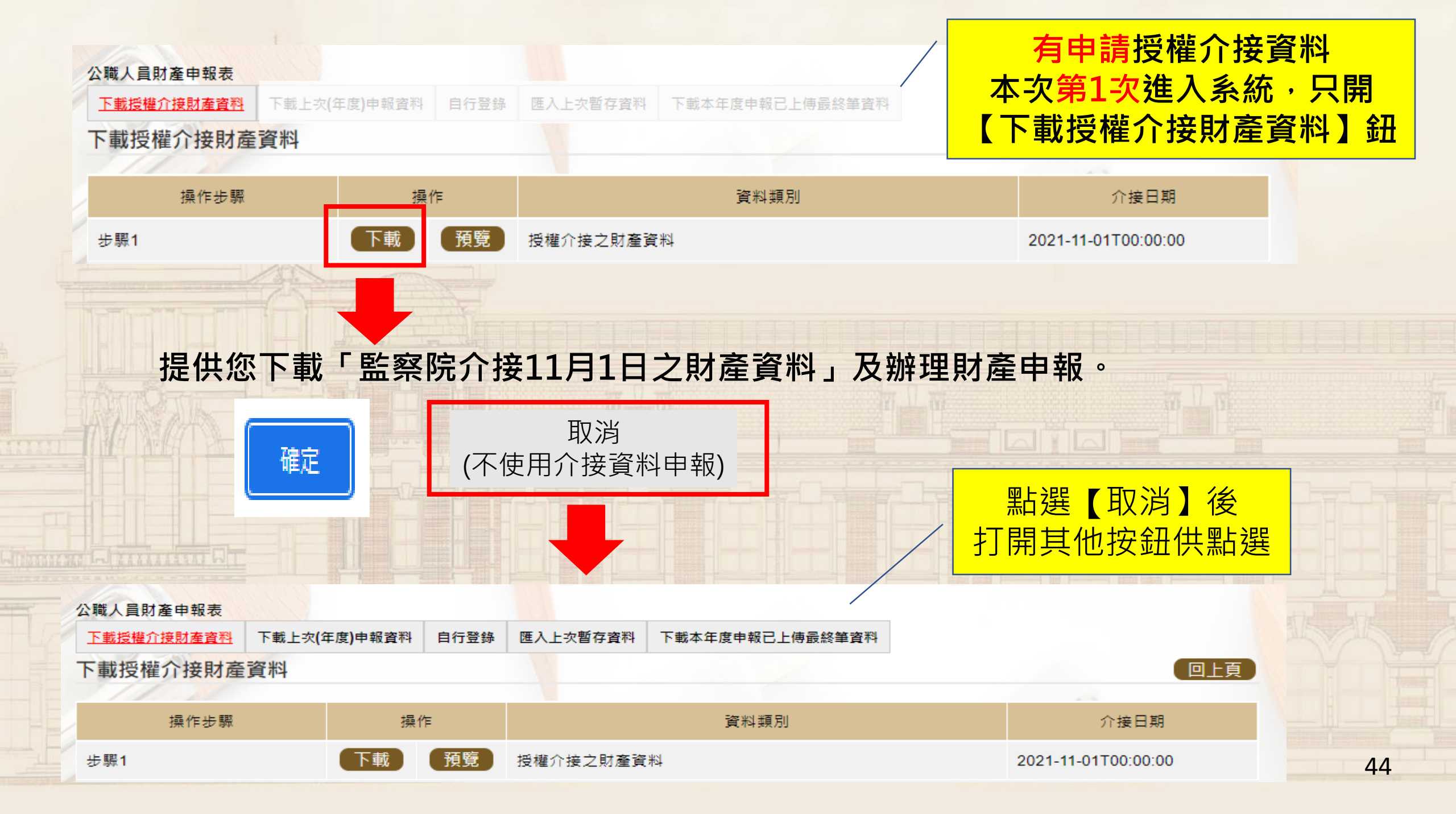

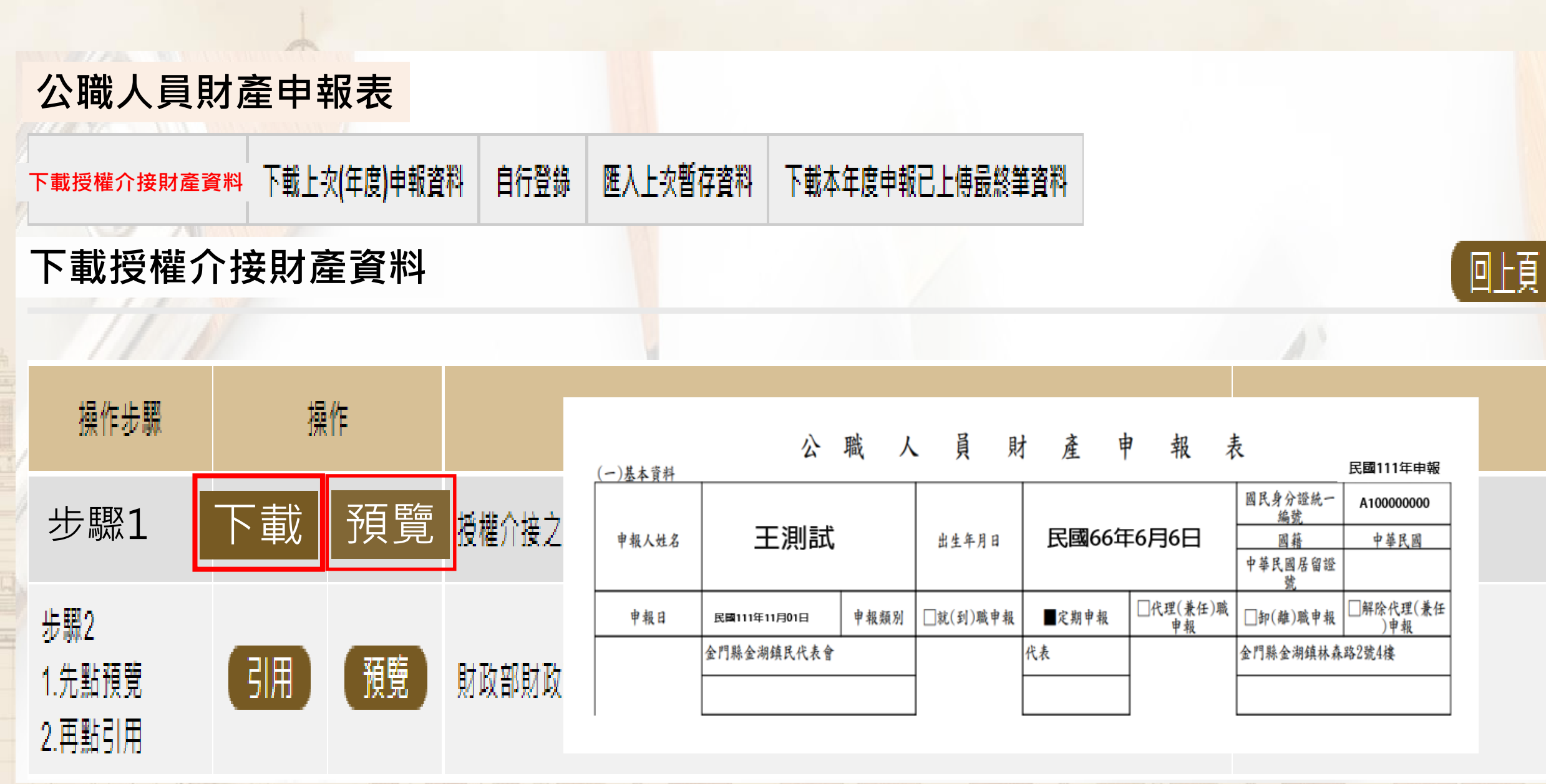

## 建物有二種: 已登記建物及未登記建物

#### 【已登記建物A】

有建號~ *臺中市南區中正段* 12345建號

有門牌號碼~ 台中市夢想路67號

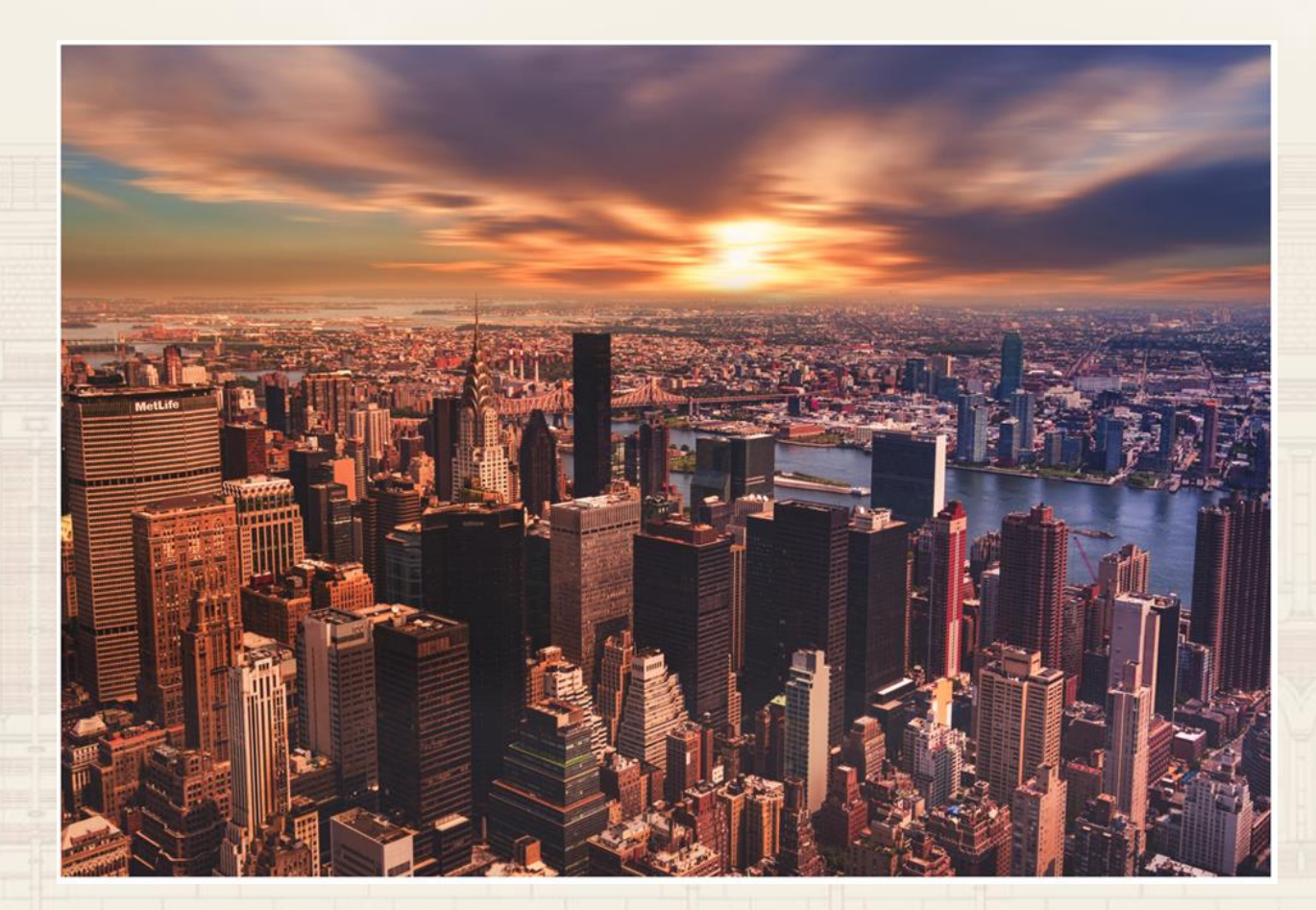

## 建物有二種: 已登記建物及未登記建物

#### 【未登記建物B】

#### 無建號~

(沒有去地政機關 登記建號)

只有門牌號碼~ 台中市快樂路88號

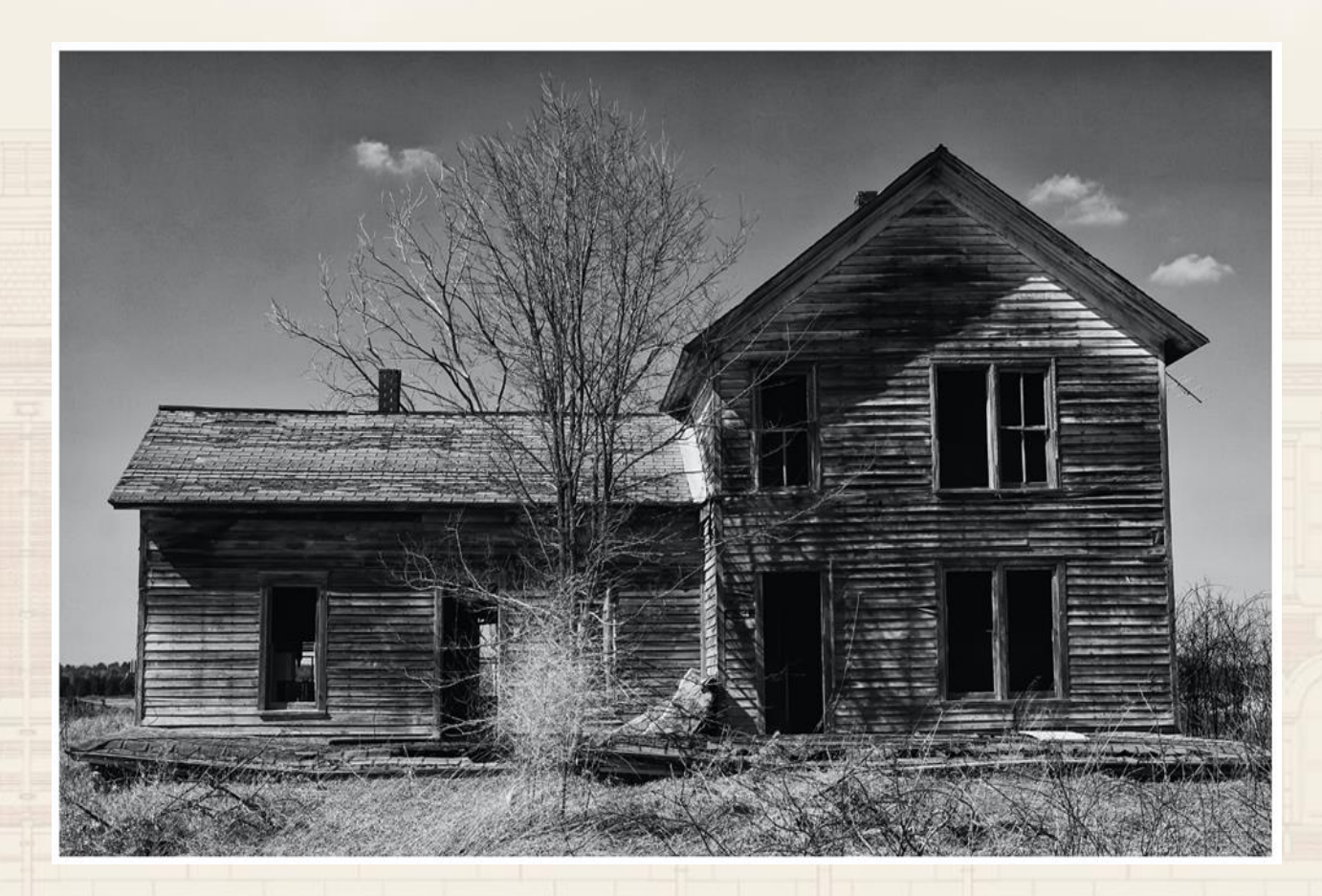

## 未登記建物要申報

| 地政機關 | 已登記建物A    | 臺中市南區中正段12345建號<br>(臺中市夢想路67號) |
|------|-----------|--------------------------------|
|      | 已登記建物A    | 臺中市夢想路67號                      |
| 財政部  | ✔ 未登記建物 B | 台中市自由路88號                      |

原因:財政部無法過濾掉已登記建物A 操作:1.財政部提供的資料,不直接匯入系統 2.由申報人判斷、勾選未登記建物B

## 使用建物之介接資料申報方式

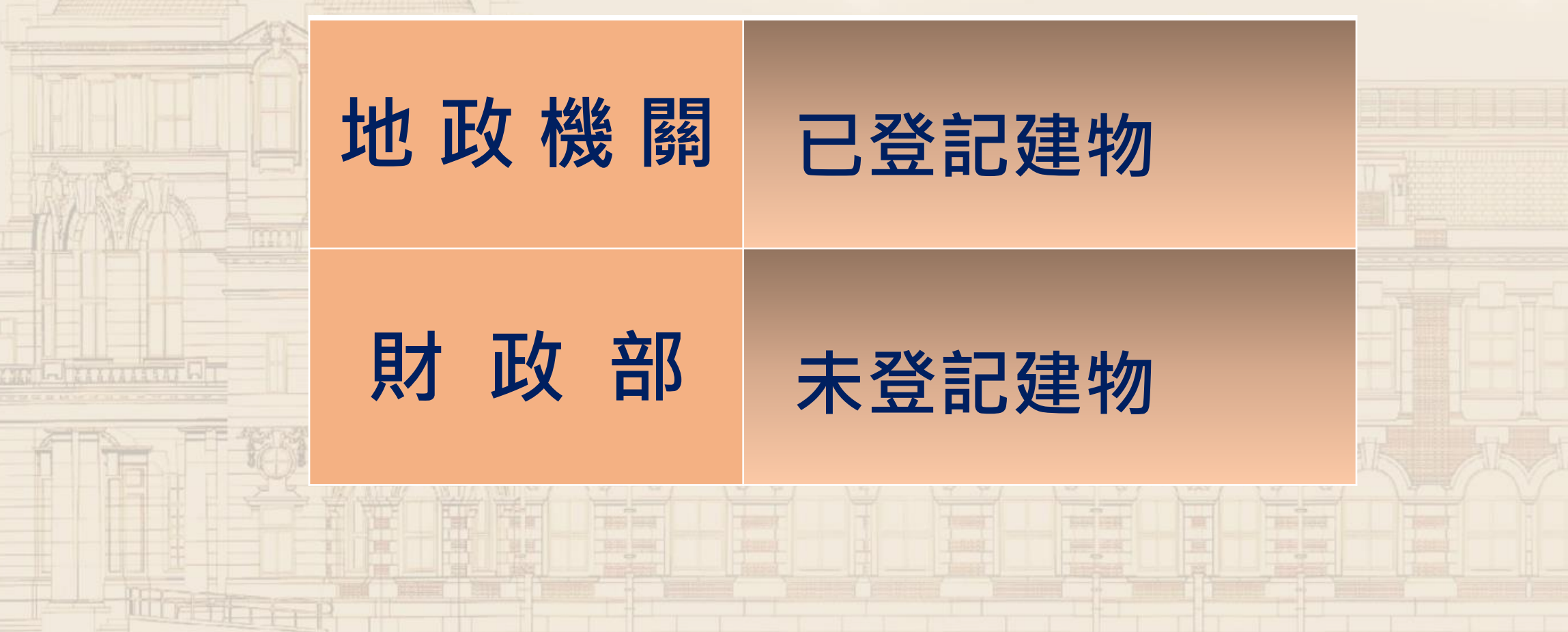

### 財政部提供建物資料(包含**已登記建物**及**未登記建物**)

|          | 下載授權介接財產資料              |                   |    |                                            | 回上頁                 |                     |            |                 |                   |                         |  |  |
|----------|-------------------------|-------------------|----|--------------------------------------------|---------------------|---------------------|------------|-----------------|-------------------|-------------------------|--|--|
|          | 操作步驟                    | 操作                |    | 資料類                                        |                     | 介接日期                |            |                 |                   |                         |  |  |
|          | 步驟1                     | 下載 預覽             | 授  | 權介接之財產資料                                   | 2021-11-01T00:00:00 |                     |            |                 |                   |                         |  |  |
|          | 有未登記建物者請點選步             | 驟 <b>2</b> ,沒有未登記 | 建物 | 者步驟 <b>2</b> 無須點選                          |                     |                     |            |                 |                   |                         |  |  |
|          | 操作步驟                    | 操作                |    | 資料類                                        | 闭                   |                     |            |                 | 介接日期              | l -                     |  |  |
| THE LEAK | 步驟2<br>1.先點預覽<br>2.再點引用 | 3月 預覽             | 則  | 政部財政資訊中心建物(包含已登                            | )                   | 2021-11-01T00:00:00 |            |                 |                   |                         |  |  |
| A.       |                         |                   | ~  |                                            |                     |                     |            |                 |                   |                         |  |  |
|          | 有未啓記建物                  | Л                 |    | 財政部財政                                      | 財政部財政資訊中心建物         |                     |            |                 |                   |                         |  |  |
|          |                         |                   |    |                                            |                     |                     | 產出         | 日期:2022/5/      | 21 下午             | 05:58:03                |  |  |
|          | 才要執行引用                  |                   | 序號 | 地址/税籍號碼                                    | 持分                  | 姓名/統編               | 持分移<br>轉日期 | 產製日<br>課税現<br>值 | 移轉原<br>因/代<br>號說明 |                         |  |  |
|          |                         |                   | 1  | 臺北市文山區忠順里與隆路四段 130.100 100000/<br>0 100000 |                     |                     |            |                 | 433000.<br>0000   | 1/買賣                    |  |  |
|          |                         |                   |    | Manufacture and American Statements        |                     |                     |            |                 | danimenti - 1     | and the second party of |  |  |

### 財政部提供建物資料(包含**已登記建物**及**未登記建物**)

| 下             | 載授權                 | 介接財產資料                |            |            |               | 回上頁                 |              |                     |              |  |
|---------------|---------------------|-----------------------|------------|------------|---------------|---------------------|--------------|---------------------|--------------|--|
|               |                     | 操作步驟                  | 操作         |            | 資料類別          | 介接日期                |              |                     |              |  |
| 步             | ;驟1                 |                       | 下載 預覽      | 授權介接之財產資料  | 时             | 2021-11-01T00:00:00 |              |                     |              |  |
| 有             | 未登訂                 |                       |            |            |               |                     |              |                     |              |  |
|               |                     | 操作步驟                  | 操作         |            | 資料類別          | 介接日期                |              |                     |              |  |
| 步<br>1.<br>2. | ;驟2<br>先點預9<br>再點引月 | 竟                     | 引用 預覽      | 財政部財政資訊中   | 心建物(包含已登記)    | 建物及未登               | 記建物)         | 2021-11-01T00:00:00 |              |  |
| 趸             | 皇物                  | 引用「財政部則               | 財政資訊中心」    | 資料         |               | El                  |              |                     | <u>7   1</u> |  |
|               | 序號                  | 建物                    | 」標示        | 建物面積(平方公尺) | 權利範圍(持分)      | 所有權人                | 登記(取得)時間     | 登記(取得)原因            | 取得價額         |  |
|               | 1                   | 桃園市桃園區建<br>樓(稅籍號碼:01: |            | 125.8000   | 100000/100000 |                     | 094/01/10    | 其他欄項更正              | 435800.0000  |  |
| ¢             | ) 2                 | 桃園市桃園<br>碼:013002     | 涗籍號        | 3090.0000  | 67/6374       |                     | 093/12/20    | 買賣                  | 7998600.0000 |  |
|               | 選                   | 擇欲引用的-<br>在空白框處       | 一筆資料<br>打勾 | 引用選取       | 回上一頁          |                     | 勾選的那-<br>建物國 | ─筆資料會<br>頁面的財產      | 曽動帶入<br>資料   |  |

| 建物                                   | 資料登打區 <b>~未登記建物</b>                              |              |
|--------------------------------------|--------------------------------------------------|--------------|
| 國內境外                                 | 國內▼ 注意事項及網頁連結                                    | 說明           |
| ○ 建物標示<br>(已登記)                      | ✓ 縣(市) ✓ 鄉鎮(區) 段 小段 - 建                          |              |
| <ul> <li>● 建物標示<br/>(未登記)</li> </ul> | 門牌號碼 臺北市 ✔ 縣(市) 文山區 ✔ 鄉鎮(區) 臺北市文山區忠順目<br>稅籍號碼    |              |
| 主要建物面積                               | 130.10 平方公尺 	 = 130.1000 平方公尺 (於輸入共同使用部分面積時,應空白) |              |
| 附屬建物總面積                              | 平方公尺 	 = 平方公尺 (請將所有附屬建物面積加總)                     |              |
| 共同使用部分總面<br>積                        | 平方公尺 	 = 平方公尺 (應為獨立建號,請單獨新增一筆)                   |              |
| 權利範圍                                 | 100000 /分子 100000 /分母                            |              |
| 所有權人                                 |                                                  |              |
| 登記(取得)時間                             | 民國 92 🗸 年 5 🗸 月 22 🗸 日                           |              |
| 登記(取得)原因                             | 其他 ✓ 買賣 取得價額                                     | 433000.00    |
|                                      |                                                  | 取得超過5年,本欄位免填 |
| 補充說明片語引用                             | ✔ 5年內以1筆金額購買土地及建物,請點:房地總價額                       |              |
| 補充說明                                 | 限輸入200中文字                                        |              |
|                                      |                                                  | 52           |

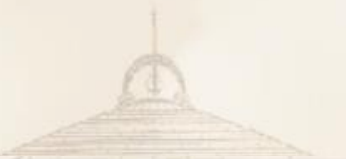

資料顯示區~**未登記建物** 

|                             | 操作 |  | 序號 建物模示 |                                              | 主要建物面積 附属建物總面積<br>(平方公尺) (平方公尺) |            | 共同使用部分總面積<br>(平方公尺) | 權利範圍(持分)      | 所有權人 | 登記(取得)時間  | 登記(取得)原因 | 取得價額       | 補充說明                 |
|-----------------------------|----|--|---------|----------------------------------------------|---------------------------------|------------|---------------------|---------------|------|-----------|----------|------------|----------------------|
| III III IIII                | 艑  |  | 1       | 臺北市文山區木柵段三小<br>皇號                            | 94.8600                         | 10.3800    |                     | 1/1           |      | 092/06/23 | π.       |            | 含陽臺<br>10.38平方<br>公尺 |
|                             | 艑  |  | 2       | 臺北市文山區木柵殺三小<br>段 麗                           | 342.4800                        |            |                     | 670/10000     |      | 092/08/23 | T.       |            | 共同使用<br>都分           |
|                             | 艑  |  | 3       | 臺北市文山區木柵段三小<br>段 18                          | 295.5000                        |            |                     | 1/13          |      | 092/06/23 | XX.      |            | 共同使用<br>部分           |
| Total Provide Land and Land | 艑  |  | 4       | 臺北市文山區臺北市文山<br>區忠順里興隆路四段11<br>優(稅籍號<br>碼: )) | 130.1000                        |            |                     | 100000/100000 |      | 092/05/22 | XX.      | 433,000.00 |                      |
|                             |    |  |         |                                              |                                 | 顯示地<br>稅籍編 | 业, 就                |               |      |           |          | 有課稅<br>現值  | 5                    |

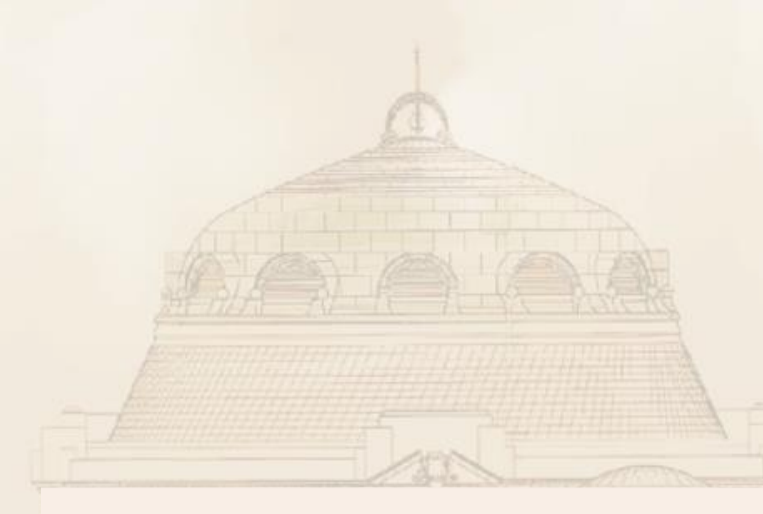

## 下載上次(年度)申報資料

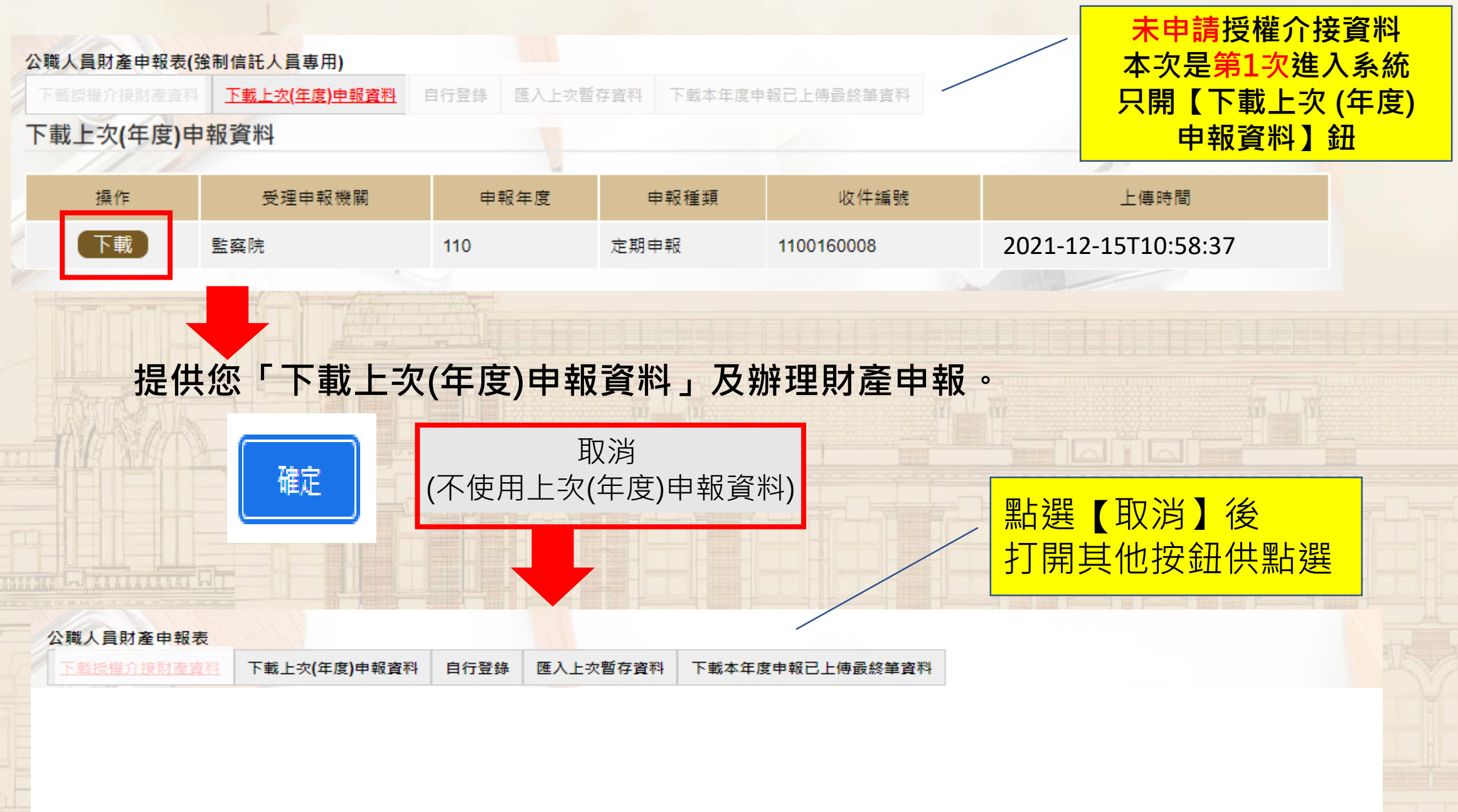

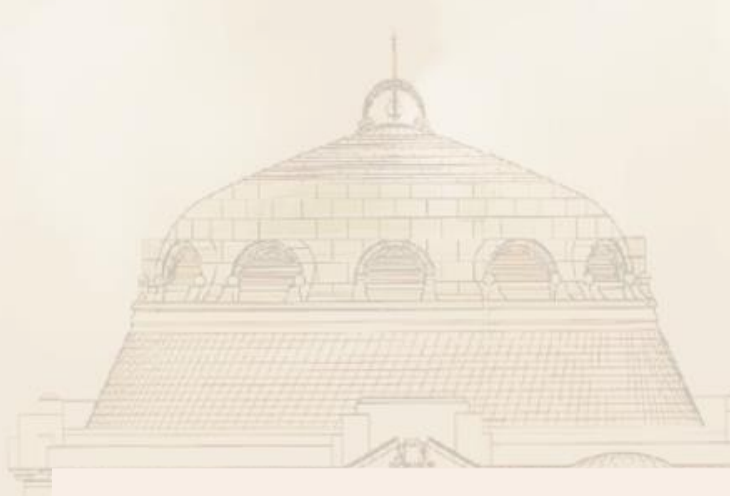

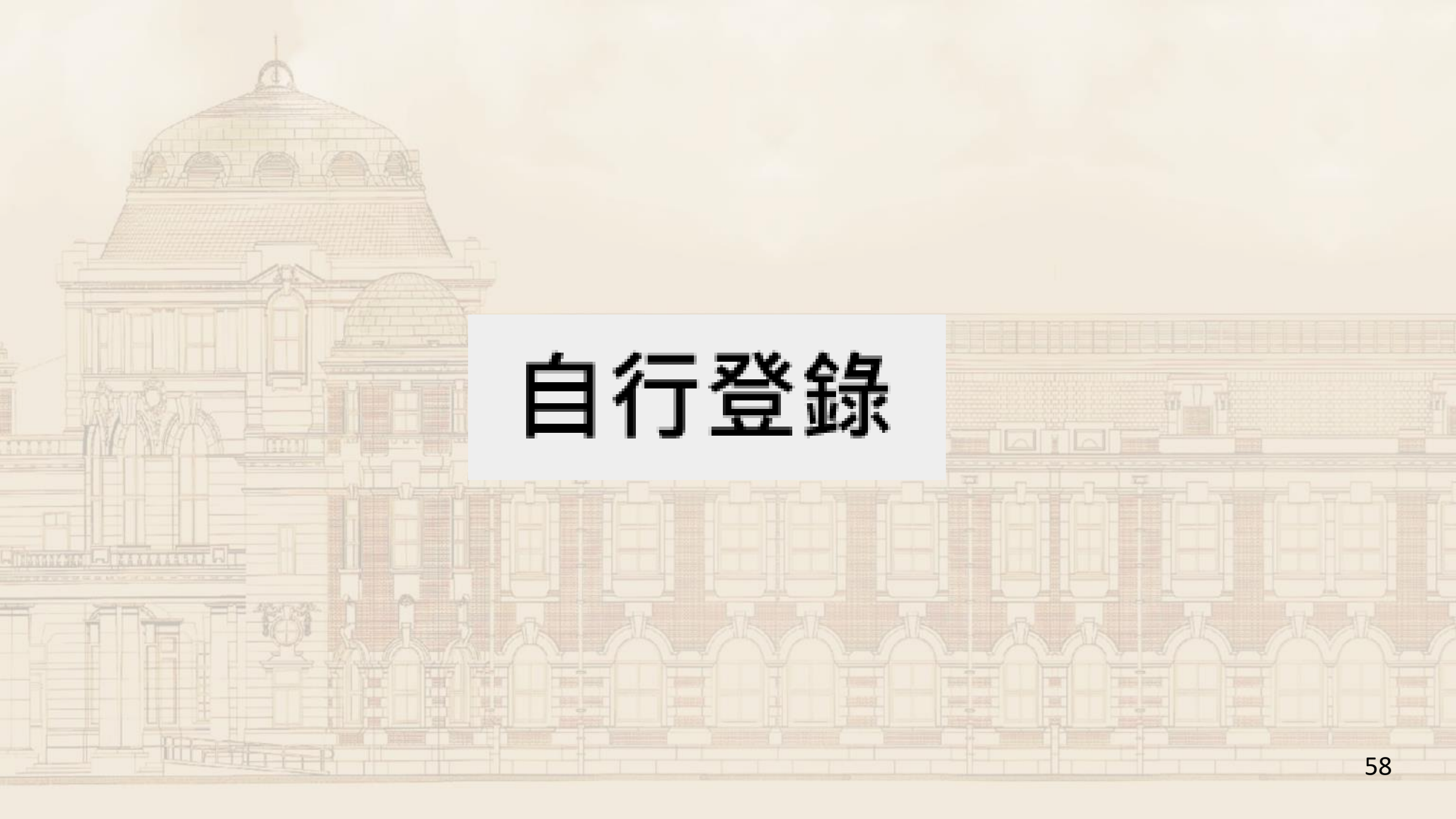

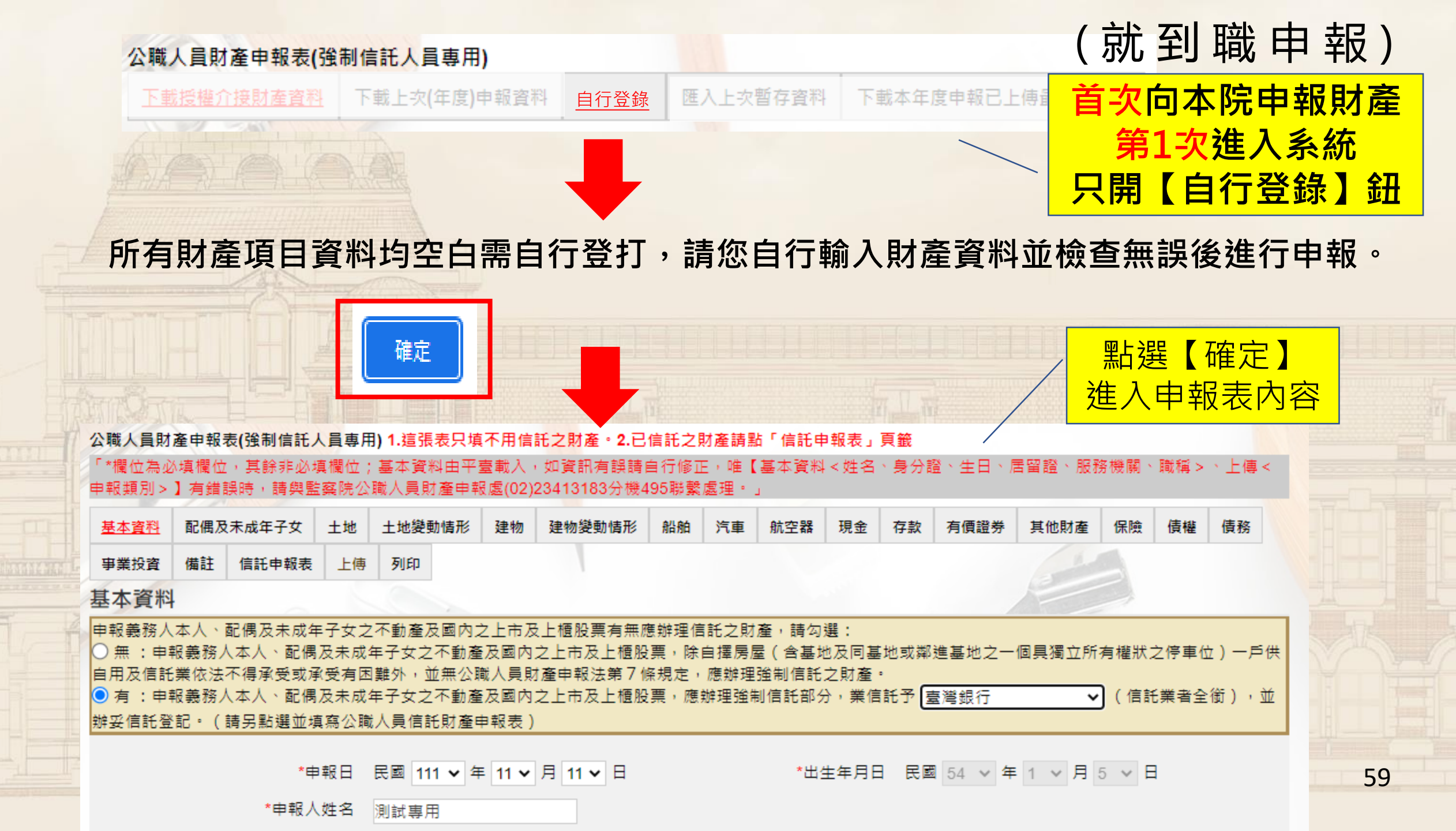

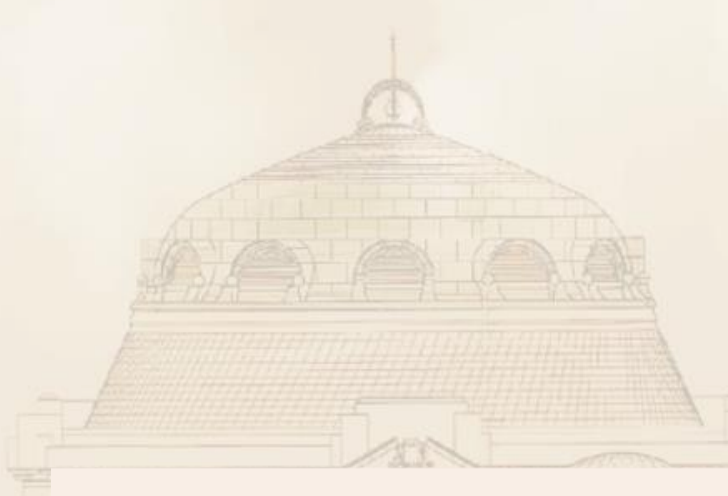

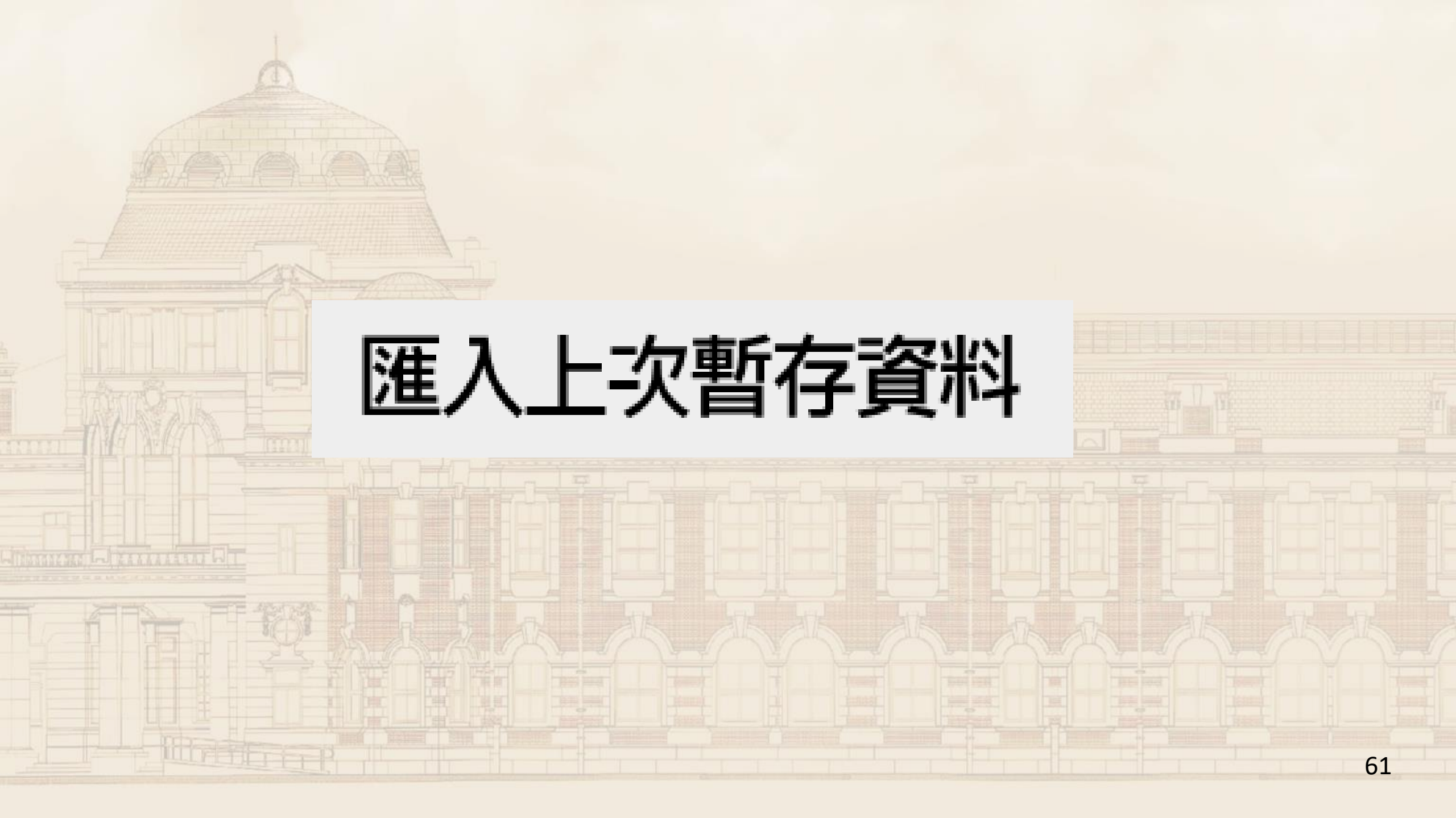

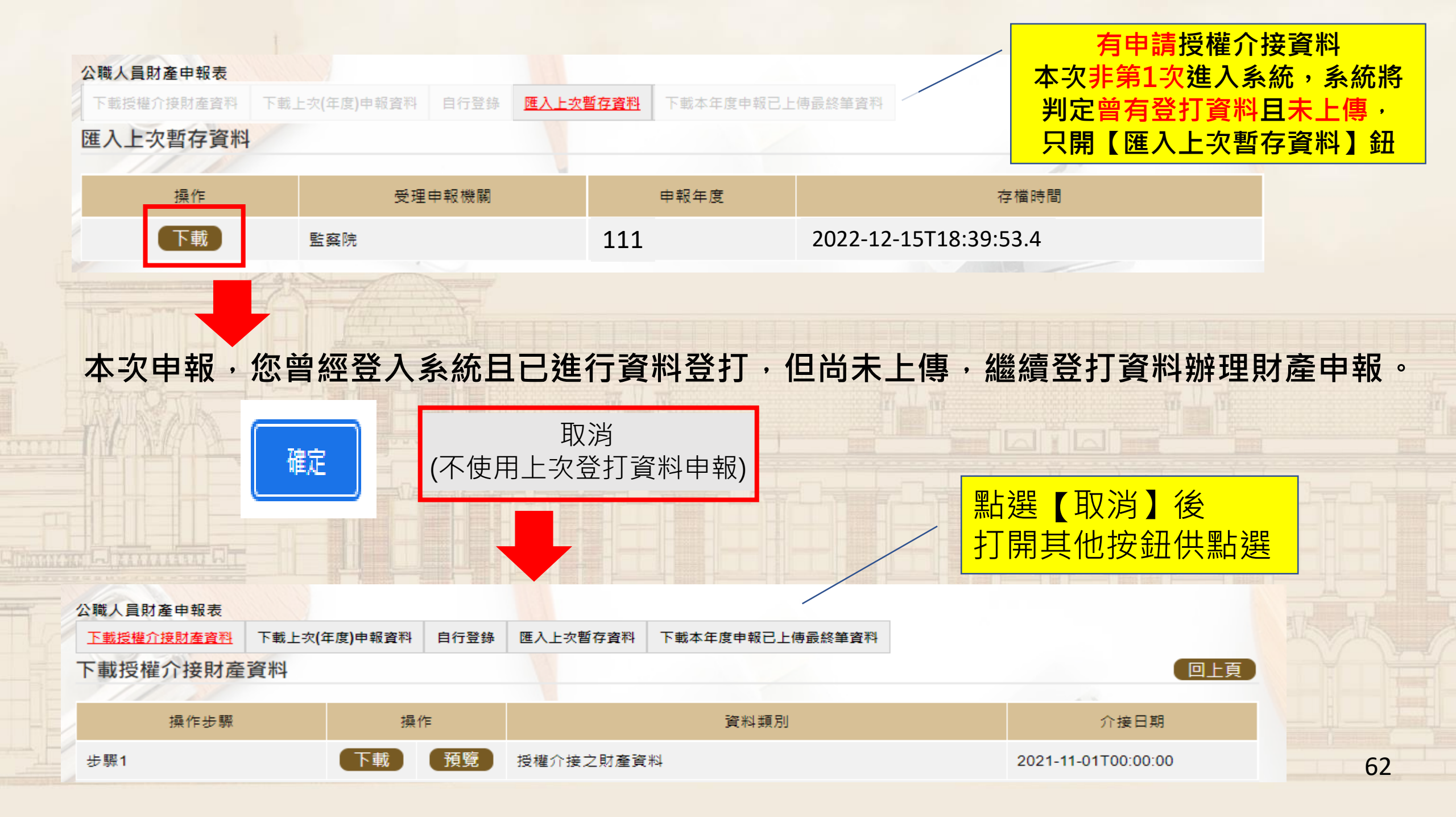

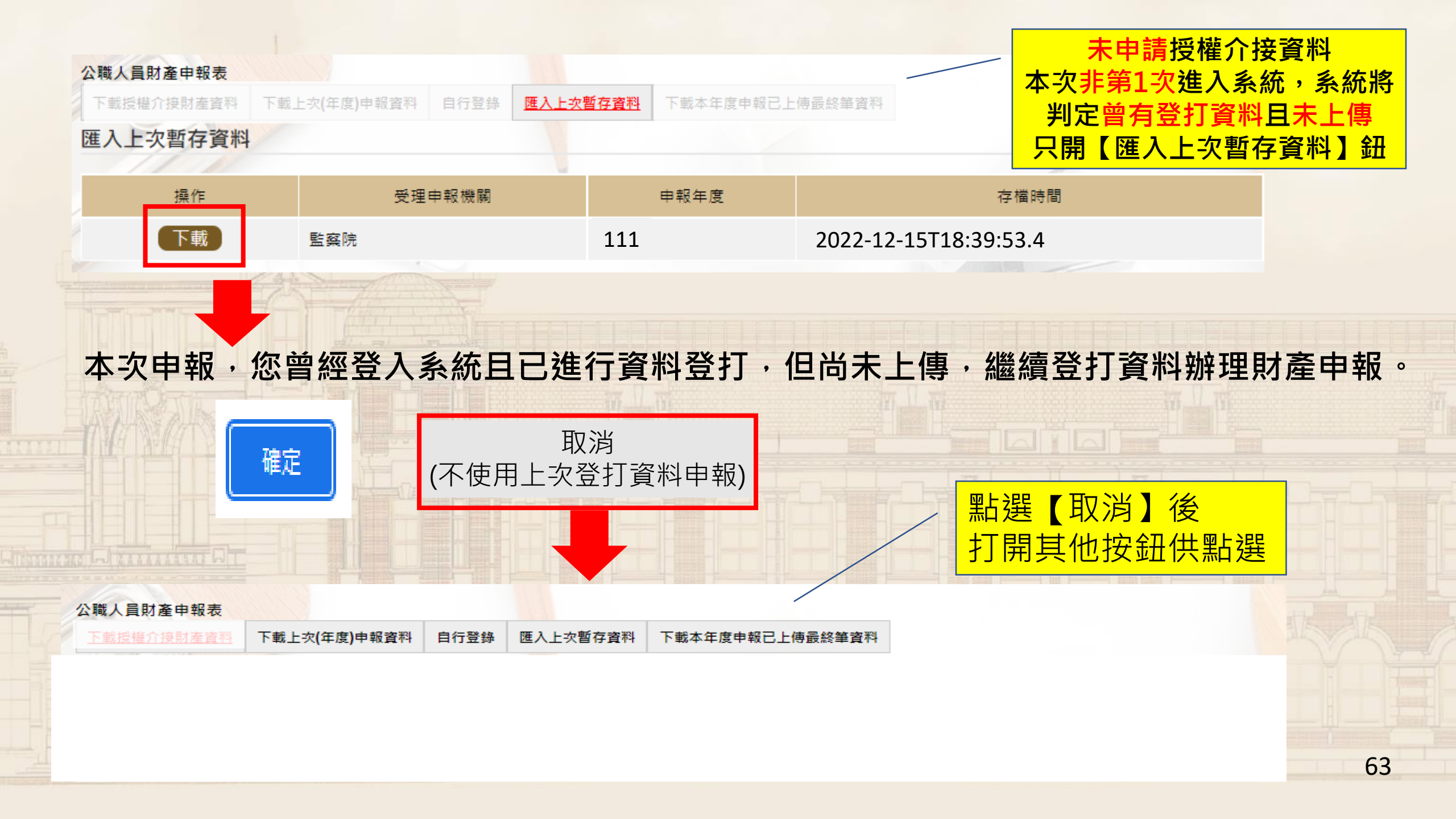

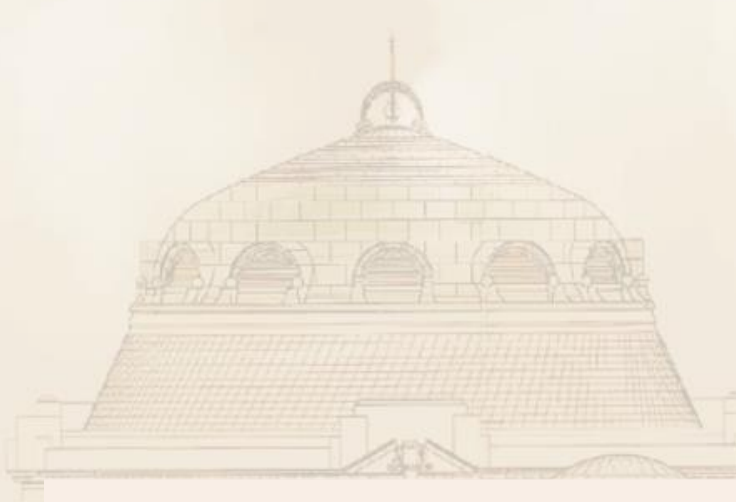

## 下載本年度已上傳最終筆資料

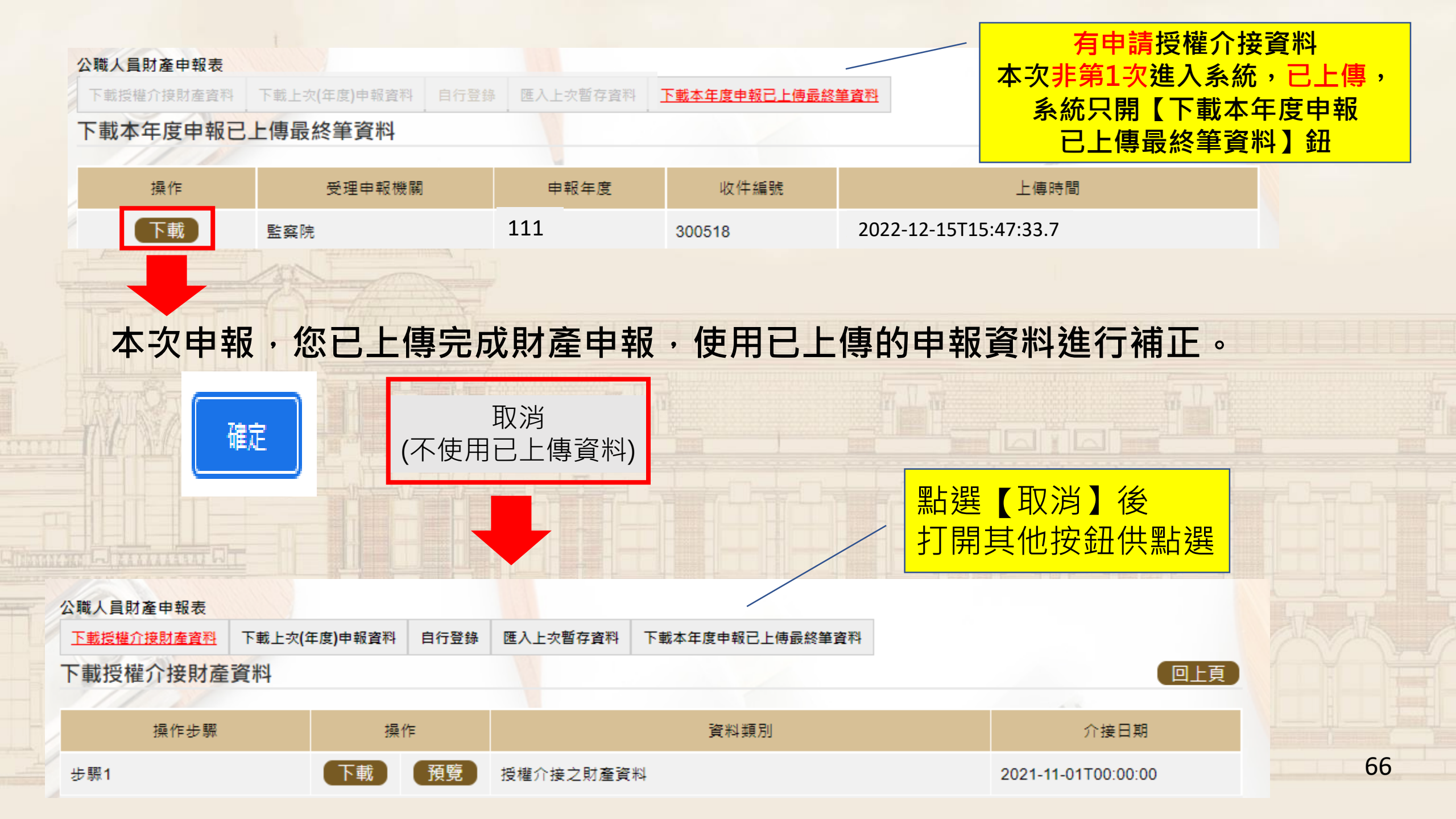

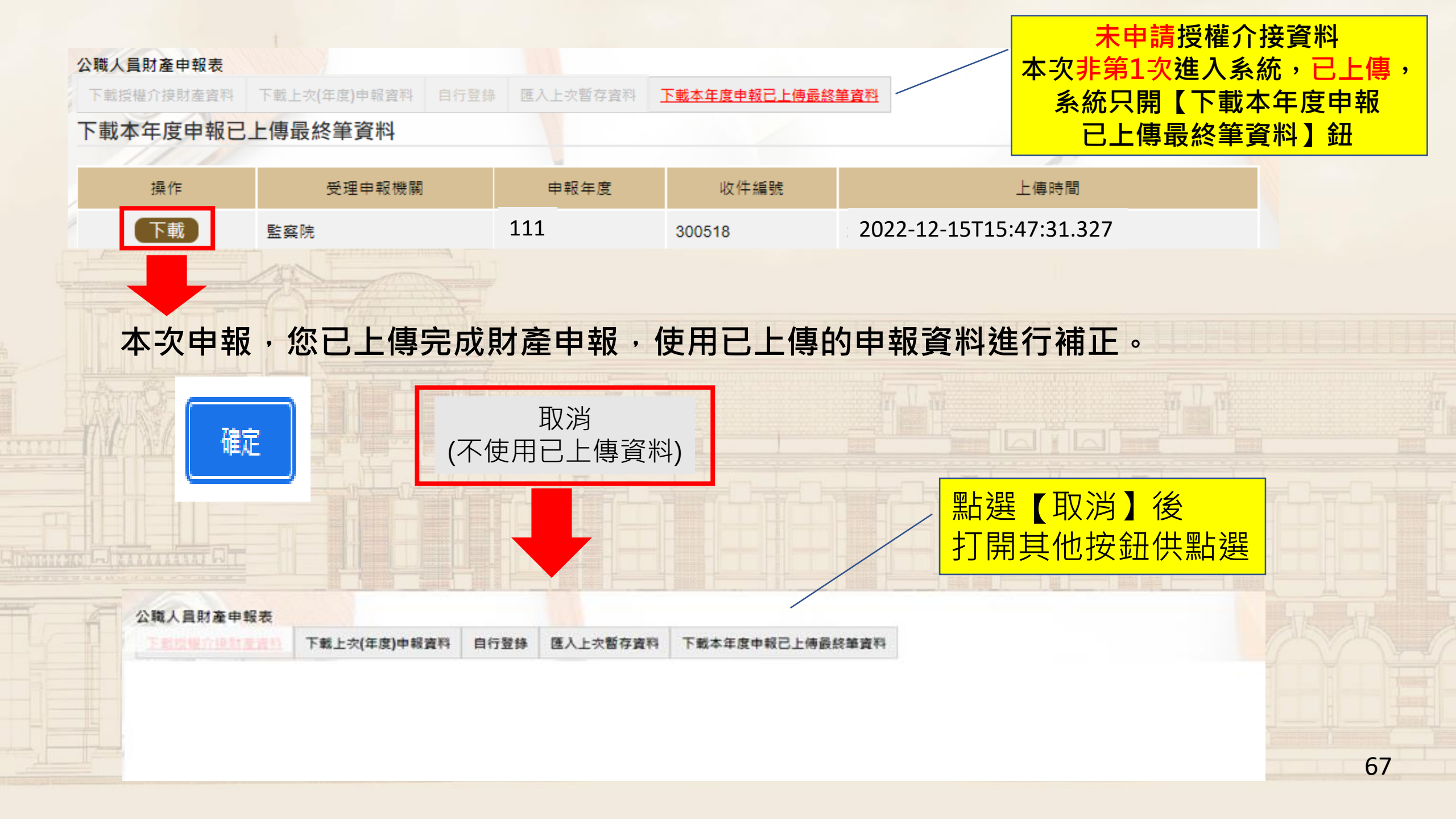

「\*欄位為必填欄位,其餘非必填欄位;基本資料由平臺載入,如資訊有誤請自行修正,唯【基本資料 < 姓名、身分證、生日、居留證、服務機關、職稱 > 、上傳 < 申報類別 > 】有錯誤時,請與監察院公職人員財產申報處(02)23413183分機495聯繫處理。」

| 基本資料 | 配偶及未成年子女 | 土地 | 建物 | 船舶 | 汽車 | 航空器 | 現金 | 存款 | 有價證券 | 其他財產 | 保險 | 債權 | 債務 | 事業投資 | 備註 | 上傅 | 列印 |
|------|----------|----|----|----|----|-----|----|----|------|------|----|----|----|------|----|----|----|
|      |          |    |    |    |    |     |    |    |      |      |    |    |    |      |    |    |    |

#### 公職人員財產申報表

「\*欄位為必填欄位,其餘非必填欄位;基本資料由平臺載入,如資訊 有誤請自行修正,唯【基本資料<姓名、身分證、生日、居留證、服務 機關、職稱>、上傳<申報類別>】有錯誤時,請與監察院公職人員財 產申報處(02)23413183分機495聯繫處理。」

| 基本<br>資料 | 配偶及未<br>成年子女 | 土<br>地 | 建<br>物 | 船舶 | 汽<br>車 | 航空器 | 現<br>金 | 存<br>款 | 有價<br>證券 | 其他<br>財產 | 保險 | 債<br>權 | 債<br>務 | 事業<br>投資 | 備<br>註 | 上<br>傳 | 列<br>印 |
|----------|--------------|--------|--------|----|--------|-----|--------|--------|----------|----------|----|--------|--------|----------|--------|--------|--------|
|----------|--------------|--------|--------|----|--------|-----|--------|--------|----------|----------|----|--------|--------|----------|--------|--------|--------|

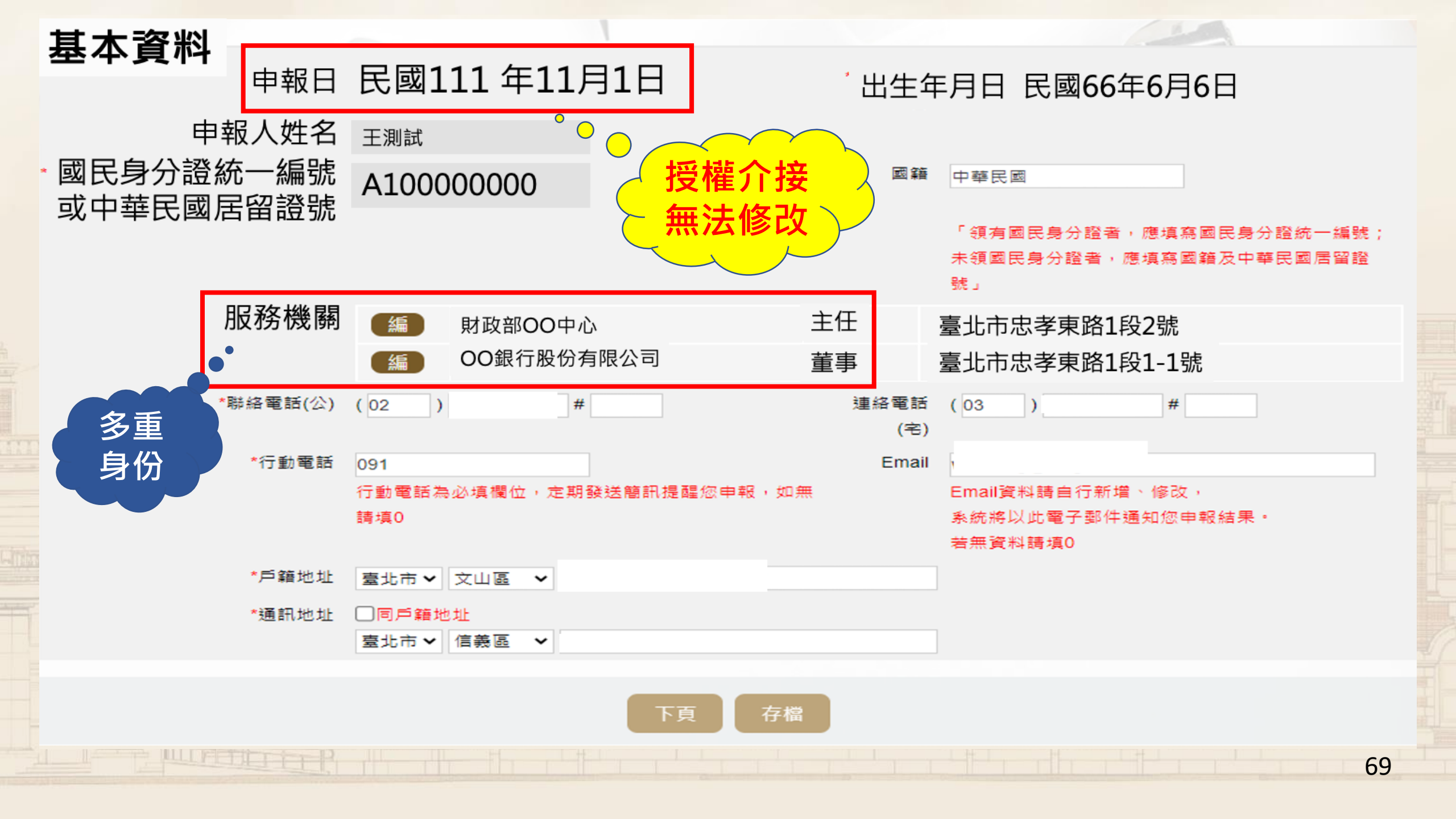

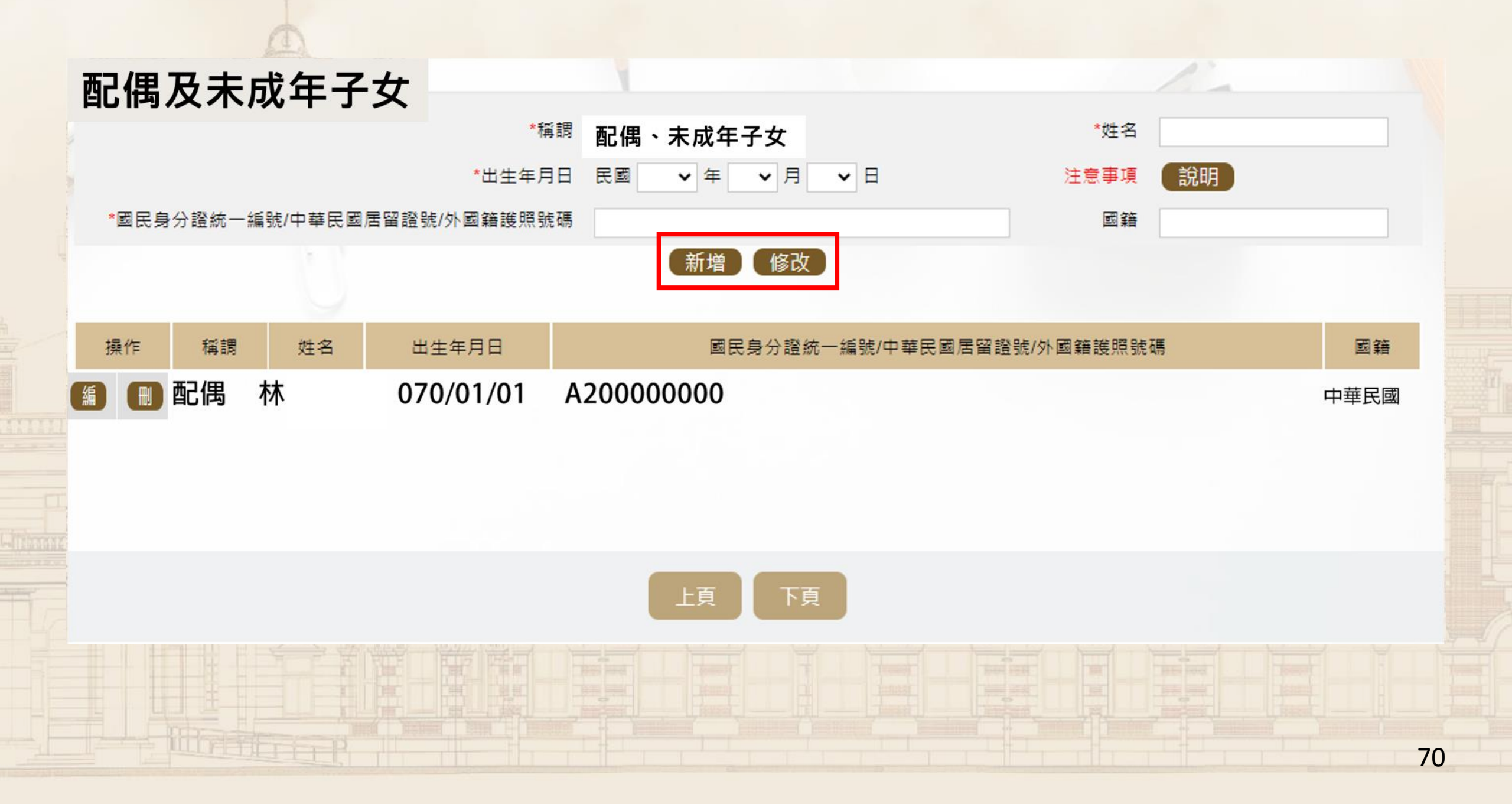

公職人員財產申報表 財產項目頁面區 基本資料 配偶及未成年子女 建物 船舶 汽車 航空器 現金 有價證券 其他財產 保險 債權 債務 土地 存款

土地

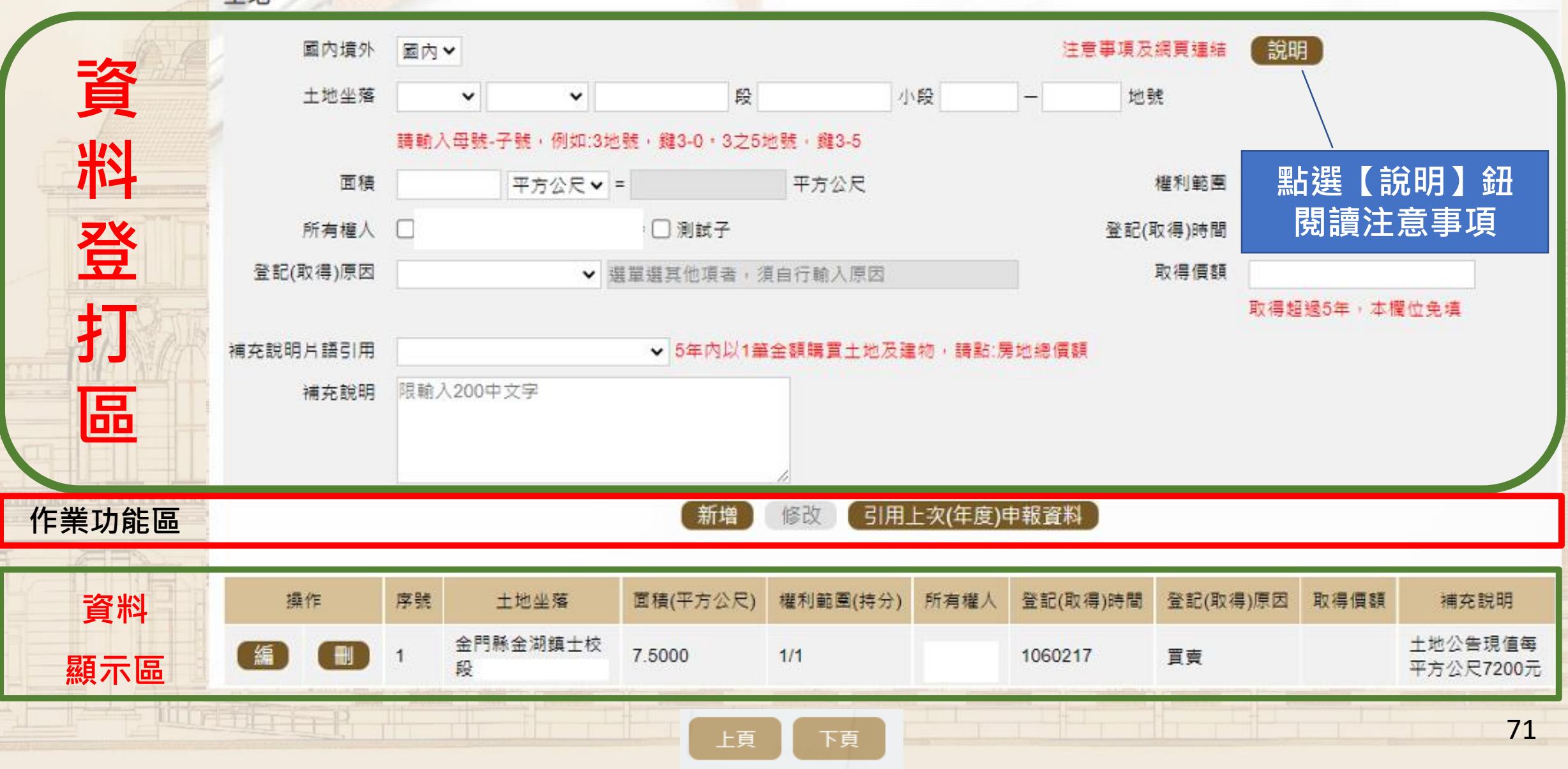

事業投資

備註

上傅 列印

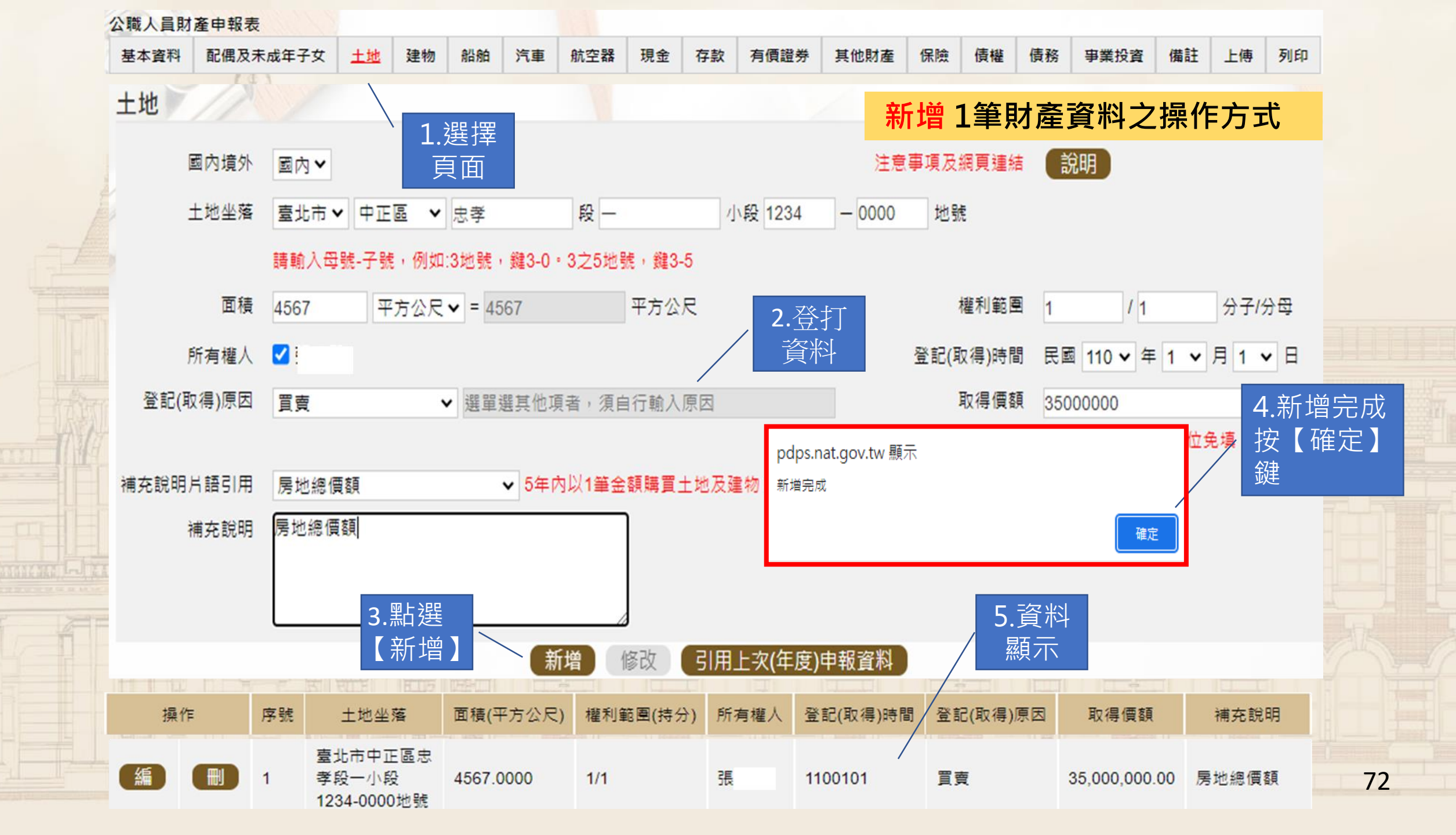
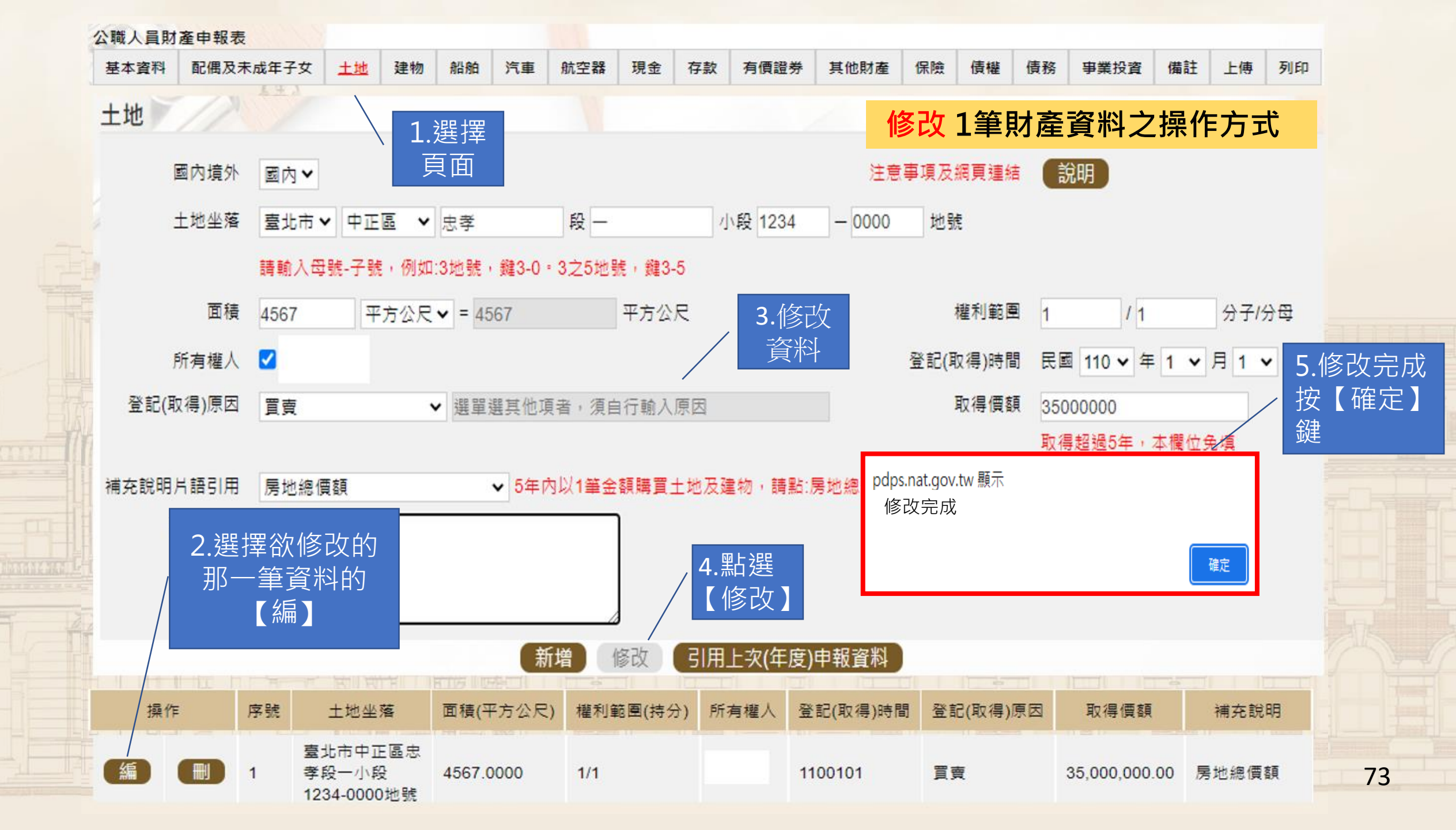

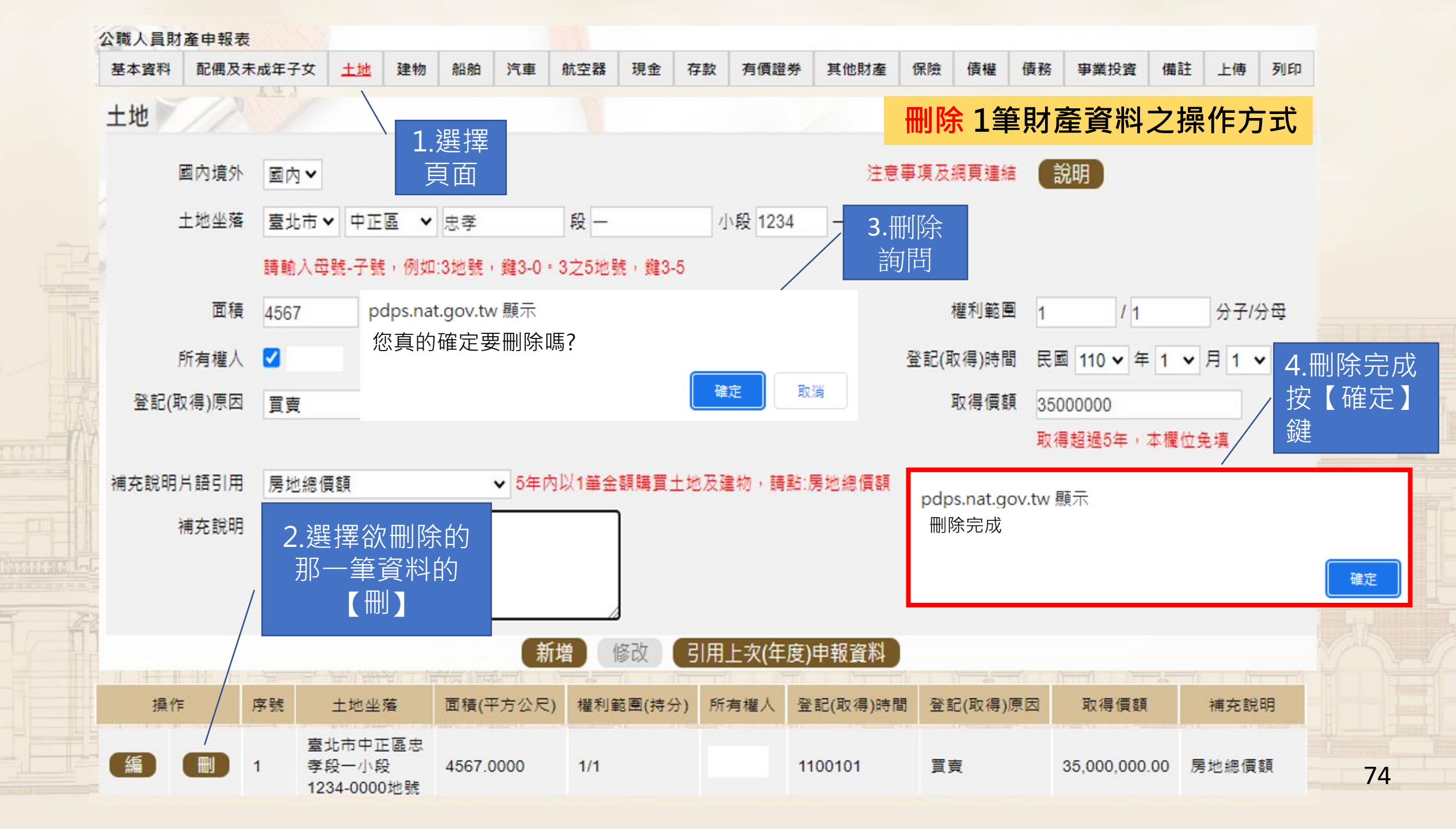

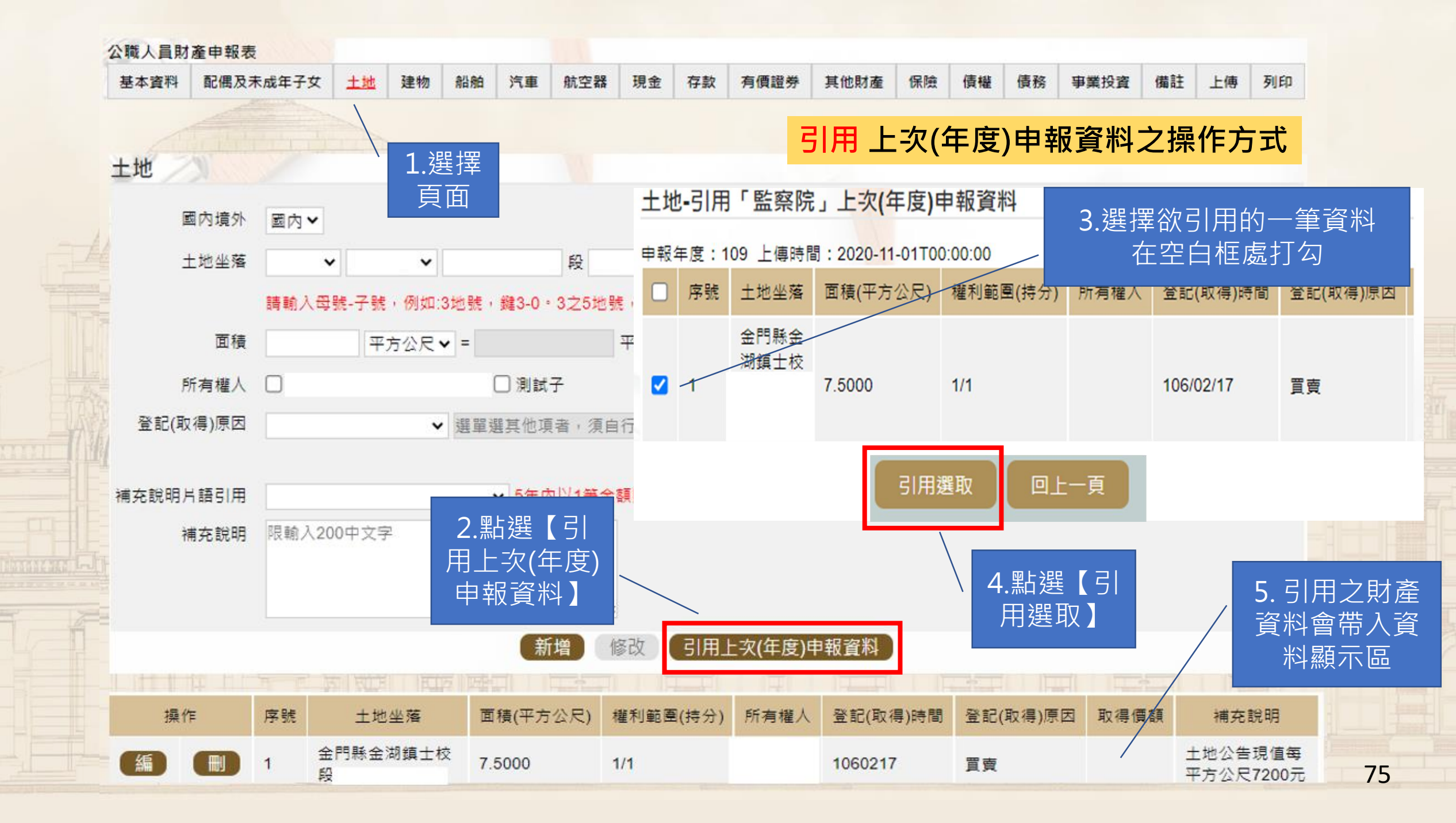

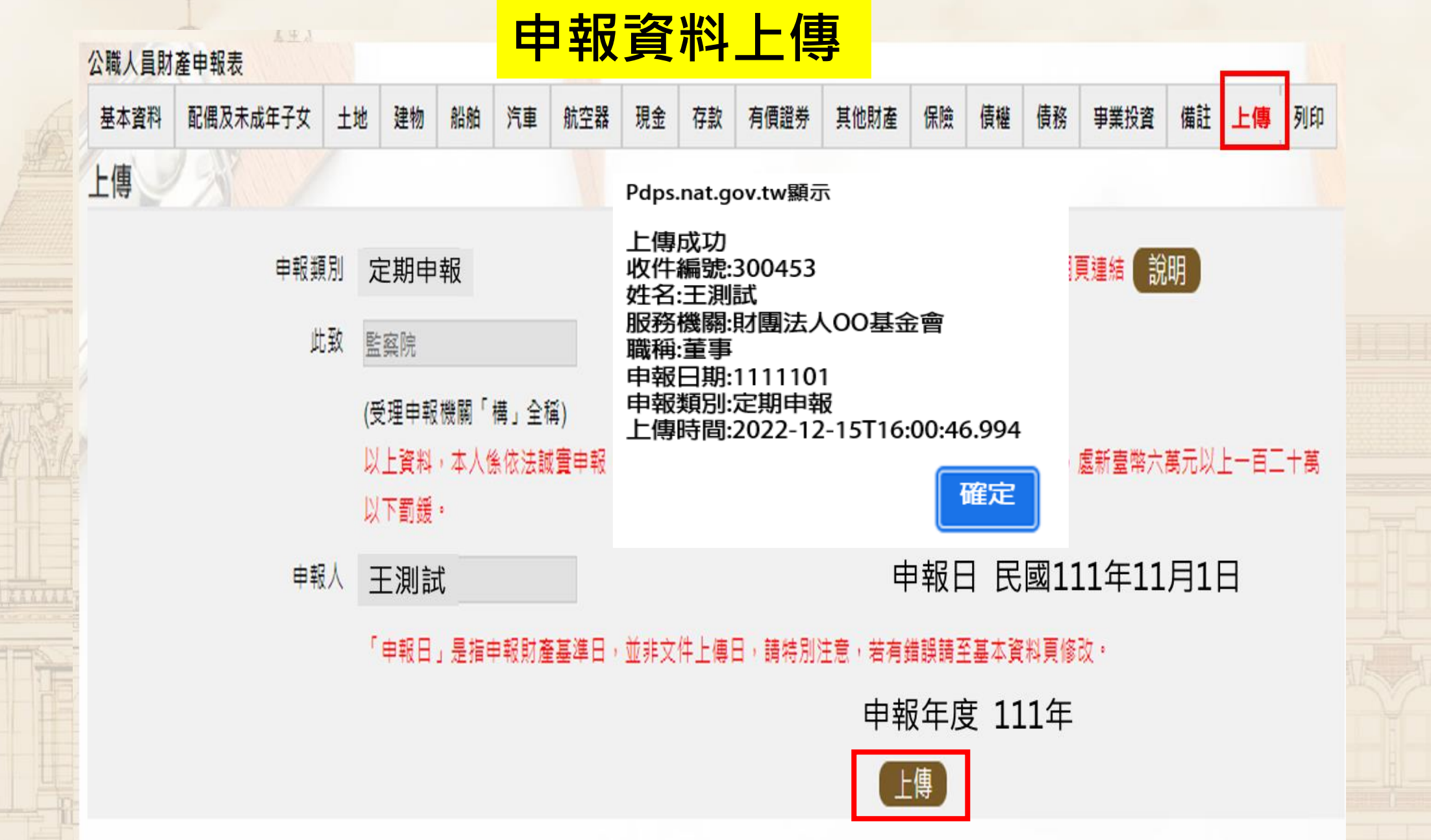

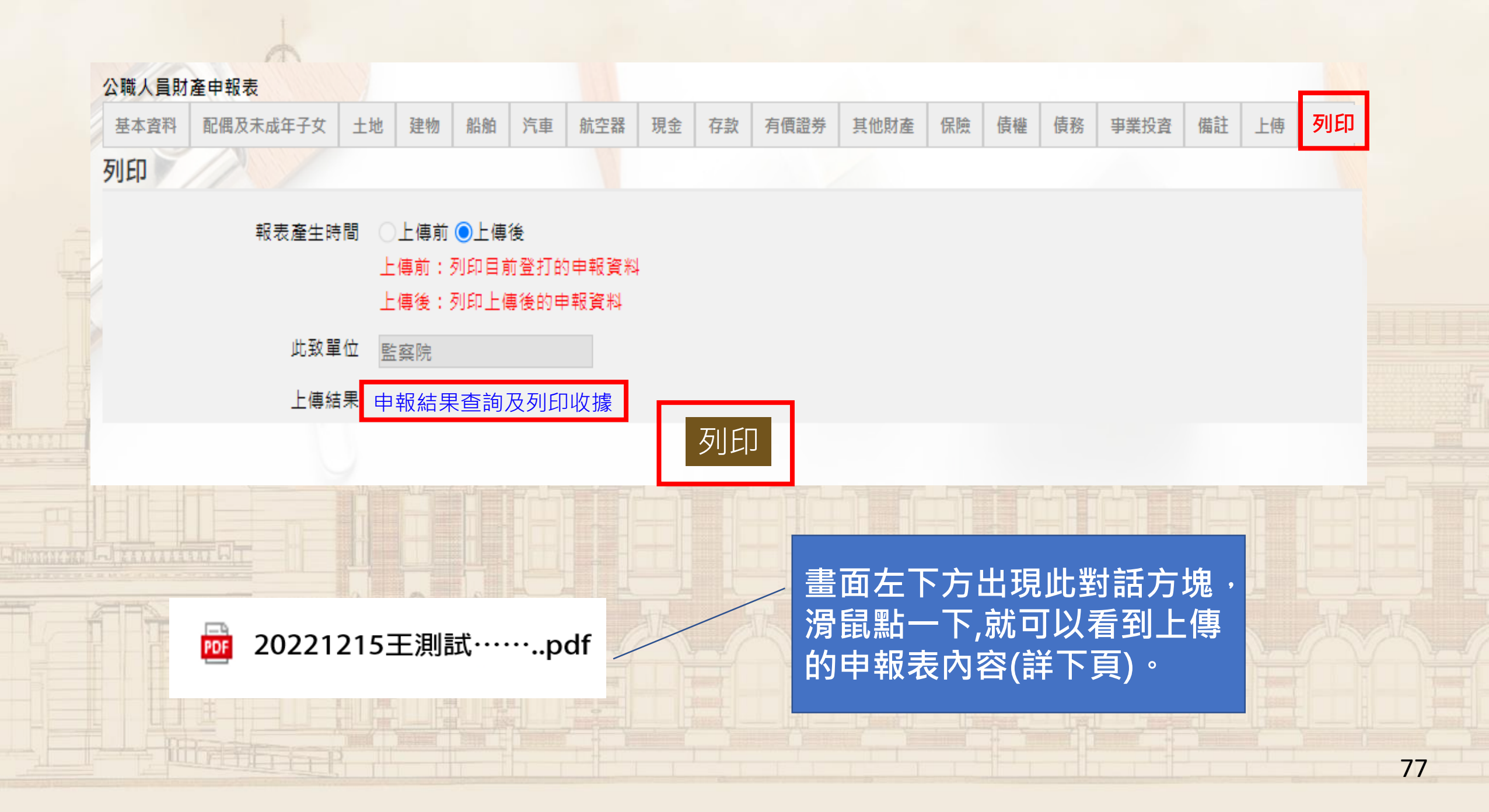

已上傳

上傳時間:民國111年05月26日15:11:54

|        | Ŀ     | 傳成功           | 後                | _ 公               | 職 人      | 員         | 則     | 扌 產 | 申              | 報表         | Ż               | <u>(民國111年)</u> |  |
|--------|-------|---------------|------------------|-------------------|----------|-----------|-------|-----|----------------|------------|-----------------|-----------------|--|
|        | 可凝    | <b>東示上傳</b> 日 | 時間               |                   |          |           |       |     | /              |            | 國民身分證統一<br>編號   | A10000000       |  |
| No. P. | 申報人姓名 |               |                  | - 王測詞             | t        | 出生年       | 月日    | 民國  | 66年            | ₣6月6日      | 國籍              | 中華民國            |  |
|        |       |               |                  |                   |          |           |       |     |                |            | 中華民國居留證<br>號    |                 |  |
|        |       | 申報日           | 民國111年11月1日 申報類別 |                   | □就(到)職申報 |           | ■定期申報 |     | □代理(兼任)職<br>申報 | □卸(離)職申報   | □解除代理(兼任<br>)申報 |                 |  |
| 1      |       |               | 金門縣              | 金湖鎮民代表會           |          |           |       | 代表  |                |            | 金門縣金湖鎮林森路2號4樓   |                 |  |
|        |       |               |                  |                   |          |           |       |     |                |            |                 |                 |  |
|        |       | 0 74 14 88    | .                | 在書面上              | ·按滑鼠     | 乱右鍵<br>功能 |       |     |                | 146 1919 1 |                 |                 |  |
|        | 月     | 收捞機關          |                  |                   |          |           |       |     | _              | 機關地址       |                 |                 |  |
| Ĥ      |       |               |                  | <mark>另存新檔</mark> |          |           |       |     |                |            |                 |                 |  |
|        |       |               |                  |                   |          |           |       |     |                |            |                 |                 |  |
| -      | 通     | 訊地址 🗿         | 金門縣金             | 湖鎮                |          |           |       |     |                |            |                 |                 |  |
| -      | Þ     | 籍地址 👌         | 合門縣金             | 湖鎮                |          |           |       |     |                |            |                 |                 |  |
| 14     | 聯     | 絡電話           | 公                | 公 (082)332340     |          |           | 宅     |     |                | 行動電話       |                 |                 |  |
| THE ST |       | 稱謂            |                  | 姓名                | 出生年月日    | 國民身分證統一編號 |       |     |                | 國籍         | 中華民國居留證號        |                 |  |
| =      |       | 女             |                  |                   |          | ·         |       |     |                | 中華民國       |                 |                 |  |
| -      | 配偶及未  | 女             |                  |                   |          |           |       |     |                | 中華民國       |                 |                 |  |
|        | 成年    | 子             |                  |                   |          |           |       |     |                | 中華民國       |                 |                 |  |
|        | 17    |               |                  | _                 |          |           |       |     |                |            |                 |                 |  |
| -      |       |               |                  |                   |          |           |       |     |                |            |                 |                 |  |

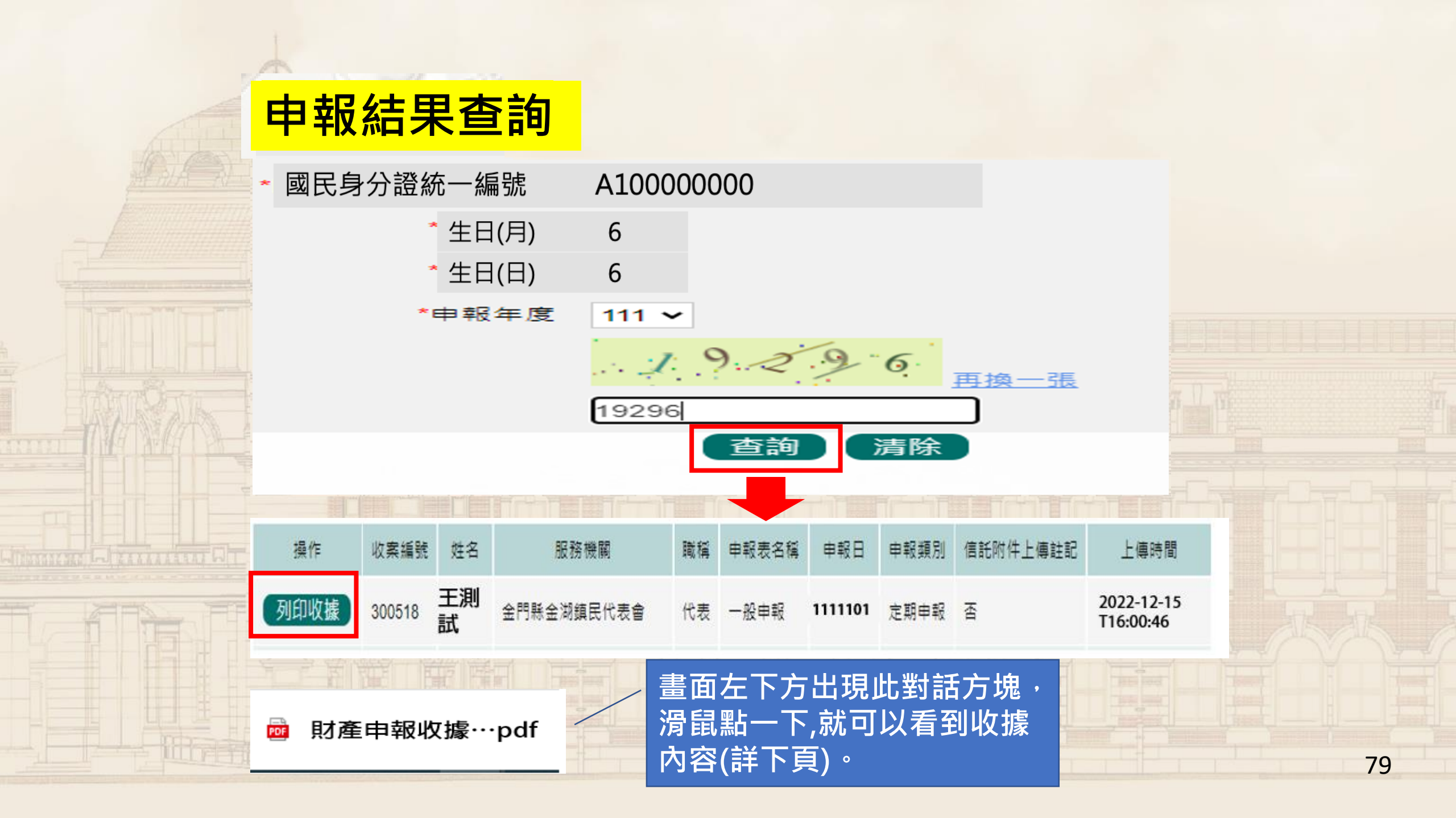

據 收件字號:300518號 收 此職 由由 茲收到 先生 女士 王測試 所填财产申报基准日民國 111年11月1日 員财产申報表乙份。 公職人 此據 受理申報單位: 監察院 1 1 1 年 1 2 月 1 5 日 🛛 中華 民 或 

80

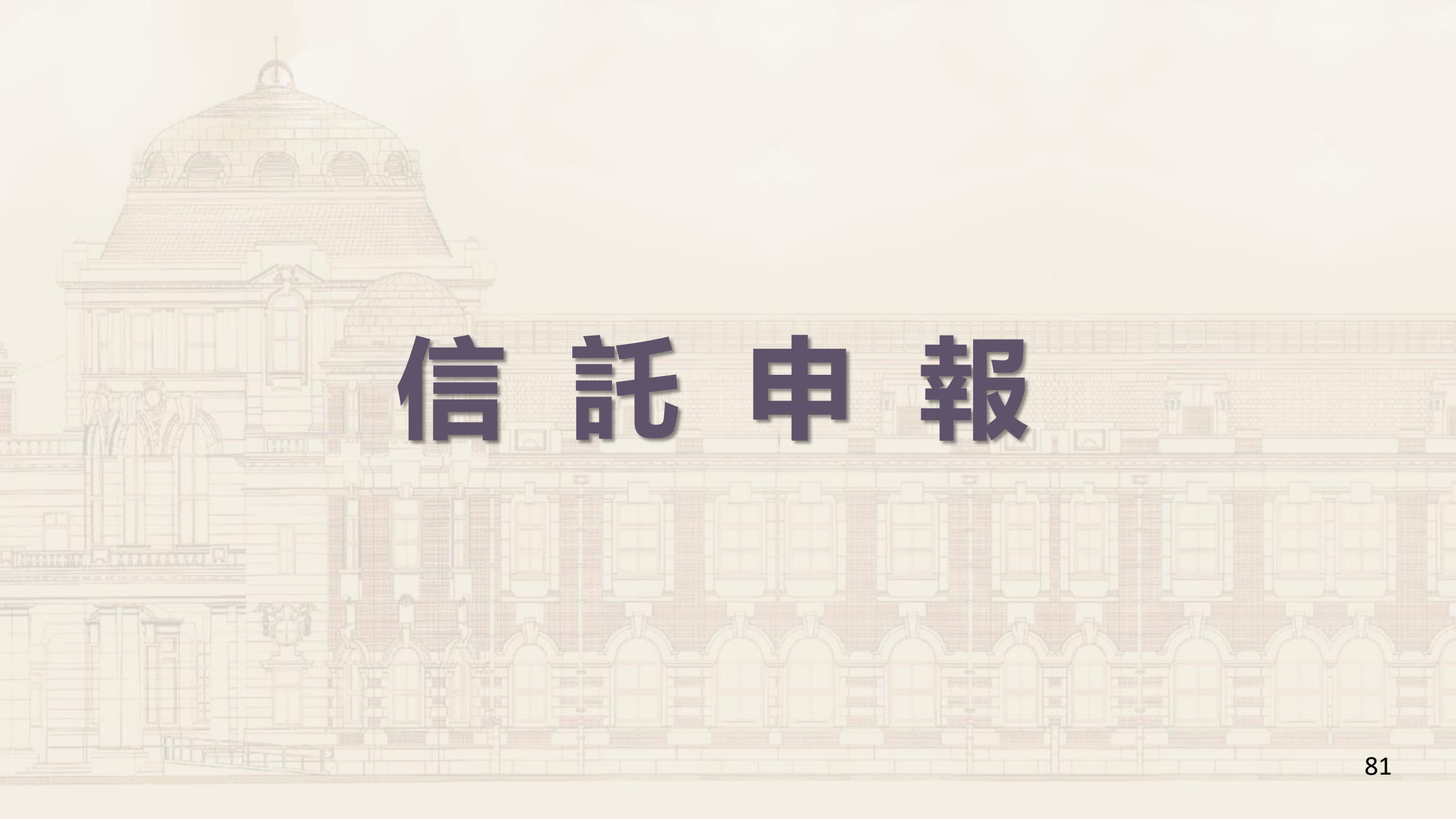

二份申報表

### 一般財產申報表

#### 公職人員財產申報表(強制信託人員專用) 1.這張表只填不用信託之財產。2.已信託之財產請點「信託申報表」頁籤

「\*欄位為必填欄位,其餘非必填欄位;基本資料由平臺載入,如資訊有誤請自行修正,唯【基本資料<姓名、身分證、生日、居留證、服務機關、職稱>、上傳< 申報類別>】有錯誤時,請與監察院公職人員財產申報處(02)23413183分機495聯繫處理。」

| 基本資料 | 配偶及 | 8末成年子女 | 土地 | 土地變動情形 | 建物 | 建物變動情形 | 船舶 | 汽車 | 航空器 | 現金 | 存款 | 有價證券 | 其他財產 | 保險 | 債權 | 債務 |
|------|-----|--------|----|--------|----|--------|----|----|-----|----|----|------|------|----|----|----|
| 事業投資 | 備註  | 信託申報表  | 上傳 | 列印     |    |        |    |    |     |    |    |      |      |    |    |    |
| 基本資料 |     |        |    | -      |    |        |    |    |     |    |    |      |      |    |    |    |

申報義務人本人、配偶及未成年子女之不動產及國內之上市及上櫃股票有無應辦理信託之財產,請勾選: ○無:申報義務人本人、配偶及未成年子女之不動產及國內之上市及上櫃股票,除自擇房屋(含基地及同基地或鄰進基地之一個具獨立所有權狀之停車位)一戶供 自用及信託業依法不得承受或承受有困難外,並無公職人員財產申報法第7條規定,應辦理強制信託之財產。 ●有:申報義務人本人、配偶及未成年子女之不動產及國內之上市及上櫃股票,應辦理強制信託部分,業信託予 ((信託業者全銜),並 辦妥信託登記。(請另點選並填寫公職人員信託財產申報表)

## 信託財產申報表

配偶及未成年子女

公職人員信託財產申報表

基本資料

「\*欄位為必填欄位,其餘非必填欄位;基本資料由平臺載入,如資訊有誤請自行修正,唯【基本資料<姓名、身分證、生日、居留證、服務機關、職稱>、上傳< 申報類別>】有錯誤時,請與監察院公職人員財產申報處(02)23413183分機495聯繫處理。」

備註

受託人 土地 建物 國內上市(櫃)股票

強制信託申報表 上傳

列印

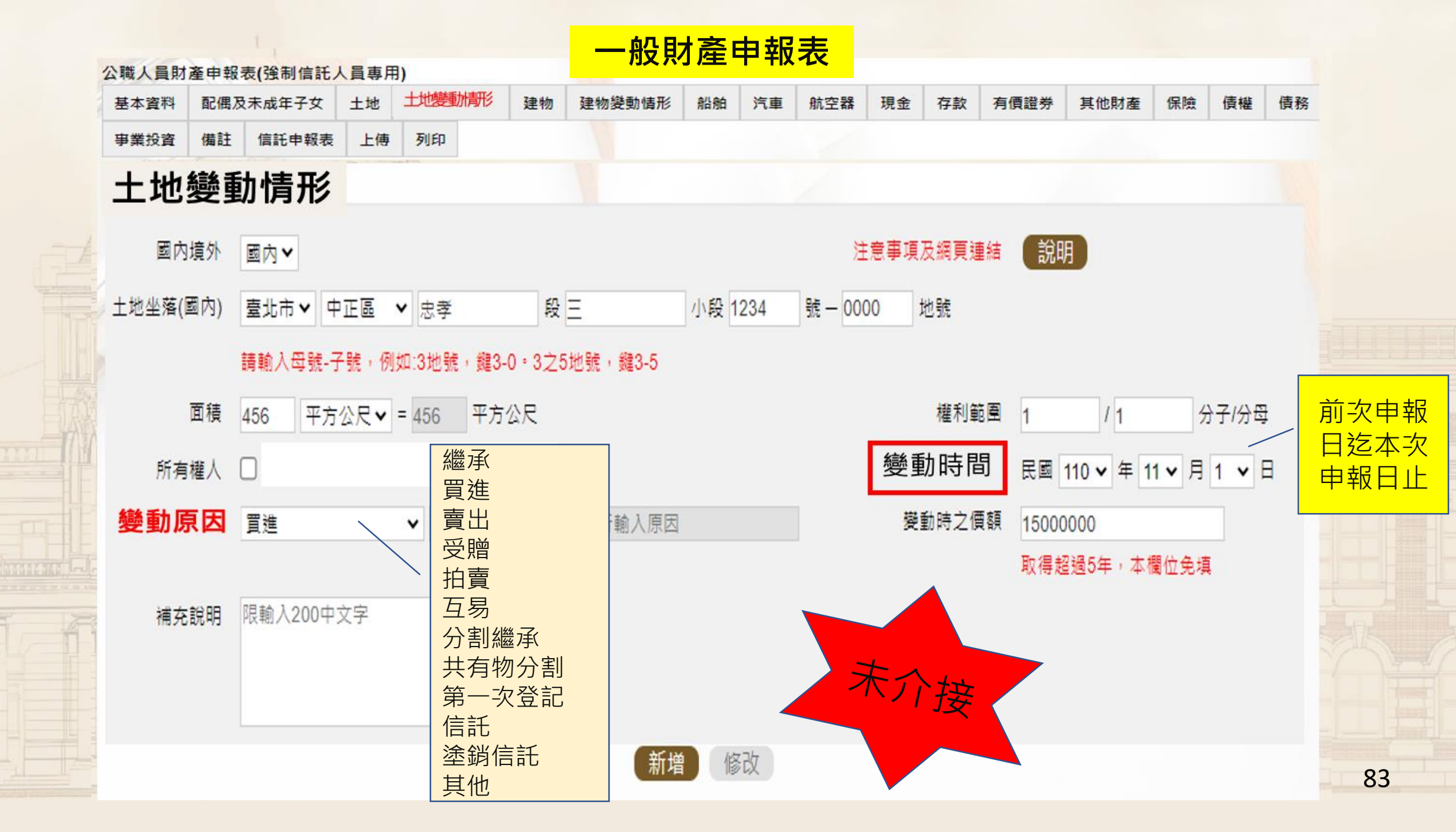

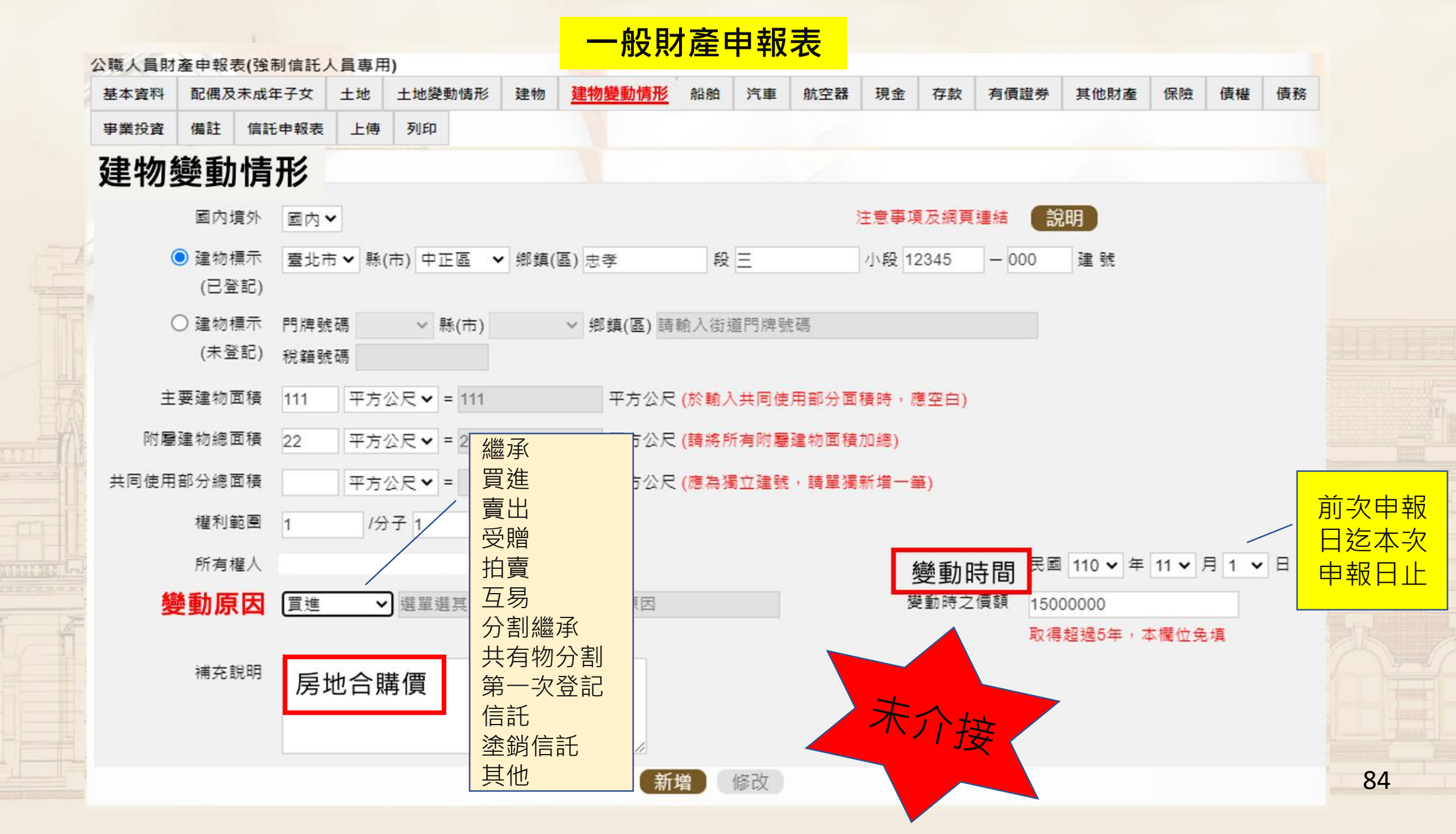

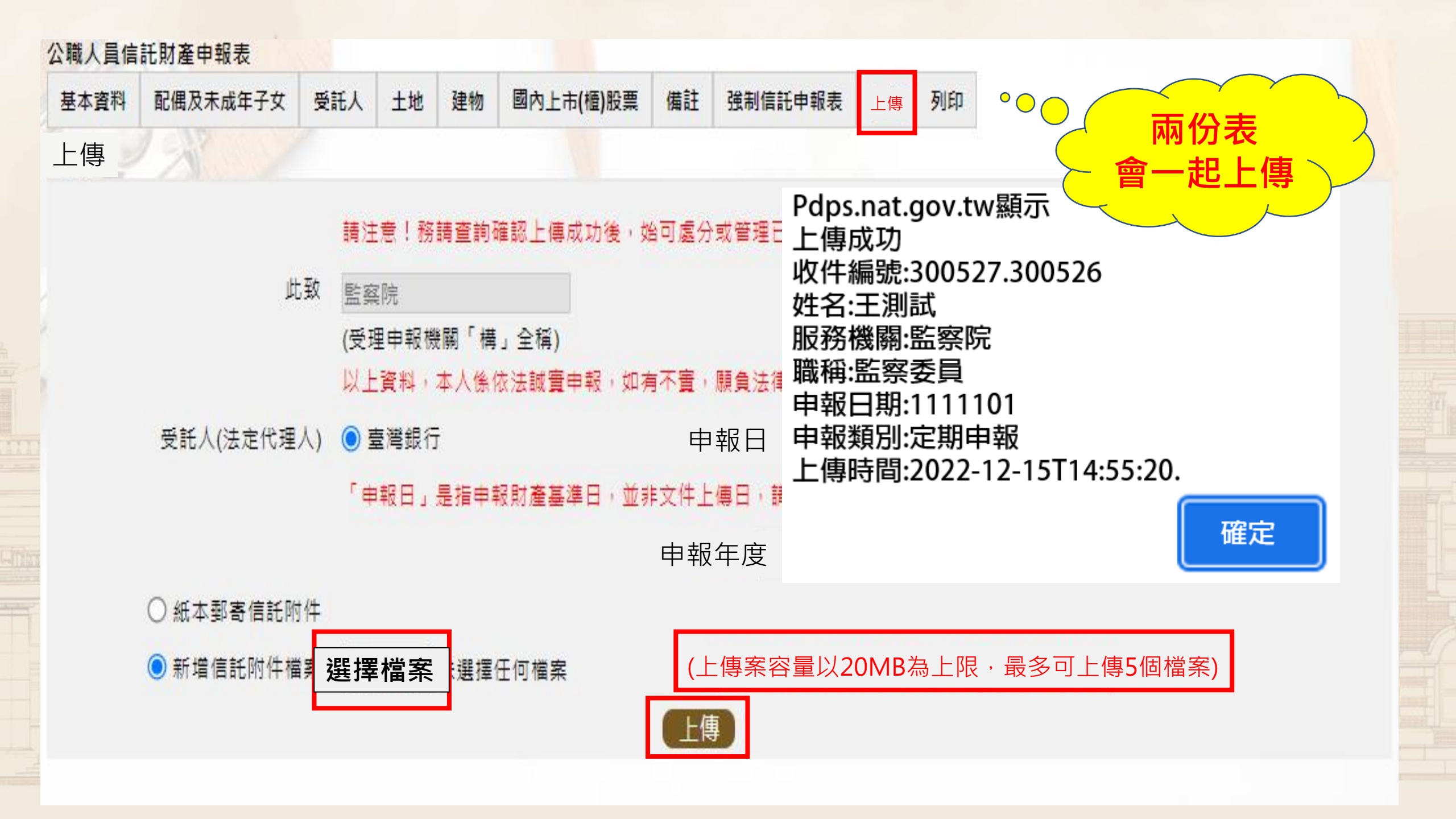

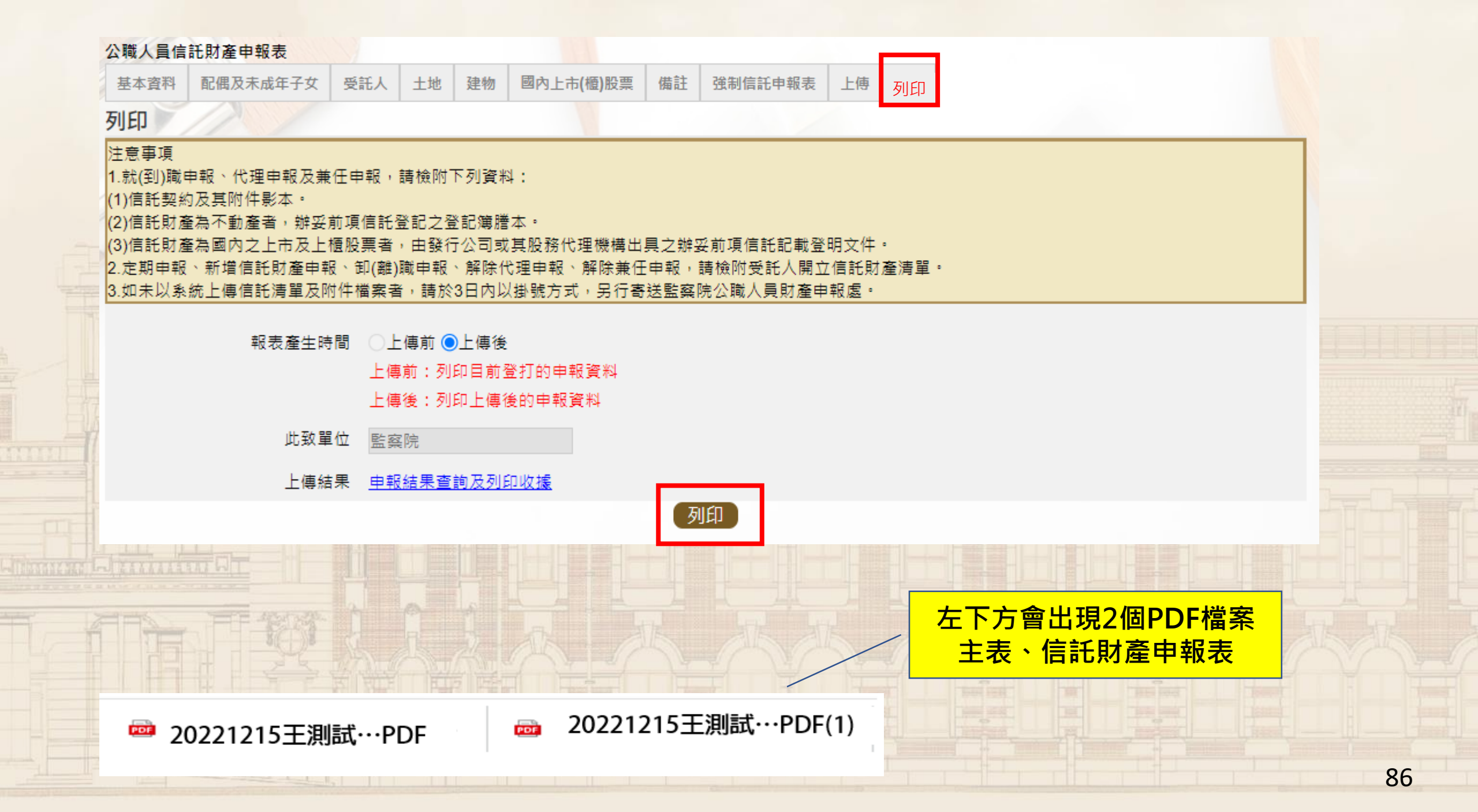

#### 已上傳 上傳時間:民國111年12月15日18:00:10

|   | (一)其太資料                           | 公                                  | 職                            | 人                           | 員                         | 財               | 產                    | 申 報                                       | 表                 | (強制作                                                                                                    | 言託人員                                                                                                    | <b>專,四\</b><br>(民國111年申報)                                                                                                    |  |
|---|-----------------------------------|------------------------------------|------------------------------|-----------------------------|---------------------------|-----------------|----------------------|-------------------------------------------|-------------------|----------------------------------------------------------------------------------------------------|----------------------------------------------------------------------------------------------------|----------------------------------------------------------------------------------------------------|--|
|   | 申報人姓名                             |                                    |                              | 王測詞                         | 式                         | 出生              | 主年月日                 | 民國66                                      | 年6月               | 6日                                                                                                    | 國民身分證統<br>編號<br>國籍<br>中華民國居留                                                                                                    | - A10000000<br>中華民國                                                                                                    |  |
|   | 申報日                               | <b>申報日</b> 民國111年11月1日 <b>申報類別</b> |                              |                             |                           | □就(             | 到)職申報                | ■定期申報                                     | □代明               | 里(兼任)職<br>申報                                                                                                    | <u>就</u><br>□卸(離)職申                                                                                                    | 報 □解除代理(兼任<br>)申報                                                                                                    |  |
| Γ | 監察院                               |                                    |                              |                             |                           | 監察委員            |                      |                                           |                   | 臺北市中正區;                                                                                                    | 正區忠孝東路1段2號                                                                                                    |                                                                                                    |  |
| Į |                                   |                                    | 1.                           |                             |                           | T               |                      |                                           |                   |                                                                                                    |                                                                                                    |                                                                                                    |  |
|   | 匕上傳                               |                                    |                              |                             |                           |                 |                      |                                           |                   | and the second second s |                                                                                                    |                                                                                                    |  |
|   | 上傳時間:目                            | 民國11                               | 1年1                          | 12月15                       | 5日18:00                   | :10             |                      |                                           |                   |                                                                                                    |                                                                                                    |                                                                                                    |  |
|   | 上傳時間:E                            | 民國11                               | 1年1<br>公                     | L2月15<br>職                  | 5日18:00<br>人              | :10<br>員        | 信                    | 託 財                                       | 產                 | 申幸                                                                                                    | 段 表                                                                                                    | (民國111年申報)                                                                                                    |  |
|   | 上傳時間:E<br>(一) <u>基本資料</u>         | 民國11                               | 1年1<br>公                     | L2月15<br>職                  | 5日18:00<br>人              | :10<br>員        | 信                    | 託 財                                       | 產                 | 申幸                                                                                                    | 及 表<br>國民身分證編                                                                                                    | (民國111年申報)<br>モー A10000000                                                                                                    |  |
|   | 上傳時間:E<br>(一)基本資料<br>申報人姓名        | 民國11                               | 1年1<br>公                     | L2月15<br>職<br>王測記           | 5日18:00<br>人<br>式         | :10<br>員<br>出   | 信<br>生年月日            | 託 財<br>民國6                                | <u>產</u><br>56年6. | <b>申</b> 幸<br>月6日                                                                                                    | <b>段 表</b><br>國民身分證編<br>編號<br>國籍                                                                                                    | (民國111年申報)<br>たー A100000000<br>中華民國                                                                                                    |  |
|   | 上傳時間:目<br>(一)基本資料<br>申報人姓名        | €國11                               | 1年1<br>公                     | L2月15<br>職<br>王測詞           | 5日18:00<br>人<br>式         | :10<br>員<br>出   | 信<br><sup>生年月日</sup> | 託 財<br>民國6                                | 產<br>56年6         | <b>申</b> 幸<br>月6日                                                                                                    | <b>股 表</b><br>國民身分證編<br>編號<br>國籍<br>中華民國居留<br>號                                                                                              | (民國111年申報)<br>たー A10000000<br>中華民國                                                                                                    |  |
|   | 上傳時間:E<br>(一)基本資料<br>申報人姓名<br>申報日 |                                    | 1年1<br>公                     | L2月15<br>職<br>王測詞           | 5日18:00<br>人<br>式         | E:10<br>員<br>出  | 信<br>生年月日<br>(到)職申報  | 託 財<br>民國6                                | 產<br>56年6.        | <b>申</b> 幸<br>月6日<br><sup>理(兼任)職</sup>                                                                                                    | <b>段</b> 表<br>國民身分證編<br>編號<br>國籍<br>中華民國居<br>號<br>□卸(離)職                                                                                     | (民國111年申報)<br>た- A10000000<br>中華民國<br>留證<br>日報 □解除代理(兼任<br>)申報                                                                                               |  |
|   | 上傳時間:E<br>(一)基本資料<br>申報人姓名<br>申報日 | 民國11<br>民國11                       | 1年1<br>公<br><sub>國111年</sub> | L2月15<br>職<br>王測記<br>■11月1日 | 5日18:00<br>人<br>式<br>申報類別 | :10<br>員<br>□ 北 | 信<br>生年月日<br>(到)職申報  | 託 財<br>民國6<br>₹ ■ <sup>定期申報</sup><br>些察委員 | <u>產</u><br>56年6. | 申 幸<br>月6日<br><sup>理(兼在)職</sup><br><sup>申報</sup>                                                                                                    | <ul> <li>B 長</li> <li>B 展身分證結<br/>編號</li> <li>B 編號</li> <li>B 編號</li> <li>中華民國居留</li> <li>中華民國居留</li> <li>□卸(離)職留</li> <li>臺北市中正區</li> </ul> | <ul> <li>(民國111年申報)</li> <li><sup>先一</sup> A10000000</li> <li>中華民國</li> <li>留證</li> <li>単報</li> <li>単報</li> <li>単報</li> <li>小申報</li> <li>忠孝東路1段2號</li> </ul> |  |

| 申報結界    | <b>【查詢</b> |         |                                  |           |                                       |         |      |          |                        |      |    |  |  |
|---------|------------|---------|----------------------------------|-----------|---------------------------------------|---------|------|----------|------------------------|------|----|--|--|
|         |            | 國民      | 出身分證統一編號 /                       | 410000    | 00000                                 |         |      |          |                        |      |    |  |  |
|         |            |         | 出生(月) 06<br>出生(日) 06<br>申報年度 111 |           |                                       |         |      |          |                        |      |    |  |  |
|         |            |         | 36925                            | 592<br>查詢 | 5 <sup>(*)</sup><br><u>再换一張</u><br>青除 |         |      |          |                        |      |    |  |  |
| RAK_    |            |         |                                  |           |                                       |         |      |          |                        |      |    |  |  |
| 操作      | 收案編號       | 姓名      | 服務機關                             | 職稱        | 申報表名稱                                 | 申報日     | 申報類別 | 信託附件上傳註記 | 上傳時間                   | 刪除註記 |    |  |  |
| 列印收據    | 300526     | 王測<br>試 | 監察院                              | 監察<br>委員  | 強制信託                                  | 1111101 | 定期申報 | 否        | 2022-12-15<br>14:55:20 |      |    |  |  |
| 列印收據    | 300527     | 王測<br>試 | 監察院                              | 監察<br>委員  | 信託申報                                  | 1111101 | 定期申報 | 是        | 2022-12-15<br>14:55:20 |      |    |  |  |
| ➡       |            |         |                                  |           |                                       |         |      |          |                        |      |    |  |  |
| 📴 財產申報收 | ス據 (4).pdf | ^       | 🚾 財產申報收據 (3).pdf                 | ^         |                                       |         |      |          |                        |      |    |  |  |
|         |            |         |                                  |           |                                       |         |      |          |                        |      | 88 |  |  |

|          |               |                                                  | _            |          |         |     |                                          |
|----------|---------------|--------------------------------------------------|--------------|----------|---------|-----|------------------------------------------|
| 收        | 據             | 收件字號:300526號                                     |              |          | 收       | 據   | 收件字號:300527號                             |
|          | 茲收到           |                                                  | 七時 日子 泉 【 日子 |          |         | 茲收到 | 此<br>聯<br>由<br>報<br>人<br>留<br>存          |
| 王測試      | <u>.</u><br>, | 先生<br>女士                                         |              |          | 王測試     |     | 先生<br>女士                                 |
|          |               | 所填財產申報基準日民國 111年11月1日 公職人<br>員財產申報表(強制信託人員專用)乙份。 |              |          |         |     | 所填財產申報基準日民國 111年11月1日 公職人<br>員信託財產申報表乙份。 |
|          | 此據            |                                                  |              | A ALLAND |         | 此據  |                                          |
|          |               | 受理申報單位: 監察院                                      |              | L        |         |     | 受理申報單位: 監察院                              |
| <u> </u> | □華            | 民國111年12月15日                                     |              |          | <u></u> | □華  | 民國111年12月15日                             |
|          |               |                                                  |              |          |         |     | 89                                       |

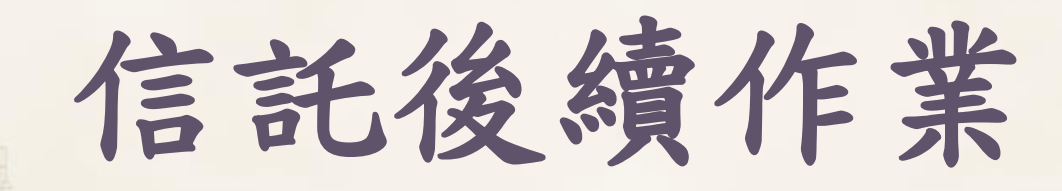

# ★已信託財產: ★另取得應信託財產:

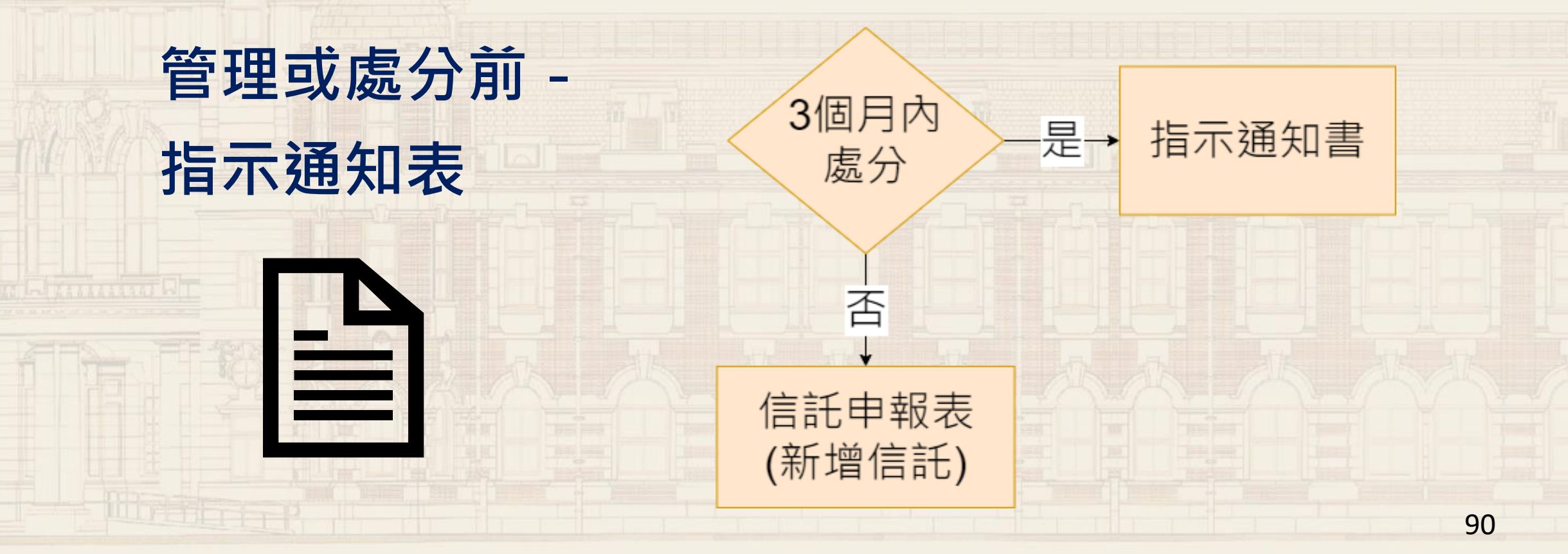

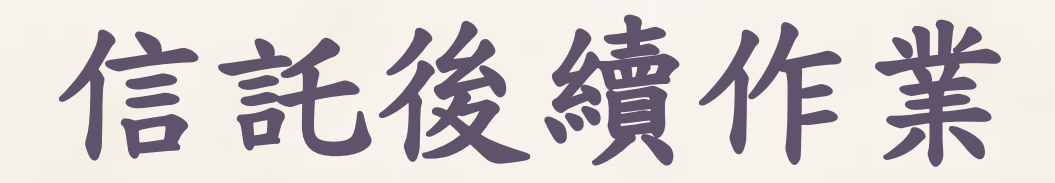

請問您是要辦理: 1.已信託財產處分(賣出、移轉、贈與、出租或出借…等)? 2.或是另取得依法應信託之財產,擬於法定應交付信託3個月期 間內,管理或處分該等財產? <u>場寫信託財產管理或處分</u> 指示通知表 <u>場寫信託申報表</u>

否(辦理新增信託)

新增信託申報

您有要增加信託的財產(買入、移轉、受贈…等)?

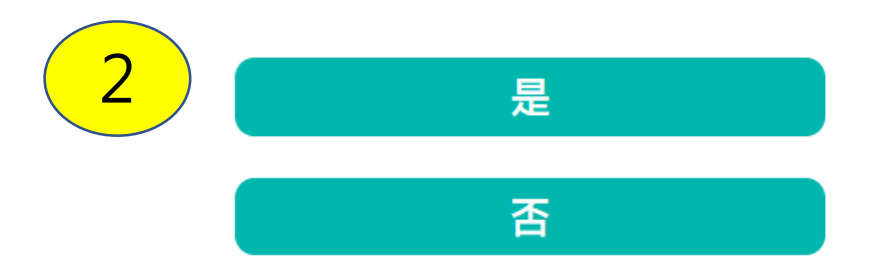

辦理新增信託申報

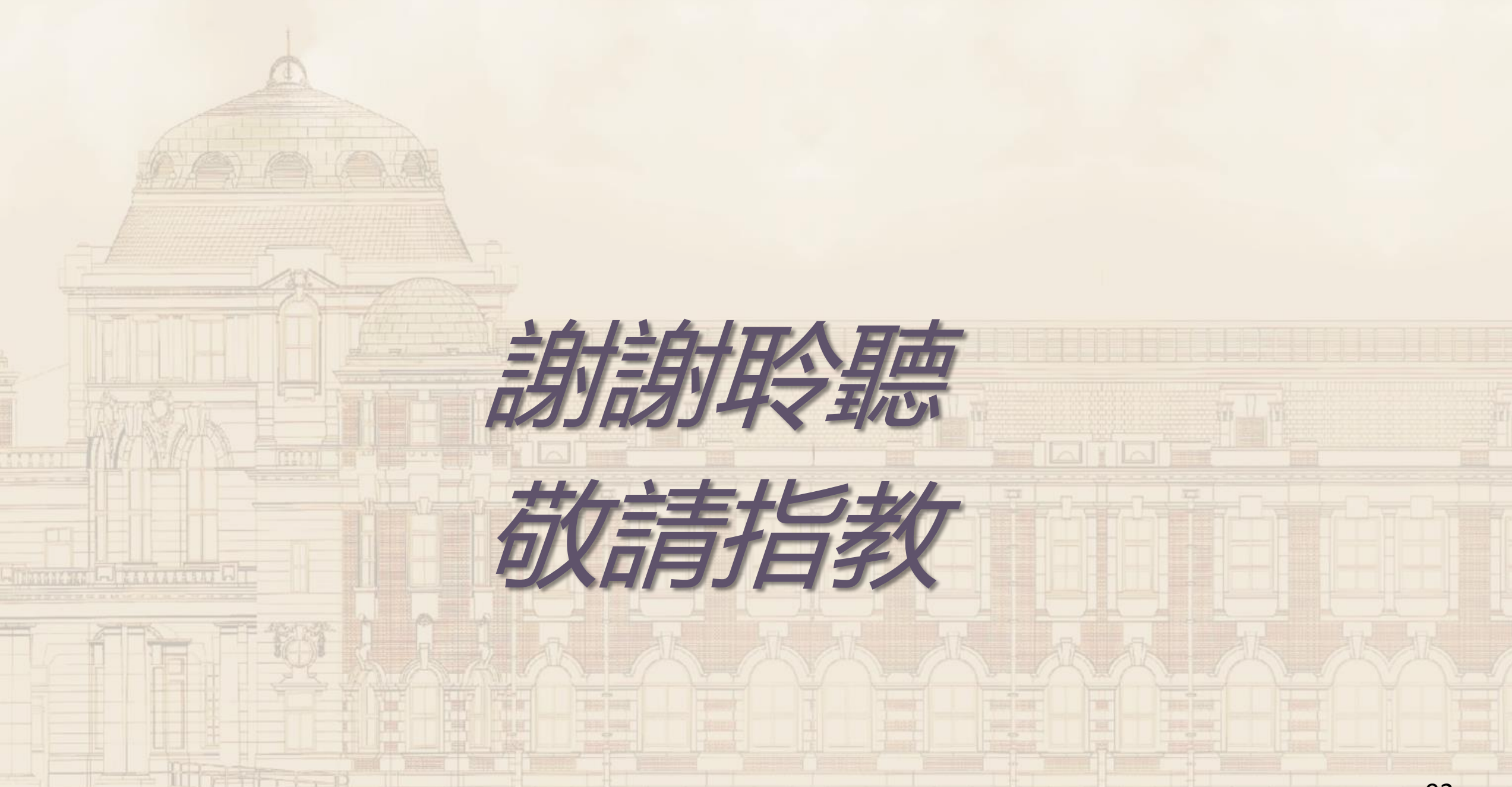